# TOPKODAS PROGATE

# Installation & Programming Manual

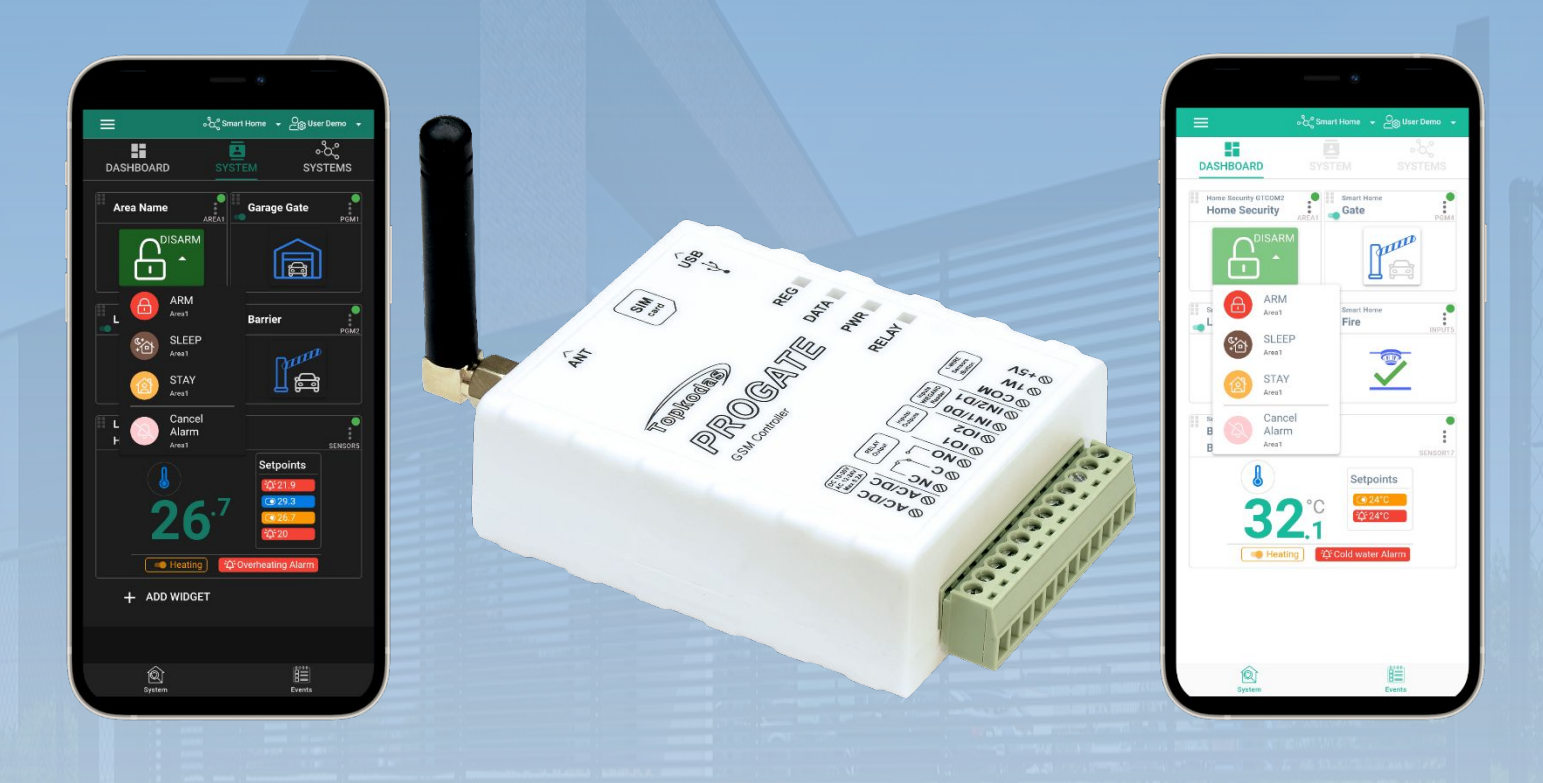

# **Cellular Gate controller PROGATE**

Multifunctional device: access control + security + home automation This manual includes steps to install, set up and use your system.

V-2023-08-04

1 | E N

# DESCRIPTION

PROGATE is a versatile gate controller with a relay output and programmable inputs or outputs, supporting up to 800 remote users. It enables remote control of automatic gates and other equipment, providing high-level security and automation for residential homes and other secure areas.

Users can operate devices via the SERANOVA app, phone calls, or SMS. The controller recognizes up to 800 user phone numbers and can send customizable SMS alerts to up to 8 administrators about input and output status changes. It can also send event messages to a security company receiver.

PROGATE is user-friendly and can be programmed remotely via Internet Cloud Service or USB using the SERA2 software.

# **FEATURES**

- Network
- 2G or 4G LTE modem 0
- **Remote control** 
  - With Android/IOS/WEB application SERANOVA. 0 0
    - With SMS messages.
  - With phone call 0
- Notifications
  - Push Notifications to Android/IOS application 0 SERANOVA.
  - SMS messages. 0
  - Autodial phone call 0
- Reporting events to Central Monitoring Station (CMS) Communication via SIA IP DC-09 standard protocol
- Outputs
  - RELAY 0
  - I/O1 (1A) 0
  - I/O2 (1A) 0
  - 1W, 10mA, Max Voltage 3.3V! 0
- Inputs
  - IN1. IN2 0-30V 0
  - 0 I/O1, I/O2 0-30V
  - 1W 1-wire bus Up to 32 sensors, temperature, humidity 0 etc.
  - Digital input max 3.3V 0
- Events log buffer. 3072 events
- USERS Up to 800 app/iButton/ RFID keycard/code.
- Wiegand keyboard.
- In-field firmware upgradeable via USB or Remote using SERA2 software

# DOWNLOAD SERANOVA APP

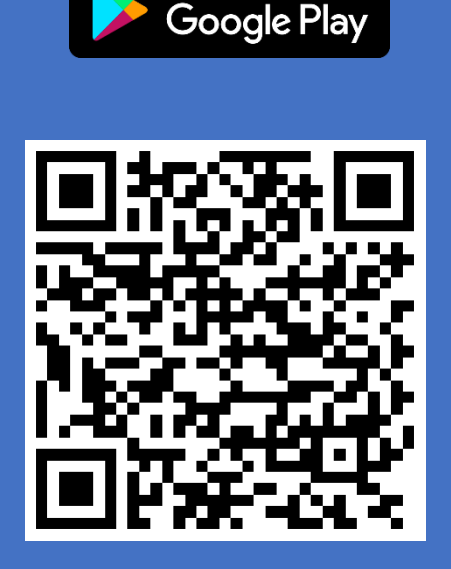

GET IT ON

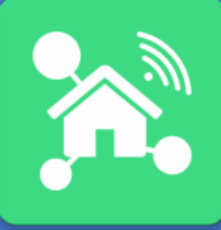

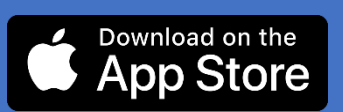

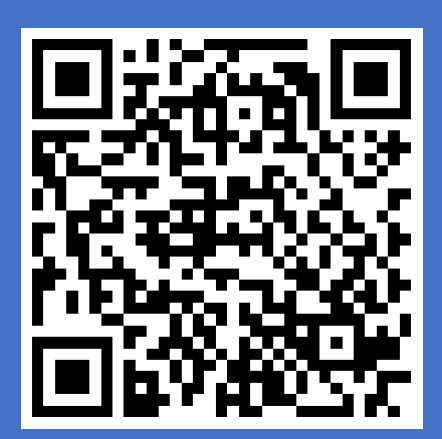

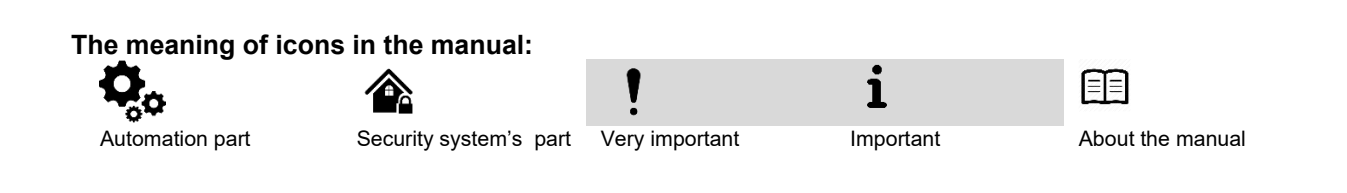

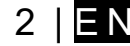

# Contents

| 1 GENERAL INFORMATION.                                                               | 4         |
|--------------------------------------------------------------------------------------|-----------|
| 1.1 Specifications                                                                   | 4         |
| 1.2 Used definitions and terms.                                                      | 5         |
| 1.3 Package content.                                                                 | 6         |
| 1.4 General view of the module.                                                      |           |
| 1.5 Meaning of LED's and contacts                                                    |           |
|                                                                                      |           |
| 2 WIRING & INSTALLATION                                                              | 8         |
| 2.1 Fastening                                                                        | 8         |
| 2.2 Preparation                                                                      | 8         |
| 2.3 Wiring PROGATE to the gate control unit                                          |           |
| 2.3.1 Connecting PROGATE to Automatic Gate with Magnetic Sensor                      | 10        |
|                                                                                      |           |
| 3 QUICK START                                                                        | 11        |
| 3.1 Preparation                                                                      | 11        |
| 3.2 Control with free short call                                                     | 11        |
| 3.3 Control with SERANOVA (Android/iOS) app                                          | 11        |
| 3.3.1 Steps to get started with SERANOVA                                             | 11        |
| 3.4 Control with SMS messages                                                        | 13        |
| 3.5 Configuration methods                                                            | 13        |
| 3.5.1 SERA could service                                                             | 14        |
| 3.5.2 Configuration using SERA2 software                                             | 14        |
|                                                                                      |           |
| 4 System Access: Codes, Passwords, and Permissions                                   |           |
| 4.1 Default Codes/Passwords and Explanations                                         | 15        |
| 4.2 User codes for access control via keypad and SERANOVA app.                       |           |
|                                                                                      |           |
| 5 Wiring of Winggord Koursed BEID Cord Booder, and Button Broke                      | 47        |
| 5 Wing of Wiegalu Reypad, RFID Card Reader, and Ibutton Frobe                        | / ۱<br>17 |
| 3.1.1 Adding Ibutton, Krib, and Fibrie Numbers to the Module's Methory.              |           |
|                                                                                      |           |
| 6 OUTPUTS                                                                            |           |
| 6.1.1 Bell, Relay, and LED Wiring                                                    |           |
| 6.1.2 Output Programming                                                             |           |
| 6.1.3 Output Control with User Access                                                | 21        |
|                                                                                      |           |
| 7 INPUTS                                                                             | 22        |
| 7.1 Input / zones wiring NC/NO/EOL/Tamper                                            | 22        |
|                                                                                      |           |
| 8 SERA2 configuration software                                                       | 23        |
| 8.1 General system options programming                                               | 24        |
| 8.2 Real-time clock Time Zone and Synchronization                                    | 25        |
| 8.3 System Fault/ Troubles Programming                                               |           |
| 8.4 Zones programming                                                                | 27        |
| 8.5 Outputs. Bell & PGM programming                                                  |           |
| 8.6 Users & Access Control programming details                                       |           |
| 8.7 Event Notifications via SMS & DIAL                                               | 32        |
| 8.7.1 Custom SMS/APP Text                                                            |           |
| 8.8 Event Summary (Events)                                                           |           |
| 8.9 Real-Time Testing & Monitoring of Hardware                                       | 34        |
| 8.10 RT Testing & Monitoring Security Alarm Panel/ Access                            | 35        |
| 8.11 Events Log                                                                      | 36        |
|                                                                                      |           |
| 9 Remote Device Management: Configuration, Firmware Updates, Monitoring, and Logging |           |
|                                                                                      |           |
| 10 SMS Commands for romote control and configuration                                 | 20        |
| 10.1 The table of installers SMS commands                                            |           |
| 10.1 The table of users SNS commande                                                 |           |
|                                                                                      |           |
|                                                                                      |           |
| 11 System Into of device and Firmware Updates                                        | 45        |
| 11.1 Firmware Update                                                                 | 45        |
|                                                                                      |           |
| 12 Warranty Terms and Conditions                                                     | 46        |
|                                                                                      |           |

#### 1.1 Specifications

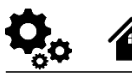

0

#### Parameters of built-in GSM module:

- Quad-band (850/900/1800/1900 MHz)
- Optional 3G ,4G LTE bands
- Transmitting power
  - GSM/GPRS power class:
  - EGSM900: 4 (33dBm±2dB)
  - DCS1800: 1 (30dBm±2dB)
- EDGE power class:
  - EGSM900: E2 (27dBm±3dB)
     DCS1800 : E1 (26dBm+3dB/-4dB)
- LTE power class: 3 (23dBm±2.7dB)
- Sending of SMS messages
- Receiving of calls and dialing
- Mobile Data via GPRS/LTE network

#### Module control via:

- Android, iOS, Web, SERANOVA app
- SMS message 800 users
- Short call DIAL 800 users
- Maxim-Dallas iButton key (iButton DS1990A – 64 Bit ID)) 800 users.
- Wiegand keypad code or RFID keycard or key fob 800 users

#### Outputs:

- RELAY, 1 A 30 V DC, 0,5 A 125 V AC
- I/O1,I/O2 Open Drain (1A) 30V
- 1W (10mA Max voltage 3.3V)!
- (Programmable selectable input or output)
   All outputs can be controlled via short call DIAL or via SMS message, mobile, web app. This feature may be used for gate opening.
- Output alarm parameters may be programmed.
- Programmable algorithms for outputs operation: Access Control,CTRL/SMS/DIAL, SIREN, BUZER, ARM state, inverting, pulse mode

#### Inputs:

- Analog inputs In1, In2: 0-30V
- Analog inputs I/O1, I/O2: 0-30V (Programmable selectable input or output)
- SMS text for input alarm and restoreBurglary alarm zones. Input type
- NC/NO/EOL/EOL+TAMPER 5.6K + 5.6K Algorithm for zones operation: delay,
- interior, instant, 24 hours, silent, fire
- Response time;
- Time of additional response;
- Commutation of selected output

#### Wiegand interface D0/D1:

DATA0/DATA1, RFID reader, Keyboard.

#### 1-Wire bus Digital I/O 1W:

- Programmable optional digital input or output
- Max. Voltage 3.3V
- Dallas 1-Wire Bus, DS18b20, DS1990A
- Aosong 1-Wire bus Humidity Sensor
   AM2302 DHT22 AM2305 AM2306
   AM2320 AM2321
- The total length of the bus up to 100m.

#### Aux power source +5V:

Used to power 1-Wire Bus sensors, DS18b20, DS1990A, Aosong 1-Wire bus Humidity Sensor AM2302 DHT22 AM2305 AM2306 AM2320 AM2321

- Voltage 5V
- Current limit 100mA

#### Power supply voltage:

- DC 10-30V
- AC 12-24V
- Min 0.5A
- Max. Allowed ripple DC voltage 100mV

#### Consumption current:

- In standby mode less than 50 mA.
- In dialing or SMS/GPRS sending mode less than 300 mA.

#### Events Log:

Nonvolatile flash events log 2048 events

#### **Environmental parameters:**

- Storage temperature range from -40 to +85 °C / -40 to 185 °F
- Operational temperature range from -30 to +75 °C / from -22 to 167 °F
- Max relative humidity under +40 °C / 104 °F 95%

#### Package weight 90g Module weight: 70g

Overall dimensions of the module: 73x62x26mm

| <b>O</b> <sub>o</sub> o |  |
|-------------------------|--|
| Taure                   |  |

| Term                                | Description                                                                                                    |
|-------------------------------------|----------------------------------------------------------------------------------------------------|
| Alarm Log                           | Contains information about alarms that are currently active on the system or information about alarms that have been raised and then resolved on the system. This log can be useful in analyzing problems and trends in the system.                                                                                                    |
| Arming/Disarming<br>Authorized user | A process of enabling/disabling system's security.<br>It is a person whose mobile phone's number is entered in PROGATE module. Several authorized users with the same<br>rights may be entered into the module.                                                                                                    |
| Backup battery                      | The secondary power source of the system. In case of a main power failure, the backup battery will take over.                                                                                                    |
| Bell squawk                         | If enabled, the siren/bell indicates the completed system arming and disarming process (except the arming in STAY mode). After the system is successfully armed, the siren/bell will emit 2 short beeps and 1 long beep after the system is disarmed. By default, the parameter is disabled.                                                                            |
| Bypass/Activate Zone                | Zone bypassing allows the user to deactivate a violated zone and arm the system without restoring the zone. If a bypassed zone is violated or restored during exit/entry delay, or when then system is armed, it will be ignored. The zone will remain bypassed until the system is disarmed. Zones can only be bypassed and activated when the system is not armed.    |
| Caller ID                           | Caller's identification                                                                                                    |
| СОМ                                 | Negative power supply terminal.                                                                                                    |
| Configuration                       | Programming of the settings, which will define the operation of the item. For example, user's telephone numbers, set-up of periodicity for sending SMS message, input names etc.                                                                                                    |
| CMS                                 | Central monitoring station                                                                                                    |
| DIAL                                | The system makes a call to the number specified.                                                                                                    |
| Diagnostic Tool                     | When using Configuration tool software, you may monitor system inputs/ outputs, view changes of peripheral devices,<br>instantly configure necessary options, for example, enabling/disabling PGM outputs, etc.                                                                                                    |
| Entry Delay                         | The system initiates the entry delay countdown if a Delay type zone is violated. The countdown is indicated by short beeps emitted by keypad buzzer and by steady beep emitted by system's buzzer. The indication is intended to advise the user that the system should be disarmed. If the system is disarmed before the entry delay expires, no alarm will be caused. |
| EOL                                 | (End of line resistor) input type with resistor.                                                                                                    |
| Event                               | The information that the user receives.                                                                                                    |
| Event Log                           | A list of system events that is uploaded from the device's memory to the configuration software for further analysis. The system logs all information about system configuration, system actions and info messages.                                                                                                    |
| Exit Delay                          | A period of time intended for user to leave the secured area. The system begins the countdown after the arming process initiation.                                                                                                    |
| Fault                               | A specific problem or error that prevents the system from working properly. The system comes equipped with self-<br>diagnostic feature allowing to indicate the presence of any system fault and send SMS text message notification to the<br>listed user phone number.                                                                                                 |
| iButton key                         | A unique 64-bit ID code containing chip enclosed in a stainless steel tab usually implemented in a small plastic holder.<br>The module supports up to 800 iButton keys each holding a unique identity code (ID), which is used for system arming<br>and disarming.                                                                                                    |
| Installer                           | a person provided with INST (installer's) password                                                                                                    |
| Master/User Code                    | Allows to carry out system arming/ disarming as well as minor system configuration and control                                                                                                    |
|                                     |                                                                                                    |
| Normally closed (NC)                | It is a switch that passes current until actuated.                                                                                                    |
| Periodic Test Event                 | Provides the following information on alarm system: date & time, status (armed/disarmed), GSM signal strength, mains                                                                                                    |
|                                     | power supply status, temperature value measured by primary and secondary temperature sensors (if any).                                                                                                    |
|                                     | "high").                                                                                                    |
| PGM output                          | A PGM output is a programmable output that toggles to its set up state when a specific event has occurred in the system or if the user has initiated the PGM output state change manually.                                                                                                    |
| Ping period                         | Sets period of time defining how often the module sends ping data packet to the server.                                                                                                    |
| Service messages                    | ARM/DISARM, test, resetting of the system.                                                                                                    |
| SSR                                 | Solid State Relay                                                                                                    |
| SMS forward                         | System can re-sent all incoming SMS messages to the specified users. It is useful if the GSM operator of the inserted SIM card sends some useful information (SIM card validation or payment account status and etc.) or it is necessary to monitor all incoming SMS messages by specified user.                                                                        |
| User                                | It is a person being aware USER password.                                                                                                    |
| Zone                                | Detection devices such as motion detectors and door contacts are connected to the alarm system's zone terminals.                                                                                                    |
| Zone state/status                   | Zone status is a position of a certain zone being enabled or disabled. Meanwhile, zone state points out the condition of a certain zone, which can either be violated (i.e. In case of alarm) or restored.                                                                                                    |
| +V                                  | Positive power supply terminal.                                                                                                    |

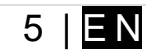

|                                              | USB                        |
|----------------------------------------------|----------------------------|
| Topkodag)<br>PROGATE<br>GSM Controller<br>Rt | REG<br>DATA<br>PWR<br>ELAY |
| S S S S S S S S S S S S S S S S S S S        |                            |

PROGATE module - 1 pcs

Shipping Package - 1 pcs

I

Package content may be vary without a notice. Ask the seller before buying!

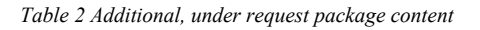

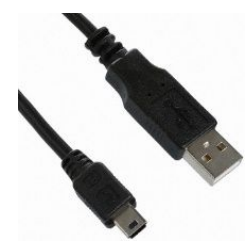

Mini USB cable

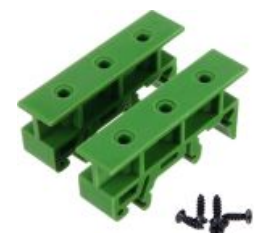

Din Rail mounting adapter

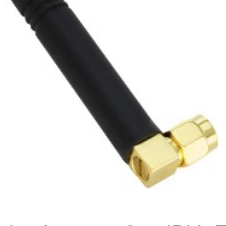

Cellular Antenna 2.5 dBi L-Type SMA Connector

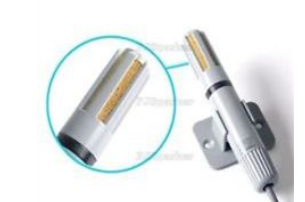

Digital Temperature/Humidity Sensor Am2305

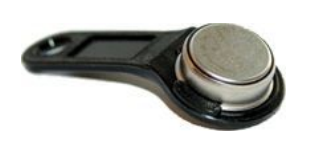

iButton DS1990A-F5+ key

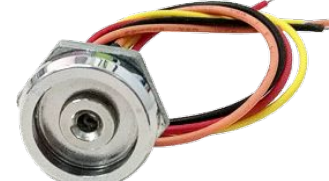

iButton probe with LED indicator

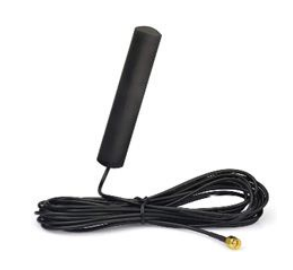

4G LTE Antenna 3dBi SMA male Adhesive Mount 2m Cable

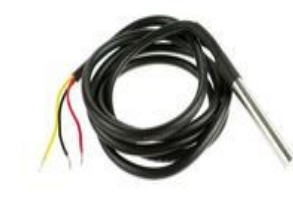

Waterproof Digital Thermal Probe or Sensor DS18B20

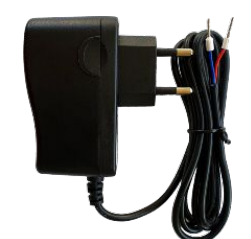

Plug-in type Switching Power Supply 12V/1A AC/DC

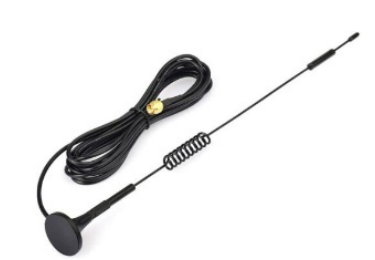

4G LTE Antenna 7dBi SMA male Magnetic 2m Cable

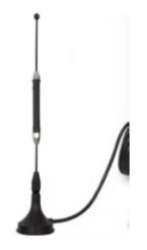

4G LTE Antena 5dBi SMA male Magnetic 2m Cable

| 1   |   |   | PAL |
|-----|---|---|-----|
| -   | 7 |   | •   |
|     |   |   |     |
| -   | 4 |   | (9) |
|     |   | 2 | 3   |
| Com |   |   | -   |

Wiegand keypad & RFID reader

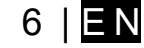

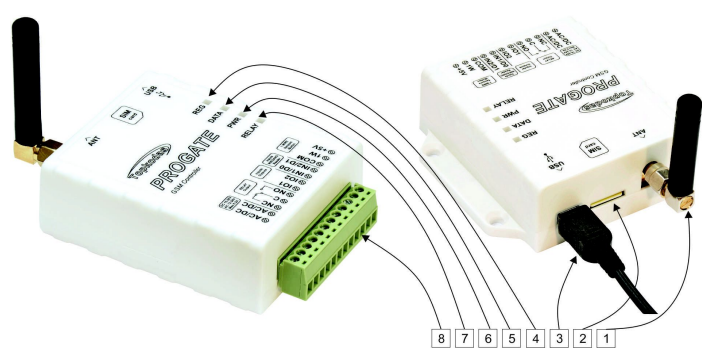

Figure 1 General view of the module PROGATE

| 1 | ANT           | GSM antena connector                        |
|---|---------------|---------------------------------------------|
| 2 | SIM           | Nano SIM holder. Push- Push Type            |
| 3 | USB           | Mini USB programming connector              |
| 4 | REG (yellow)  | See table below                             |
| 5 | DATA          | See table below                             |
| 6 | PWR (green)   | See table below                             |
| 7 | RELAY (blue)  | See table below                             |
| 8 | I/O Connector | Power supply and inputs, outputs connector. |
|   |               |                                             |

Do not locate SIM card with force, because you may damage SIM card holder

#### 1.5 Meaning of LEDs and contacts

| Т | able 3 Meaning of LE | <i>EDs</i>                                              |                                                                |
|---|----------------------|---------------------------------------------------------|----------------------------------------------------------------|
|   | Name                 | Indication variations                                   | Meaning                                                        |
|   | DM/P (groop)         | Watchdog blinking, on 50ms, and turns off after 1000ms. | The module is functioning.                                     |
|   | FWR (green)          | Off                                                     | The module is out of order or no voltage                       |
|   |                      | Lights continuously                                     | Modem has been registered to the network                       |
|   |                      | Flashes, remains lit for 50ms, turns off for 300ms      | Modem is being registered to the GSM network.                  |
|   | REG (yellow)         | Blinking fast, remains lit for 50ms turns off for 50ms  | PIN code of SIM card error. PIN code request should be removed |
|   |                      | Off                                                     | Modem failed to register to the network.                       |
|   | DATA (red)           | Lights continuously                                     | The memory of the module contains unsent reports               |
|   | DATA (led)           | Off                                                     | Data status is OK. All reports has been send.                  |
|   | RELAY (blue)         | ON/OFF                                                  | Relay switched ON/OFF                                          |

#### Table 4 Terminal block. Contacts.

ļ

| Name                                                                    | Optional functions and Description       |                                                                                             |  |  |  |  |  |  |  |  |  |
|-------------------------------------------------------------------------|------------------------------------------|---------------------------------------------------------------------------------------------|--|--|--|--|--|--|--|--|--|
|                                                                         | DC                                       | 10-30V                                                                                      |  |  |  |  |  |  |  |  |  |
| AC/DC                                                                   | AC                                       | 12-24V                                                                                      |  |  |  |  |  |  |  |  |  |
|                                                                         | Max                                      | 0.2A                                                                                        |  |  |  |  |  |  |  |  |  |
| NC, C, NO                                                               | Relay Output 1A 30 V DC, 0.5A 125 V      | / AC                                                                                        |  |  |  |  |  |  |  |  |  |
|                                                                         |                                          | Input with pull up resistor 10K to the VD+                                                  |  |  |  |  |  |  |  |  |  |
|                                                                         | Programmable functions                   | Open drain output 30V/1A                                                                    |  |  |  |  |  |  |  |  |  |
| 1/01-1/02                                                               |                                          | Analog voltage input 0-30V                                                                  |  |  |  |  |  |  |  |  |  |
|                                                                         | Max available voltage                    | 30V                                                                                         |  |  |  |  |  |  |  |  |  |
|                                                                         |                                          | Input/Zone with pull up resistor 10K to the VD+. Used for gate position or security sensors |  |  |  |  |  |  |  |  |  |
| I/O1-I/O2<br>IN1/D0<br>IN2/D1<br>COM<br>1W                              | Programmable functions                   | Can be configured NC/NO/EOL/EOL+Tamper                                                      |  |  |  |  |  |  |  |  |  |
| IN2/D1                                                                  |                                          | Wiegand interface. Inputs D0 and D1 used for wiegand RFID reader, keypad                    |  |  |  |  |  |  |  |  |  |
|                                                                         | Max available voltage                    | 30V                                                                                         |  |  |  |  |  |  |  |  |  |
| COM                                                                     | Negative supply terminal for keyboard(s) | , indicators and sensors.                                                                   |  |  |  |  |  |  |  |  |  |
|                                                                         |                                          | Digital output (Max 3.3V)                                                                   |  |  |  |  |  |  |  |  |  |
| AC/DC<br>NC, C, NO<br>I/O1-I/O2<br>IN1/D0<br>IN2/D1<br>COM<br>1W<br>+5V | Brogrammable functions                   | Digital input (Max 3.3V)                                                                    |  |  |  |  |  |  |  |  |  |
|                                                                         |                                          | Dallas 1-Wire bus. For iButton DS1990A and temperature sensors DS18B20                      |  |  |  |  |  |  |  |  |  |
|                                                                         |                                          | Aosong 1-Wire bus. Humidity Sensor AM2302, DHT22, AM2305, AM2306                            |  |  |  |  |  |  |  |  |  |
|                                                                         | Max available voltage                    | +3,3V                                                                                       |  |  |  |  |  |  |  |  |  |
|                                                                         | Max available current                    | 10mA                                                                                        |  |  |  |  |  |  |  |  |  |
|                                                                         | Power supply for external temperature, h | umidity sensors                                                                             |  |  |  |  |  |  |  |  |  |
| +5V                                                                     | Max available voltage                    | +5V                                                                                         |  |  |  |  |  |  |  |  |  |
|                                                                         | Max available current                    | 100mA                                                                                       |  |  |  |  |  |  |  |  |  |

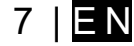

#### WIRING & INSTALLATION 2

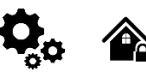

This Installation & Programming manual provides the basic installation, wiring and programming information required to program the module PROGATE and connect all third party devices to the module.

- Before beginning installation, make sure that you have the necessary components:
- 1. USB Mini-B type cable for configuration.
- 2. Cable consisting of at least 4 wires for connecting the controller.
- 3. Flat-head 2.5 mm screwdriver.
- 4. External GSM antenna if reception is weak in the area.
- 5. Activated nano-SIM card (can have turn off PIN code requests).
- 6. Instruction manual for the automatic gate to which the GSM gate controller is about to be connected.
- Order the necessary components separately from your local retailer

#### 2.1 Fastening

#### Mounting on DIN rail

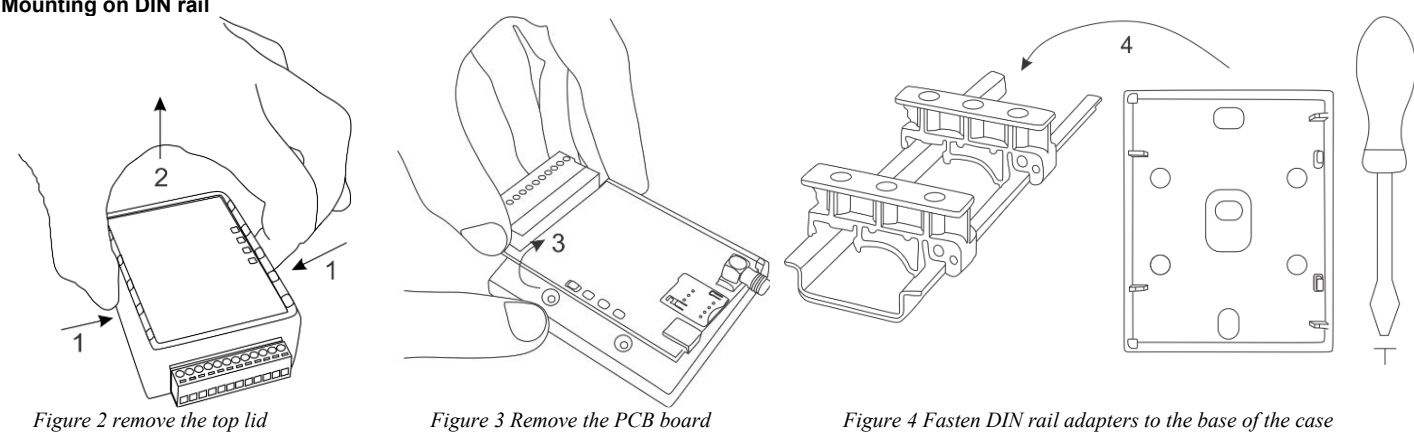

#### Fasten the base of the case in the desired place using screws

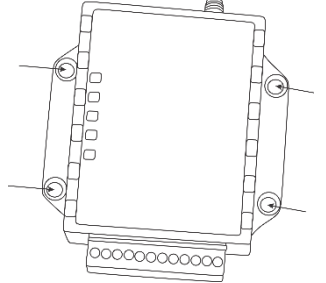

Figure 5Fasten the base of the case

#### 2.2 Preparation

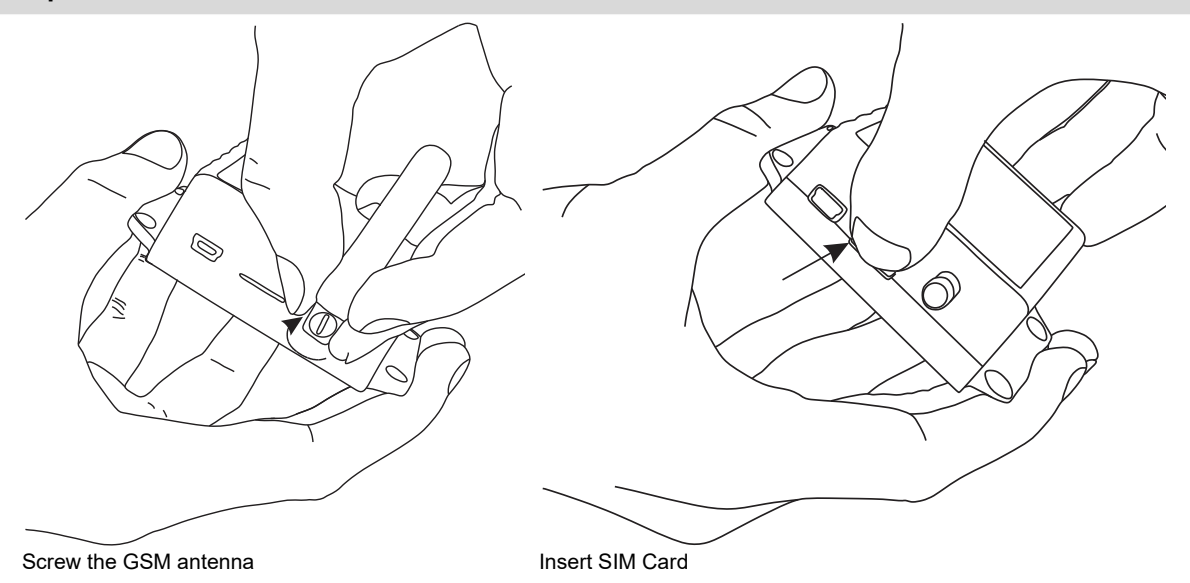

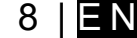

#### 2.3 Wiring PROGATE to the gate control unit

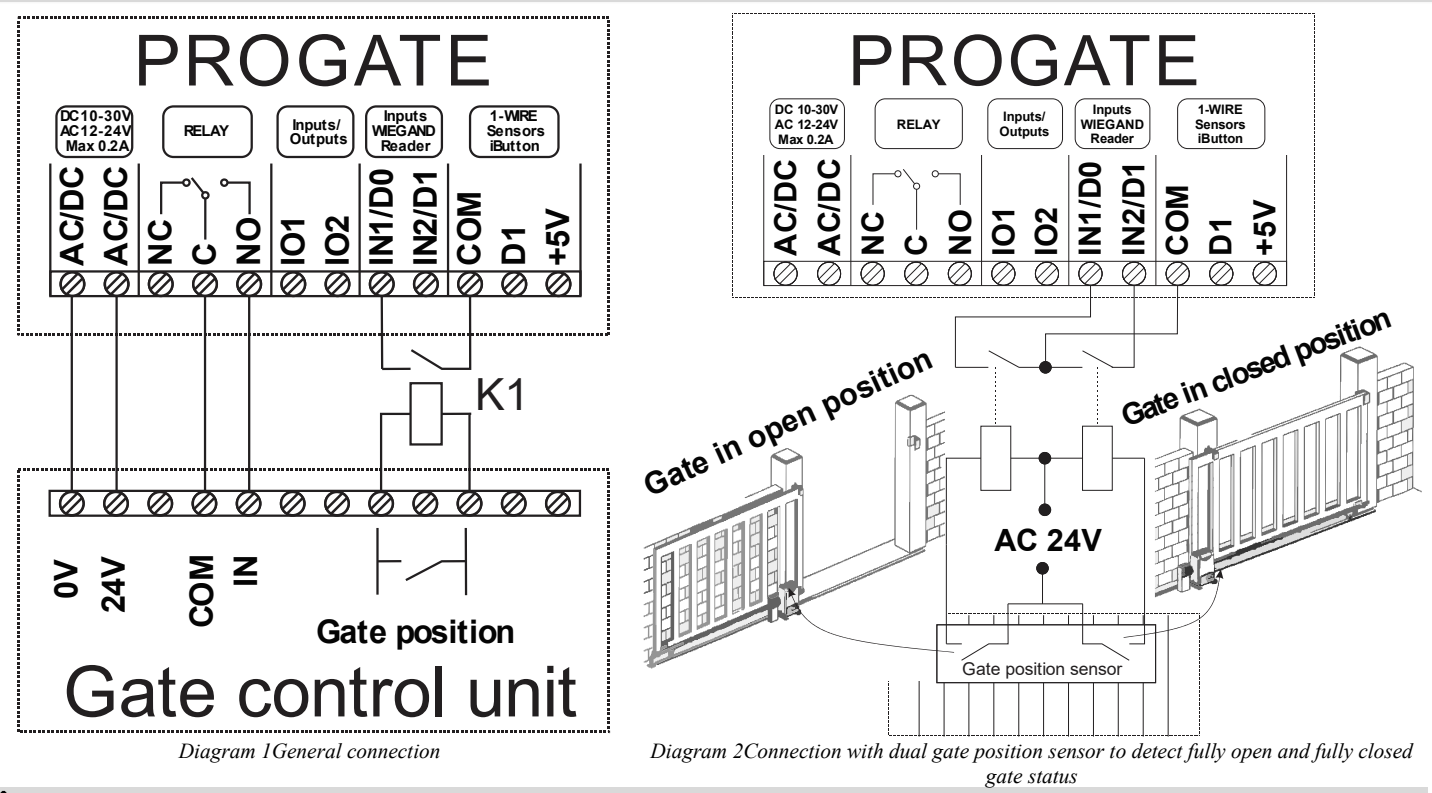

Please note that AC relays must be used if the voltage is AC. Depending on the gate voltage, use 12 V AC or 24 V AC.

Automatic gates come with a control input for connecting the PROGATE relay, enabling operation through pulse or latch signals. They also have a position sensor output for gate status indication. As shown in the diagram, relay K1 links to the gate's voltage output. When the gate opens, K1 activates PROGATE's IN1 input, providing gate status visible in SERANOVA.

#### More information:

Quick start PROGATE: <u>https://www.topkodas.lt/Downloads/media/Manuals/PROGATE\_QS\_EN.pdf</u> Quick start SERANOVA APP: <u>https://youtu.be/Benf6xKcnjM</u>

Quick start Control via call, SMS: https://www.topkodas.lt/Downloads/media/Manuals/PROGATE\_Control\_sms\_call\_QS\_EN.pdf

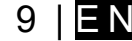

#### 2.3.1 **Connecting PROGATE to Automatic Gate with Magnetic Sensor**

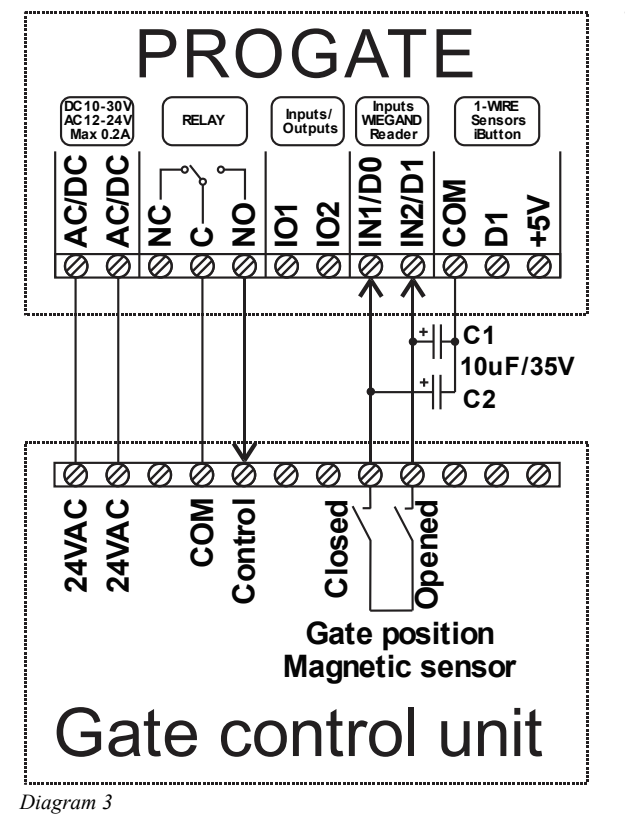

This wiring diagram and settings have been tested with the BFT DEIMOS BT series sliding gate automation with magnetic position sensor.

- Connect the PROGATE relay contact and power supply to the control unit according to the wiring diagram.
- Connect the Closed/Open terminals of the gate position magnetic sensor to IN1/IN2 of PROGATE as shown in the diagram. If necessary, add external capacitors C1/C2 of 4,7-10uF to eliminate pulsations on the inputs.
- SERA2>Inputs set IN1/IN2 internal pull-up resistors off.
- SERA2>Inputs set NC/NO input level ADC trigger to 500-800. The ADC value may be differ depending of magnetic sensor model. Run SERA2>Testing&Monitoring to check real ADC valued during gate position sensor is opened/closed. The ADC trigger value is proportional to the system voltage of 12 V.

This means that if you need to activate an input with an ADC value of 2000 and the system voltage is 24 V.

ADC=2000/(24/12)=1000. You need to enter value 1000.

- Set input names and alarm/restore text if
- needed. It will be used for SMS and event log.
  - In SERANOVA output settings set:
    - Name, Icon. 0
    - Mode [Pulse] 0 Pulse time 2s 0
    - Reflect output state by Input1 0

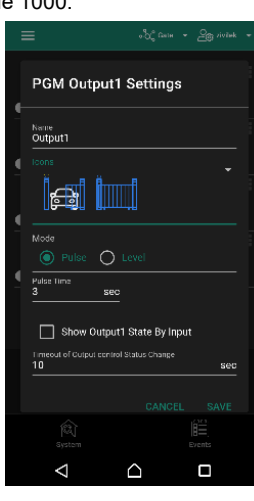

| 정말 Write [F6] 🛑 Update 🧐 H<br>Cone Mode: Level | elp                                                                                                    | 2.2                                                                                                    |                                                                                                    |                                                                                                    |                                                                                                    |                                                                                                    |                                                                                                    |                                                                                                    |                                                                                                    |                                                                                                    |                                                                                                    |                                                                                                    |                                                                                                    |                                                                                                    |                                                                                                    |                                                                                                    |
|------------------------------------------------|----------------------------------------------------------------------------------------------------|----------------------------------------------------------------------------------------------------|----------------------------------------------------------------------------------------------------|----------------------------------------------------------------------------------------------------|----------------------------------------------------------------------------------------------------|----------------------------------------------------------------------------------------------------|----------------------------------------------------------------------------------------------------|----------------------------------------------------------------------------------------------------|----------------------------------------------------------------------------------------------------|----------------------------------------------------------------------------------------------------|----------------------------------------------------------------------------------------------------|----------------------------------------------------------------------------------------------------|----------------------------------------------------------------------------------------------------|----------------------------------------------------------------------------------------------------|----------------------------------------------------------------------------------------------------|----------------------------------------------------------------------------------------------------|
| Cone Mode: Level                               | ✓ EOL Type:                                                                                                | 2.2k                                                                                                    |                                                                                                    |                                                                                                    |                                                                                                    |                                                                                                    |                                                                                                    |                                                                                                    |                                                                                                    |                                                                                                    |                                                                                                    |                                                                                                    |                                                                                                    |                                                                                                    |                                                                                                    |                                                                                                    |
| Cone Mode: Level                               | <ul> <li>EOL Type:</li> </ul>                                                                              | 2.2k                                                                                                    |                                                                                                    |                                                                                                    |                                                                                                    |                                                                                                    |                                                                                                    |                                                                                                    |                                                                                                    |                                                                                                    |                                                                                                    |                                                                                                    |                                                                                                    |                                                                                                    |                                                                                                    |                                                                                                    |
|                                                |                                                                                                    |                                                                                                    | K+2.2K                                                                                                    | ~                                                                                                    |                                                                                                    | NC leve                                                                                                    | 6 F                                                                                                    | 300                                                                                                    |                                                                                                    |                                                                                                    |                                                                                                    |                                                                                                    |                                                                                                    |                                                                                                    |                                                                                                    |                                                                                                    |
|                                                |                                                                                                    |                                                                                                    |                                                                                                    |                                                                                                    |                                                                                                    |                                                                                                    | L                                                                                                    |                                                                                                    |                                                                                                    |                                                                                                    |                                                                                                    |                                                                                                    |                                                                                                    |                                                                                                    |                                                                                                    |                                                                                                    |
|                                                | IN1/IN2 PullUp                                                                                             | , П                                                                                                    |                                                                                                    |                                                                                                    |                                                                                                    | NO leve                                                                                                    | e e                                                                                                    | 300                                                                                                    |                                                                                                    |                                                                                                    |                                                                                                    |                                                                                                    |                                                                                                    |                                                                                                    |                                                                                                    |                                                                                                    |
|                                                |                                                                                                    |                                                                                                    |                                                                                                    |                                                                                                    |                                                                                                    |                                                                                                    |                                                                                                    |                                                                                                    |                                                                                                    |                                                                                                    |                                                                                                    |                                                                                                    |                                                                                                    |                                                                                                    |                                                                                                    |                                                                                                    |
|                                                |                                                                                                    |                                                                                                    |                                                                                                    |                                                                                                    |                                                                                                    |                                                                                                    |                                                                                                    |                                                                                                    |                                                                                                    |                                                                                                    |                                                                                                    |                                                                                                    |                                                                                                    |                                                                                                    |                                                                                                    |                                                                                                    |
| no Zano Hardwara Ionut                         | Definition                                                                                                 | Tuno                                                                                                    | CID                                                                                                    | Runnen T                                                                                                    | ormor                                                                                                    | Chutdowen                                                                                                    | Force 6                                                                                                    | Ronart B                                                                                                    | Donort D                                                                                                    | Speed                                                                                                    | Report                                                                                                    | CMC Text on Blown                                                                                                    | SMC Tout on Postoro                                                                                                    | filoren Limit                                                                                                    | OUT                                                                                                    | P. dolou                                                                                                    |
| zorie naruware input                           | Denniuon                                                                                                   | Type                                                                                                    | CID                                                                                                    | Dypass 1                                                                                                    | amper .                                                                                                    | shutuowin                                                                                                    |                                                                                                    | Ceport A                                                                                                    |                                                                                                    | Speeu                                                                                                    | Nepear                                                                                                    | SWIS TEXL OF MIGHT                                                                                                    | SWS TEXT OF RESLOTE                                                                                                    | Alarmit                                                                                                    | 001                                                                                                    | A ueldy                                                                                                    |
| PROGATE, IN1                                   | 24 hours (silent)                                                                                          | NC                                                                                                    | 150                                                                                                    |                                                                                                    | L                                                                                                    | V                                                                                                    |                                                                                                    | V                                                                                                    | V                                                                                                    | 300ms                                                                                                    | 300s                                                                                                    | is fully opened                                                                                                    | is partial opened                                                                                                    | 10                                                                                                    | N/A                                                                                                    |                                                                                                    |
| PROGATE, IN2                                   | 24 hours (silent)                                                                                          | NO                                                                                                    | 150                                                                                                    |                                                                                                    |                                                                                                    | <b>v</b>                                                                                                    |                                                                                                    | <b>v</b>                                                                                                    | <b>V</b>                                                                                                    | 300ms                                                                                                    | 300s                                                                                                    | is partal opened                                                                                                    | is closed                                                                                                    | 10                                                                                                    | N/A                                                                                                    |                                                                                                    |
| Zone Disabled                                  | 24 hours (safe)                                                                                            | NO                                                                                                    | 133                                                                                                    |                                                                                                    | Γ                                                                                                    |                                                                                                    |                                                                                                    |                                                                                                    |                                                                                                    | 300ms                                                                                                    | 600s                                                                                                    | Case Tamper alarm                                                                                                    | Case tamper restore                                                                                                    | 5                                                                                                    | N/A                                                                                                    |                                                                                                    |
| Zone Disabled                                  | 24 hours (safe)                                                                                            | NO                                                                                                    | 133                                                                                                    |                                                                                                    | Γ                                                                                                    |                                                                                                    |                                                                                                    |                                                                                                    |                                                                                                    | 200ms                                                                                                    | 600s                                                                                                    | Alarm 4 Text                                                                                                    | Restore 4 Text                                                                                                    | 5                                                                                                    | N/A                                                                                                    |                                                                                                    |
| Zone Disabled                                  | 24 hours (safe)                                                                                            | NO                                                                                                    | 133                                                                                                    |                                                                                                    |                                                                                                    |                                                                                                    |                                                                                                    |                                                                                                    |                                                                                                    | 200ms                                                                                                    | 600s                                                                                                    | Alarm 5 Text                                                                                                    | Restore 5 Text                                                                                                    | 5                                                                                                    | N/A                                                                                                    |                                                                                                    |
| a                                              | ame Zone Hardware Input<br>PROGATE, IN1<br>PROGATE, IN2<br>Zone Disabled<br>Zone Disabled<br>Zone Disabled | ame Zone Hardware Input Definition<br>PROGATE, IN1 24 hours (silent)<br>PROGATE, IN2 24 hours (silent)<br>Zone Disabled 24 hours (safe)<br>Zone Disabled 24 hours (safe)<br>Zone Disabled 24 hours (safe) | ame Zone Hardware Input Definition Type<br>PROGATE, INI 24 hours (silent) NC<br>Zone Disabled 24 hours (silent) NO<br>Zone Disabled 24 hours (safe) NO<br>Zone Disabled 24 hours (safe) NO | ame Zone Hardware Input Definition Type CID<br>PROGATE, IN1 24 hours (silent) NC 150<br>PROGATE, IN2 24 hours (silent) NO 150<br>Zone Disabled 24 hours (safe) NO 133<br>Zone Disabled 24 hours (safe) NO 133 | ame     Zone Hardware Input     Definition     Type     CID     Bypass T       PROGATE, N1     24 hours (silent)     NC     150        Zone Disabled     24 hours (silent)     NO     133        Zone Disabled     24 hours (safe)     NO     133        Zone Disabled     24 hours (safe)     NO     133 | ame     Zone Hardware Input     Definition     Type     CID     Bypass       PROGATE, IN1     24 hours (silent)     NC     150        PROGATE, IN2     24 hours (silent)     NO     150        Zone Disabled     24 hours (safe)     NO     133        Zone Disabled     24 hours (safe)     NO     133        Zone Disabled     24 hours (safe)     NO     133 | ame Zone Hardware Input Definition Type CD Bypass Tamper Shudown<br>PROGATE, IN1 24 hours (silert) NC 150 [ | ame         Zone Hardware Input         Definition         Type         CD         Bypass Tamper         Shutdown         Force F           PROGATE, IN1         24 hours (silent)         NC         150         Image: Comparison of the temperature of temperature of temperature o | ame         Zone Hardware Input         Definition         Type         CID         Bypass Tamper         Shutdown         Force         Report A           PROGATE, IN1         24 hours (silent)         NC         150         Image: Complexity of the complexity of the complexity of the | ame Zone Hardware Input Definition Type CD Bypass Tamper Shutdown Force Report A Report R<br>PROGATE, IN1 24 hours (silent) NC 150 V V V V<br>PROCATE, IN2 24 hours (silent) NO 150 V V V V<br>Zone Disabled 24 hours (safe) NO 133 V V V V<br>Zone Disabled 24 hours (safe) NO 133 V V V V V V V V V V V V V V V V V V | ame     Zone Hardware Input     Definition     Type     CID     Bypass Tamper     Shuddown     Force     Report R     Speed       PROGATE, IN1     24 hours (silent)     NC     150     Image: Cone Disabled     Image: Cone Disabled     Image: | ame         Zone Hardware Input         Definition         Type         CD         Bypass Tamper         Shutdown         Force         Report A         Report A | ame     Zone Hardware Input     Definition     Type     CID     Bypass Tamper     Shuddown     Force     Report R     Speed     Repert     SMS Text on Alarm       PROGATE, IN1     24 hours (silent)     NC     150     Image: Concent of the state of the state of | ame     Zone Hardware Input     Definition     Type     CD     Bypass Tamper     Shutdown     Force     Report R     Speed     Repeat     SMS Text on Alarm     SMS Text on Restore       PROGATE, IN1     24 hours (silent)     NC     150     Image: Cone Disabled     V     V     300ms     300ms     is fully opened     is partial opened     is closed       Zone Disabled     24 hours (safe)     NO     150     Image: Cone Disabled     24 hours (safe)     NO     133     Image: Cone Disabled     24 hours (safe)     NO     133     Image: Cone Disabled     24 hours (safe)     NO     133     Image: Cone Disabled     24 hours (safe)     NO     133     Image: Cone Disabled     24 hours (safe)     NO     133     Image: Cone Disabled     24 hours (safe)     NO     133     Image: Cone Disabled     24 hours (safe)     NO     133     Image: Cone Disabled     24 hours (safe)     NO     133     Image: Cone Disabled     24 hours (safe)     NO     133     Image: Cone Disabled     200ms 600s     Alarm 5 Text     Restore 5 Text | Alarm Single       For any Single of the state of the state of the st | ane       Zone Hardware Input       Definition       Type       CD       Bypass Tamper       Shutdown       Fore       Report R       Speed       Repeat       SMS Text on Alarm       SMS Text on Restore       Alarn Lint       OUT         PROGATE, IN1       24 hours (silent)       NC       150       Image: Concent of the state of the state of t |

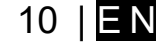

#### 3.1 Preparation

- Screw on the gsm antenna.
- Insert the SIM card in the SIM card holder. (Ensure that PIN request function is disabled. Ensure that mobile internet service (mobile data) is enabled if mobile app or IP connection with CMS will be used)
- Connect power supply.
- Wait for the controller to register to the GSM network

#### 3.2 Control with free short call

The first one to call the controller will become the system administrator/owner. The controller automatically rejects the call and turns on the RELAY output for 2 seconds and will be the only one who can administer and control the controller with free short call, SMS commands. When calling PROGATE for the first time, the phone number is stored in the module memory automatically. This means that it will be possible to control the first output of RELAY with a short, free call. If this is enough, PROGATE can be installed without additional configuration.

#### 3.3 Control with SERANOVA (Android/iOS) app

With the **SERANOVA** app, users will be able to control gates and other devices remotely, as well as administer users, view system status and push notifications, and view a log of all events.

#### 3.3.1 Steps to get started with SERANOVA

To use the **SERANOVA** app or the **SERA2** remote connection. The **[SERA cloud service]** needs to be activated by using the **SERA2** or SMS command e.g. **[NST000000\_010\_1]**. *By default* **[SERA cloud service]** *service is activated*.

**Imortant!** If there is no data plan on your SIM card. **[SERA Cloud service]** must be deactivated. Using **SERA2** or SMS command: INST000000\_010\_0 Otherwise the module will stop working due to a lost data connection.

SMS command to set APN DATA/GPRS/LTE network settings. Some networks require exact APN name to be entered, otherwise data connection will not work. Network APN can be configured using SERA2 via USB or following SMS command:

INST000000\_008\_APN#LOGIN#PSW# where: APN=the name of network APN default="internet", LOGIN=login leave empty if not used; PSW =password leave empty if not used. e.g.INST000000\_008\_internet### where APN='internet'; no LOGIN; no PSW

Install the app. Scan a QR code with your phone or start it on the web.
 Free WEB SERANOVA app <u>https://seranova.eu/login</u>

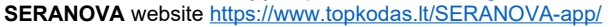

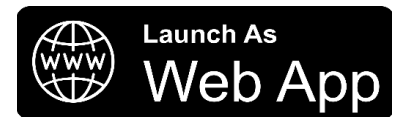

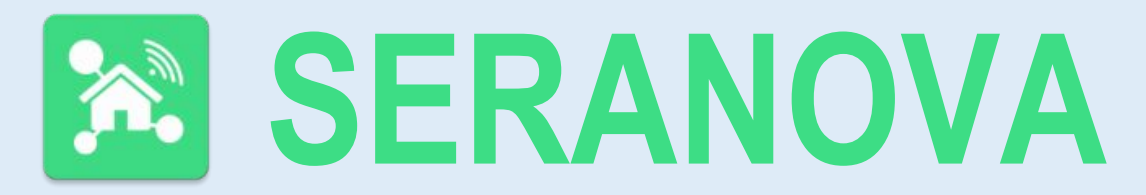

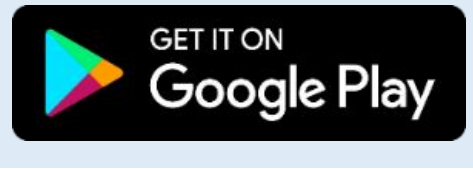

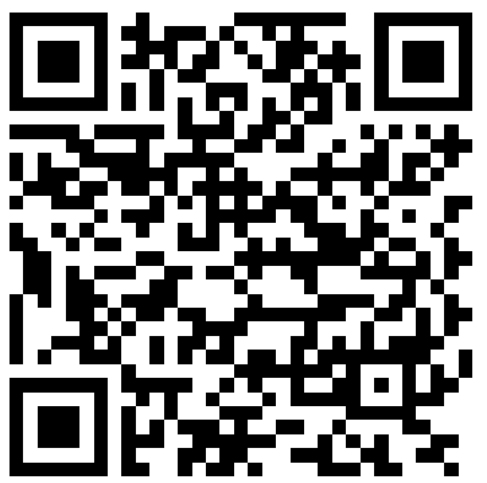

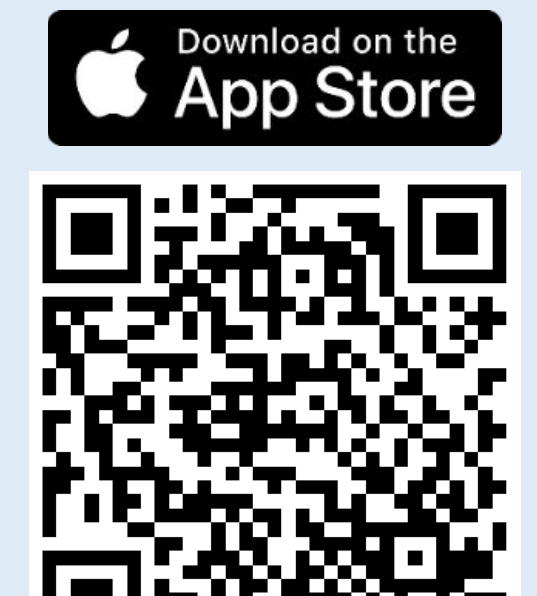

#### SERANOVA app for iPhone iOS: <u>https://apps.apple.com/app/SERANOVA-smart-home/id1596644632?platform=iphone</u> Android SERANOVA app: <u>https://play.google.com/store/apps/details?id=com.SERANOVA.cloud&hl=en&gl=US</u>

#### 2. **Register** or sign in to your account. 3 To add a system the device's IMFI

- To add a system, the device's IMEI is required. Obtain the IMEI by:
  - Making the initial call to the device. The first caller becomes the owner and administrator and receives an SMS with the IMEI from PROGATE. Copy the IMEI, which serves as the module's UID and allows connection to the free SERANOVA app.
- Sending an IMEI request SMS command INST000000 100 1 to the controller's SIM card number. The sender will receive an SMS response with complete device information, including the IMEI.
- Reading the IMEI via USB using the SERA2 configuration program from System Options > System Info

#### 4. Add new system to the app

- Enter the IMEI (UID) you copied from the SMS or SERA2 system information
- Enter App Key (default: 123456).
- Enter the User Access Code (default: 123456). Without a user access code, the system cannot operate. This code serves as both the user ID and password within the system. Each user must have a unique code, which is located in the user table. The system administrator creates and provides these codes to each user.
- Phone number of system
- Enter system name.
- Press [SAVE].
- 5. How to add a new user
  - New users must download the SERANOVA app. Create an account, login with his email and password
  - System owner or administrator goes to SERANOVA> Menu> Users> [Add new User]
  - To enable a user to log in to the system, the owner must enter the user's email and user code (with which the system will be operated. This is the user ID and password). This is enter the user email that was used to create the SERANOVA account. Enter User code (Default 1234), Phone number, Set Output for control, User privileges: admin or user
- Enter a valid email address of a user who already has a SERANOVA account. The system will be automatically added to the user's
- account. If the user is added without a valid SERANOVA account email. The user can create a SERANOVA account later and add the system manually.

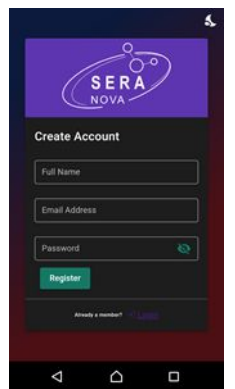

1.Install SERANOVA app 2.Create account

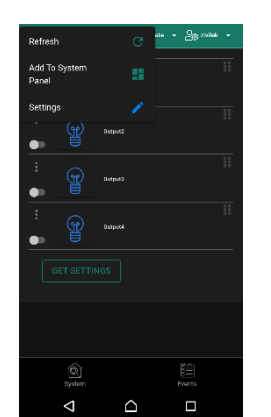

 Go To SERANOVA> Menu> Outputs. Edit settings

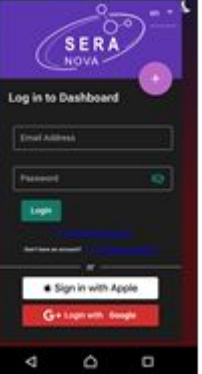

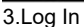

4. The first person to call the PROGATE SIM card number becomes the owner and administrator.

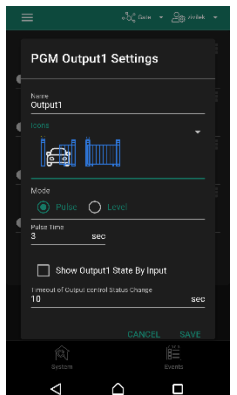

9. Select pulse or level

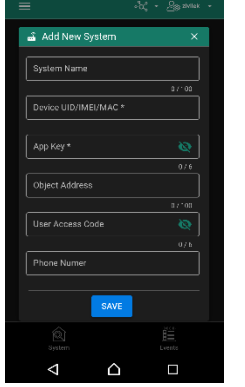

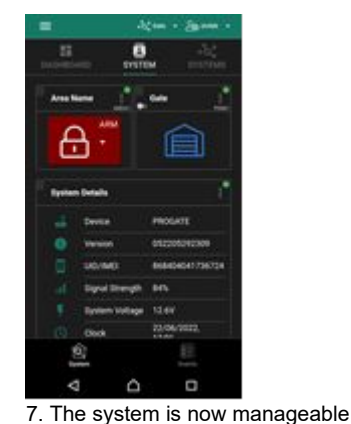

5. PROGATE sends a message with the IMEI

6. Enter the IMEI and App Key (Default 123456), <u>Enter User</u> access code (Default 123456)

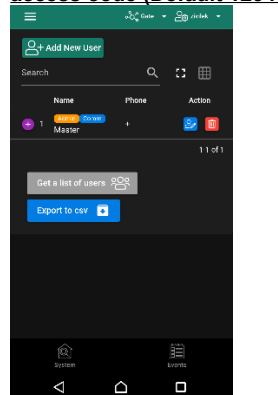

10. Go to SERANOVA> Menu> Users: Press [Add New User] Owner or administrator can add other users or administrators

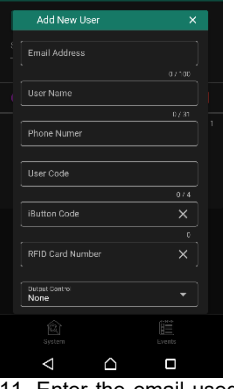

11. Enter the email used to create the SERANOVA account, along with your unique user code. Please note, system control is not possible without this user code.

#### How to add additional system (unlimited number) to SERANOVA app:

Go to SYSTEMS, Choose Add new system and enter the controller Unique ID (IMEI) number. IMPORTANT: When adding the controller to SERANOVA app:

- . The [Sera Cloud Service] must be turned on.
- 2. The power supply must be connected
- 3. Device must be registered in to network and have mobile data plan

4. Set valid **APN** of the network. (default: 'internet') More help how to setup device and app could be found here:

**VouTube**<sup>LT</sup> QUICK START SERANOVA app

https://youtu.be/Benf6xKcnjM

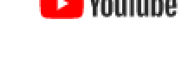

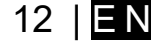

#### 3.4 Control with SMS messages

#### Control the RELAY output with this SMS command: Activate or deactivate selected output USER123456\_021\_N#ST

021= command code (Activate or deactivate selected output N) N = output number ST= output mode: 0 - deactivated output, 1- activated output

E.g. send SMS: USER123456\_021\_1#1 to activate OUT1.

#### Output pulse activation for the time interval USER123456\_022\_N#TIME#

N = output number 1-32; TIME = 0-999999 Time interval in seconds for the output activation.

e.g. USER123456\_022\_2#5# Activate OUT2 for 5 seconds

#### 3.5 Configuration methods

It is possible to configure device in following methods:

- 1. SERA2 software via USB
- 2. SERA2 remote connection
- 3. SERANOVA app
- 4. SMS text messages. For more details, see: 10 SMS Commands for remote control and configuration.

#### SERA2 software

- SERA2 software is intended for PROGATE configuration locally via USB port or remotely via 'SERA Cloud Service' internet GPRS/LTE 2G/3G/4G network. This software simplifies system configuration process. SERA2 software is free, which you can
- download from our website: www.topkodas.lt

#### SMS text messages

In order to configure and control the device by SMS text message, send the text command to the PROGATE SIM card from one of the listed administrator phone numbers.

#### SERA could service 3.5.1

SERA Could Service - is used for remote connection to device via internet using SERA2 or SERANOVA app.

*Imortant!* If there is no data plan on your SIM card. **[SERA Cloud service]** must be deactivated. Using **SERA2** or SMS command. INST000000\_010\_0 Otherwise the module will stop working due to a lost data connection.

To connect to device using [SERA Could Service] is need to have UID=IMEI of device and AppKey (Default 123456)

- Change default App Key (Default 123456). SERA2> GSM Communication> Sera Cloud Service 1
- Enter App Key for the remote connection via SERA2. Go to SERA2> Settings Enter the same App Key as in the SERA2> GSM 2 Communication> Sera Cloud Service
- To establish a remote connection with the device, the App Key of the device and the SERA2 or SERANOVA must match.

| ③ SERA2 [PROGATE]                                                          |                       |                      |                                           |                         |                                               |                |                               |                                |             |
|----------------------------------------------------------------------------|-----------------------|----------------------|-------------------------------------------|-------------------------|-----------------------------------------------|----------------|-------------------------------|--------------------------------|-------------|
| 📄 <u>F</u> ile 🔏 <u>S</u> ettings 🔒 <u>D</u> evi                           | ces <u>अ</u> ead (F5) | 🚰 <u>W</u> rite [F6] | 🛑 Update 🐧                                | <u>ه H</u> elp          |                                               |                |                               |                                |             |
|                                                                            | Event Reporting/Comm  | unication            |                                           |                         |                                               | _              |                               |                                |             |
| GSM Communications                                                         | SMS/DIAL reporting    | Custom SMS Text      | Network / SIM C                           | Card CMS Reporting      | SERA Cloud Servic                             | е              |                               |                                |             |
| Users/Access control                                                       |                       |                      |                                           |                         |                                               |                |                               |                                |             |
| Inputs/Burglar Alarm Zones                                                 |                       |                      | SERA2                                     |                         |                                               |                |                               |                                |             |
| Outputs (PGM)                                                              |                       |                      |                                           |                         | 000                                           | 0100           |                               |                                |             |
| - Automation/Sensors                                                       | Enable                | ⊡ ⊡s                 | 📑 File 🔌 Set                              | ttings 🚠 Devices        | 실 Read [F5]                                   | 🚰 Write [F6] 🔰 | 📕 Update 🛛 🍤 Help             |                                |             |
| Event List                                                                 | ID or Domoin:         | cloud.topkoda:       |                                           |                         |                                               |                |                               |                                |             |
|                                                                            | ie or Domain.         |                      | Program                                   | Settings                |                                               |                |                               |                                |             |
| Firmware                                                                   | Remote Port:          | 10000                |                                           |                         |                                               |                |                               |                                |             |
|                                                                            | APP Key               |                      |                                           | English                 |                                               |                |                               |                                |             |
|                                                                            |                       |                      | Language:                                 | Englism                 | ~                                             | ✓ Chei         | ck for Updates Automatically  |                                |             |
| Erter the same APP Kay as prog<br>Chud Service)<br>Default APP Kay (23456) | no • 20 Dema User •   |                      | Remote o<br>IP/Domain<br>Port<br>Device U | connection to the devic | e over internet<br>cloud.topkodas.lt<br>10001 | Select unique  | Use default SERA Cloud Server | rice<br>In the list of connect | ion history |
| Default AFP Ney, 120400                                                    |                       |                      | Device 0                                  |                         |                                               |                |                               |                                |             |
| App Key *<br>123456                                                        | •                     | X                    | System M                                  | vame (Optional)         |                                               |                |                               |                                |             |
| Object Address<br>TCPKODAS office                                          | 676                   |                      | App Key                                   |                         | •••••                                         |                |                               | [                              |             |
| User Access Code                                                           |                       | l.                   |                                           |                         |                                               |                | •                             |                                |             |

Figure 6 GSM Communication > Sera Cloud Service > App Kev

#### 3.5.2 **Configuration using SERA2 software**

With SERA2 software you can change the controller's settings (if default settings are not enough)

- Download and Install and open free SERA2 configuration & Diagnostic software: https://www.topkodas.lt/Downloads/SERA2\_Setup.exe
- Connect the controller to a computer using a mini USB cable.
- The program will automatically recognize the connected device and will automatically open the controller configuration window.
- [Menu > Read] will read configuration of device and show current settings of device.
- [Menu > Write] will save the settings made in the program to the device.
- [Menu > File > Save] will save the settings into a configuration file. You can upload the saved settings to other Devices later. This allows to quickly configure multiple devices with the same settings.
- [Menu > File > Open] will allow to choose a configuration file and open saved settings.
- If you want to revert to default settings, go to Update in the command line and update FW. Or press [Menu->File->Restore Default]

SERA2 [PROGATE]

| 📄 File 🔌 Settings 🛛 🔒 Devi   | ices 👸 F   | Read [F5] 🛛 🚦 | 🖏 Write (F6) 🛛 🛑 Update  🔞 | elp               |      |     |        |        |          |          |          |          |       |        |                   |                     |             |       |         |
|------------------------------|------------|---------------|----------------------------|-------------------|------|-----|--------|--------|----------|----------|----------|----------|-------|--------|-------------------|---------------------|-------------|-------|---------|
| - System Options             | Zones      |               |                            |                   |      |     |        |        |          |          |          |          |       |        |                   |                     |             |       |         |
| - GSM Communications         |            |               | Keyswitch Zone Mode:       | Level 🗸           |      |     |        |        |          |          |          |          |       |        |                   |                     |             |       |         |
| - Users/Access control       | Settings   |               |                            |                   |      |     |        |        |          |          |          |          |       |        |                   |                     |             |       |         |
| – Inputs/Burglar Alarm Zones | oounigo    |               |                            |                   |      |     |        |        |          |          |          |          |       |        |                   |                     |             |       |         |
| - Outputs (PGM)              | Zn         | Zn Name       | Zone Hardware Input        | Definition        | Туре | CID | Bypass | Tamper | Shutdown | Force    | Report A | Report R | Speed | Repeat | SMS Text on Alarm | SMS Text on Restore | Alarm Limit | OUT I | R delay |
| - Automation/Sensors         | 1          | Gate          | PROGATE, IN1               | 24 hours (silent) | NC   | 150 |        |        | V        |          | <b>V</b> |          | 300ms | 300s   | is fully opened   |                     | 10          | N/A   |         |
| -Event Summary               | 2 🚺        | Gate          | PROGATE, IN2               | 24 hours (silent) | NO   | 150 |        |        | <b>V</b> |          | <b>V</b> | <b>V</b> | 300ms | 300s   | is partal opened  | is closed           | 10          | N/A   |         |
| - Testing&Monitoring         | 2 🔀        |               | Zone Disabled              | 24 hours (safe)   | NO   | 133 |        |        |          |          |          |          | 300ms | 600s   | Case Tamper alarm | Case tamper restore | 5           | N/A   |         |
| Firmware                     | <b>2</b> 4 |               | Zone Disabled              | AC power loss     | NO   | 301 | Γ      |        |          |          |          |          | 200ms | 600s   | Alarm 4 Text      | Restore 4 Text      | 5           | N/A   |         |
|                              | 2 🔀        | Zone Name 5   | Zone Disabled              | 24 hours (safe)   | NO   | 133 | ◄      |        | <b>V</b> | <b>v</b> | ~        | <b>V</b> | 200ms | 600s   | Alarm 5 Text      | Restore 5 Text      | 5           | N/A   |         |
|                              |            |               |                            |                   |      |     |        |        |          |          |          |          |       |        |                   |                     |             |       |         |

Figure 7SERA2> Inputs/ Burglar Alarm Zones

| SERA2 [PROGATE]                                        |                                   |                |                |     |        |       |        |           |         |          |       |       |     |     |        |     |                   |                  | -   |
|--------------------------------------------------------|-----------------------------------|----------------|----------------|-----|--------|-------|--------|-----------|---------|----------|-------|-------|-----|-----|--------|-----|-------------------|------------------|-----|
| 📄 File 🔌 Settings 🏼 🔒 Dev                              | vices 📱 Read (F5) 🛛 📓 Write (F6)  | 🛑 Update  🔞 He | lp             |     |        |       |        |           |         |          |       |       |     |     |        |     |                   |                  |     |
| - System Options                                       | Outputs                           |                |                |     |        |       |        |           |         |          |       |       |     |     |        |     |                   |                  |     |
| - GSM Communications                                   | Outputs Scheduler Holidays        |                |                |     |        |       |        |           |         |          |       |       |     |     |        |     |                   |                  |     |
| - Users/Access control<br>- Inputs/Burglar Alarm Zones |                                   |                |                |     |        |       |        |           |         |          |       |       |     | Sch | edules | :   |                   |                  |     |
| - Outputs (PGM)                                        | ID Output Location in Hardware    | Output Name    | Out definition | No  | Mode   | Timer | Invert | Pulsating | ON Time | OFF Time | Count | Input | 1 2 | 3 4 | 5      | 6 7 | 8 [ON] Event Text | [OFF] Event Text | E R |
| - Automation/Sensors                                   | 1 PROGATE, RELAY                  | Gate           | Access Control | N/A | Pulse  | 2s    |        |           | 100ms   | 100ms    | 0     | N/A   |     |     |        |     | PGM control pulse | OFF Text         |     |
| Event Summary                                          | 2 PROGATE, IO1 (1A)               | OUT2           | Disable        | N/A | Steady | 10s   |        |           | 100ms   | 100ms    | 0     | N/A   |     |     |        |     | ON Text           | OFF Text         |     |
| - Testina&Monitorina                                   | 3 PROGATE, IO2 (1A)               | OUT3           | Disable        | N/A | Steady | 10s   |        |           | 100ms   | 100ms    | 0     | N/A   |     |     |        |     | ON Text           | OFF Text         |     |
| Firmware                                               | 4 PROGATE, 1VV (10mA, Max Voltage | e COUT4        | Disable        | N/A | Steady | 10s   |        |           | 100ms   | 100ms    | 0     | N/A   |     |     |        |     | ON Text           | OFF Text         |     |

Figure 8SERA2> Outputs (PGM)

| O octorie [i i i to or ine] |          |                                                                                 |             |               |              |             |        |            |                    |                      |                  |          |
|-----------------------------|----------|---------------------------------------------------------------------------------|-------------|---------------|--------------|-------------|--------|------------|--------------------|----------------------|------------------|----------|
| 📄 File 🔌 Settings 🛛 🔒 Devic | es 👸 l   | Read (F5) 🛛 📓 Write (F6) 💼 Upo                                                  | late 🔞 Help |               |              |             |        |            |                    |                      |                  |          |
| - System Options            | Remote C | ontrol Users table                                                              |             |               |              |             |        |            |                    |                      |                  |          |
| - GSM Communications        |          | Great mode on LISEP 9 2 C Auto Call Answering Strengt CSV file Strengt CSV file |             |               |              |             |        |            |                    |                      |                  |          |
| Users/Access control        |          |                                                                                 |             |               |              | - markett e | or mom |            |                    |                      |                  |          |
| Inputs/Burglar Alarm Zones  | Users .  | Access Shedules Holidays                                                        |             |               |              |             |        |            |                    |                      |                  |          |
| - Outputs (PGM)             |          |                                                                                 |             |               |              |             |        |            |                    |                      |                  | <u> </u> |
| - Automation/Sensors        |          | ×                                                                               |             |               |              |             |        |            | Temporary access L | ate/Time window      | Access schedules | Counter  |
| - Event Summary             | ID       | En User Name                                                                    | User Tel.   | iButton Code  | RFID Keycard | Keyb Code   | OUT    | ARM/DISARM | En Start Date      | Expiration Date      | 1 2 3 4 5 6 7 8  | L C En   |
| - Events Log                | 001A     | <ul> <li>Kestutis Repecka</li> </ul>                                            | +37068      | 000000000000  | 0000000000   | 999999      | OUT1   |            | 2022-06-22 11:13   | 2022-06-22 🛗 15:13   |                  | 00 🗙 🗆   |
| Testing&Monitoring          | 002A     | Zivile                                                                          | +37062      | 000000000000  | 0000000000   | 999998      | OUT1   |            | 2021-11-12 17:15   | 2021-11-12 🚺 17:15   |                  | 0 0 🗙 🗆  |
| Firmware                    | 0034     | Liser Name 3                                                                    | +           | 0000000000000 | 000000000    |             | NONE   |            | 2021-11-03 109:20  | 2021-11-03 🛗 09:20   |                  | 0 0 🖌 🗆  |
|                             | 0044     | E Lloor blanc d                                                                 |             | 00000000000   | 000000000    |             | NONE   |            |                    | 2024 44 02 100 00-20 |                  | n n 😜 🗖  |
| Figure 9SERA2>              | Ispra    | Access control                                                                  |             |               |              |             |        |            |                    |                      |                  |          |

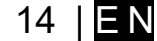

#### 4.1 Default Codes/Passwords and Explanations

| Password                           | Default | Location in SERA2                                | Explanation                                                                                                    |
|------------------------------------|---------|--------------------------------------------------|----------------------------------------------------------------------------------------------------|
| Administrator<br>password          | 123456  | SERA2> System Options> Access                    | The <b>'Administrator password'</b> allows full module configuration access. The system administrator can adjust device settings, update firmware, and set permissions for the <b>Installer</b> , specifying which parameters they can modify. This ensures protection of sensitive data such as IP addresses, phone numbers, and other confidential information.                                             |
| Installer<br>Password              | 000000  | SERA2> System Options> Access                    | The 'Installer password' allows sending SMS commands with INST identification and provides access to SERA2's programming mode. However, the Installer can only modify or see those module settings in SERA2 that the system administrator has granted permission for. Refer to section <u>10.1</u> for more details.                                                                                          |
| SMS User<br>Password               | 123456  | SERA2> System Options> Access                    | The ' <b>SMS User Password</b> ' permits sending SMS commands with <b>USER</b> identification. The user phone number must also be authorized for remote or SMS control. The default SMS user password is 123456, used for module control with USER commands. Refer to section <u>10.2</u> for more details.                                                                                                   |
| Арр Кеу                            | 123456  | SERA2> GSM Communications><br>Sera Cloud Service | The <b>'APP Key</b> ' links to the <b>'SERA Cloud service'</b> , allowing remote access through the <b>SERA2</b> or <b>SERANOVA</b> app.<br>For a successful connection, the code must match on both the device and app.<br>For users with multiple systems, <u>use the same '<b>App Key</b>' across</u> <u>all systems</u> . Different App Keys on the same SERANOVA account can cause functionality issues. |
| <b>User Code</b><br>(APP/Keyboard) | 123456  | SERA2> Users/Access> Users<br>Table[Code] column | The <b>'User Code</b> ' is a unique identifier for controlling the system via the <b>SERANOVA</b> app or <b>Wiegand keypad</b> . The default Master Code is 1234 or 123456, based on the format.<br>This code must match on the device and in the <b>SERANOVA</b> app under <i>Settings &gt; System Profile &gt; User Access Code</i> . Without the correct code, users cannot control the system.            |
| SIM card PIN                       | 1234    | SERA2> GSM Communications><br>Network/SIM Card   | It is automatically ignored if pin request in SIM card is disabled                                                                                                    |

Table 5 Default passwords and explanations

SERA2 [PROGATE]

| 🖥 File 🔌 Settings 🚠 Devi                                                | ces 👿 Read [F5] 🛛 🖉 W    | /rite (F6) 🛛 🛑 Upo   | late 🧐 Help | )      |                                     |             |  |
|-------------------------------------------------------------------------|--------------------------|----------------------|-------------|--------|-------------------------------------|-------------|--|
| System Options     GSM Communications     Users/Access control          | General System Options S | ystem Fault/Troubles | System Info | Access |                                     |             |  |
| - Outputs (PGM)<br>Outputs (PGM)<br>Automation/Sensors<br>Event Summary | Administrator password:  | •••••                | (6 symbols) |        | Allow Installer to see and edit     | such fields |  |
| Events Log<br>Testing&Monitoring<br>Firmware                            | Installer Password:      | •••••                | (6 symbols) |        | CMS reporting                       |             |  |
|                                                                         | SMS User Password:       | •••••                | (6 symbols) |        | Users/Access control                |             |  |
|                                                                         | Show passwords           |                      |             |        | Events<br>Inputs/Zones              | V           |  |
| SMART P                                                                 | Remember password        |                      |             |        | Outputs (PGM)<br>SERA Cloud Service |             |  |
|                                                                         |                          |                      |             |        |                                     | _           |  |

Figure 10System Options> General System Options

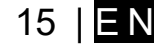

#### 4.2 User codes for access control via keypad and SERANOVA app

Each user requires a unique code for system control via the SERANOVA app or Wiegand keypad. The default Master Code is either 1234 or 123456, depending on the code format. To set this up:

- Choose a 6 or 4 digit user access code format in SERA2> System Options> General System Options > [User Access Code Format].
- The system administrator or installer assigns a unique code for each user in SERA2> Users/ Access control in user table [Code].
- To open the gate, control outputs, or ARM/DISARM the security system via the SERANOVA app, enter your unique code provided by the system administrator in SERANOVA > Settings > System Profile > User Access Code. Each user must have a distinct code.

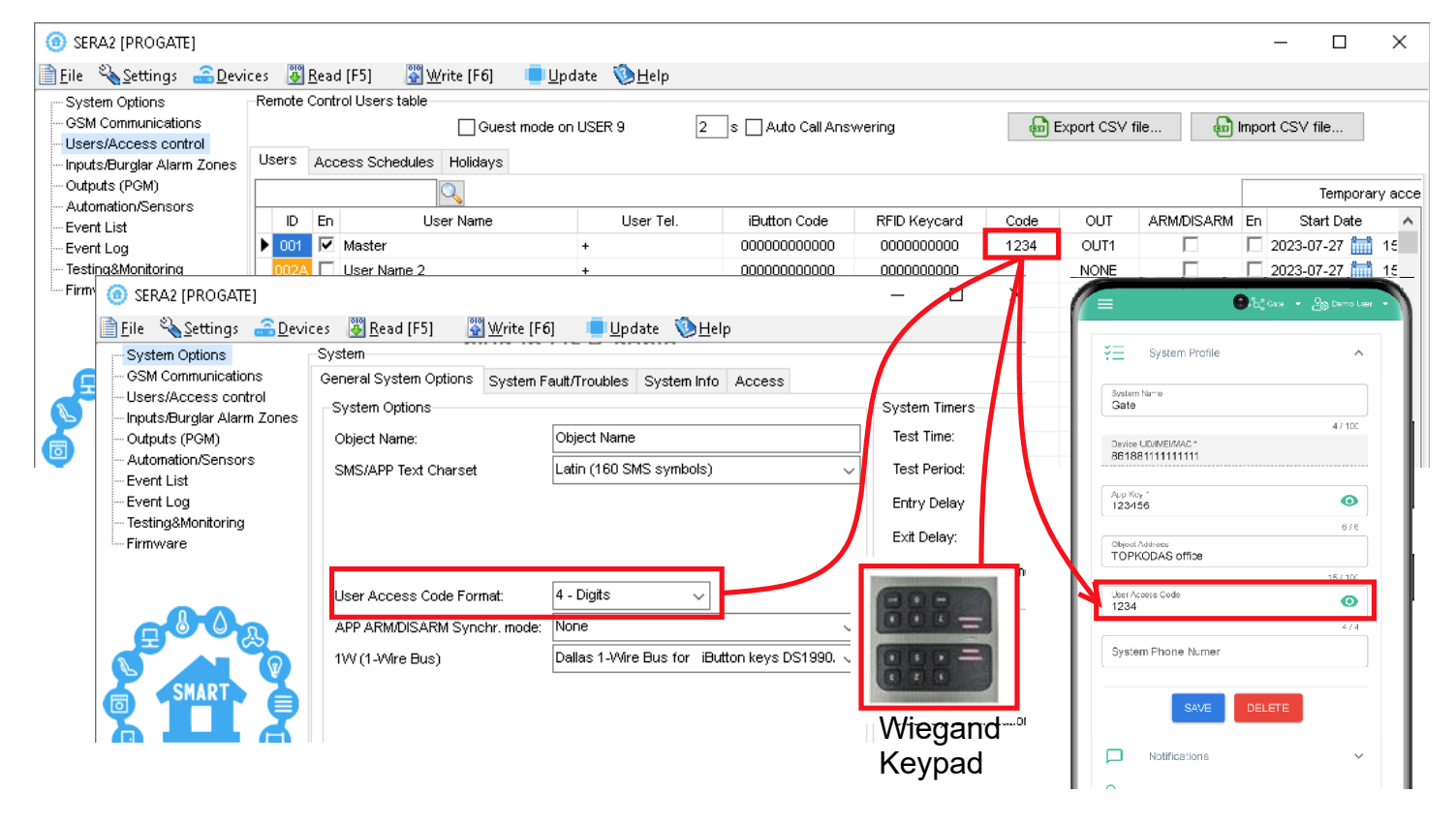

Figure 11User/ Access control and System Options> General System Options

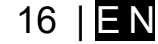

# 5 Wiring of Wiegand Keypad, RFID Card Reader, and iButton Probe

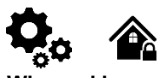

Wiegand keypad specifications: Wiegand Terminals: D0 / D1 26bit Wiegand (Default); 8bit key press code The 1-Wire interface (1W) by Maxim-Dallas is used for iButton DS1990A keys (with unique 64-bit IDs) and temperature sensors. The system can accommodate up to 800 keys. The first key, automatically registered upon contact with the reader and confirmed by two beeps, is the MASTER key with assigned control functions. The 1-Wire bus length can be up to 100 meters, depending on cable quality and environmental noise.

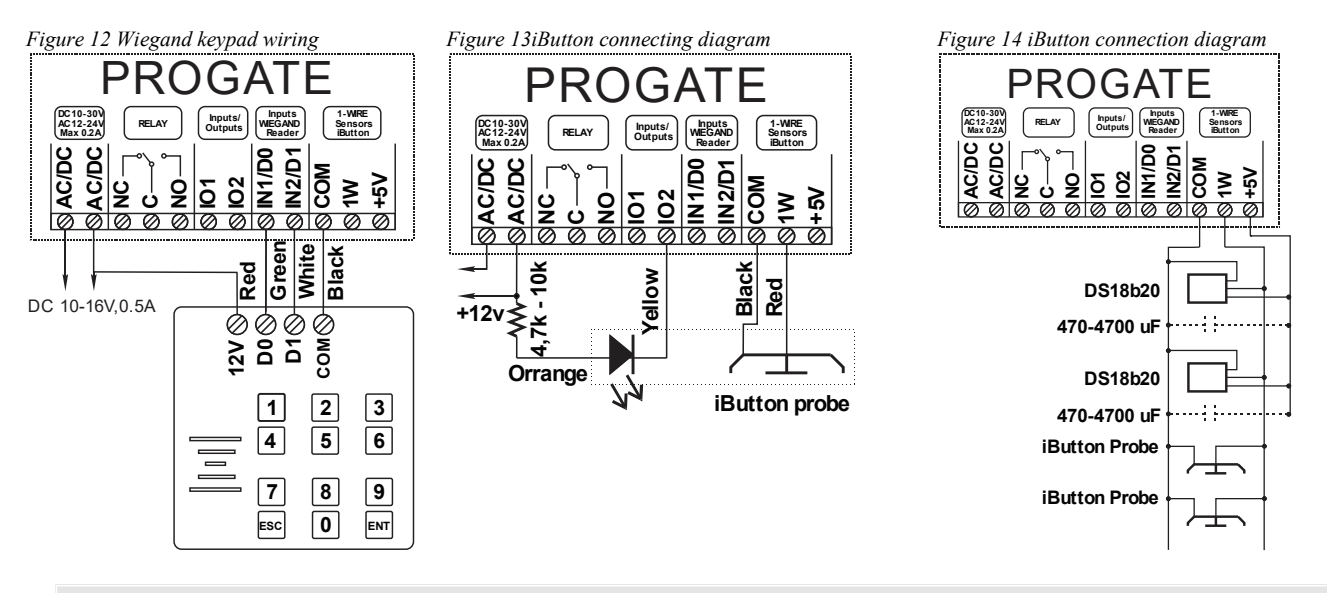

#### 5.1.1 Adding iButton, RFID, and Phone Numbers to the Module's Memory

#### First steps:

- Connect iButtons or RFID reader to the module.
- Insert SIM card;
- Screw GSM antenna;
- Connect power supply;
- Connect the module to the computer.

#### If you want to edit existing configuration,

- Press [**Read**] to view the current configuration.
- Make the necessary edits.
- Press [Write] to save the changes.

#### Start automatic learning mode via mini USB cable (SERA2 software).

| SERA2                                                                                                    |                                                                                                    |                                                                        | _                                                                                         |                                                                    |                             |                                              |                                                            |                                                                                                    |
|----------------------------------------------------------------------------------------------------|----------------------------------------------------------------------------------------------------|------------------------------------------------------------------------|-------------------------------------------------------------------------------------------|--------------------------------------------------------------------|-----------------------------|----------------------------------------------|------------------------------------------------------------|----------------------------------------------------------------------------------------------------|
| 📄 Eile 🔌 Settings 🔒 Devid                                                                                                    | ces 🛛 🐺 Read (F5) 🛛 💥 Write (Fi                                                                                          | 6] 🛑 Update 🧐 <u>H</u> elp                                             |                                                                                           |                                                                    |                             |                                              |                                                            |                                                                                                    |
| System Options<br>GSM Communications<br>Users/Access control<br>Inputs/Burglar Alarm Zones<br>Outputs (POM)<br>Automation/Sensors<br>Event List<br>Event Log<br>Testing&Monitoring<br>Firmware | System<br>Ceneral System Options<br>System Options<br>Object Name:<br>SMS/APP Text Charset                               | Fault/Troubles System Info Access Object Name Latin (160 SMS symbols)  |                                                                                           |                                                                    |                             |                                              |                                                            |                                                                                                    |
| SMART                                                                                                    | User Access Code Format:<br>APP ARM/DISARM Synchr, mode;<br>1W (1-Wire Bus)                                              | 4 - Digits V<br>None V<br>Dallas 1-Wire Bus for IButton keys DS1990. V | SERA2     Settings                                                                        | ices <u>R</u> ead [F5]<br>Remote Control Users<br>Users Access Sch | Write [F6]                  | <u>U</u> pdate 📎 <u>H</u> elp<br>e on USER 9 | 2sAuto Call Ansv                                           | vering                                                                                                    |
|                                                                                                    | Clear Events Burer after reset<br>Door Chime<br>Bell Squawk on ARM/DISARM<br>Auto - reARM<br>Start iButton/RFID/Phone pr | ogramming mode Stop programming                                        | - AutomationSensors<br>- Event List<br>- Event Lost<br>- Testing&Monitoring<br>- Firmware | D En<br>001A V Master<br>002A User Na<br>003A User Na              | User Name<br>ame 2<br>ame 3 | User Tel.<br>+<br>+<br>+                     | iButton Code<br>244242452425<br>00000000000<br>00000000000 | RFID Keycard         C           4527827742         1           000000000         000000000           0000000000         000000000 |

- Navigate to SERA2 > System Options > General System Options.
- Select the 'Dallas 1-Wire Bus' option (for iButton keys).
- Click on [Write].
- Click on [Start iButton/RFID/Phone Programming Mode].
- Navigate to SERA2 > Users/Access Control.
- Touch the RFID keycards or iButton keys to the reader. The key numbers will appear in the list.
- To finish, go back to System Options > General System Options and click on [Stop Programming].

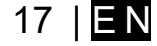

- Configuration methods:
  - Start automatic learning mode via mini USB cable (SERA2 software).
  - Start automatic learning mode via SMS command INST000000\_063\_1
  - Enter Keycard numbers manually via mini USB cable (SERA2 software).
  - Start automatic learning mode remotely via SERA2 software.

- You can edit additional settings in the Users/Access Control window. Remember to click [Write] after making changes.
- Navigate to RT Testing & Monitoring > Hardware and click on [Start Monitoring].
- Finally, go to RT Testing & Monitoring > Security Alarm Panel/Access

#### Start the automatic key programming mode by SMS command

- Before starting programming iButton keys using SMS command, ensure 'Dallas 1-Wire Bus for iButton keys DS1990A' is selected in SERA2>System Options > General System Options> 1W(1-Wire Bus) list box.
- Send SMS message: INST000000\_063\_1
- You will receive the message: iButton/RFID/Caller ID Learning Mode is Switched ON
- Touch RFID keycards to the RFID reader.
- Sent the message: INST000000\_063\_0
- You will receive the message: iButton/RFID/Caller ID Learning Mode Stopped

#### INST000000\_063\_S

INST = Install. Configuration of the parameters.

- 000000= Installer's password
- \_= Space character

063= command code (iButton keys learning/deleting mode)

\_= Space character

S=iButton keys entering/deletion mode.

- 0- Disable iButton keys learning mode,1- Enable iButton keys learning mode,
- 2- IButton keys deleting mode. Delete these keys from memory, which will be touched to the reader.

#### Enter Keycard numbers manually via mini USB cable (SERA2 software).

- Go to SERA2> System Options> General system Options.
- Select Dallas 1- Wire Bus (for iButton keys)
- Press [Write]
- Go to SERA2> Users/ Access control.
- Enter RFID keycard, iButton key numbers
- · Edit other settings
- Press [Write]
- Go to RT Testing & Monitoring> Hardware
- Press [Start Monitoring]
- Go to tab [Security Alarm Panel/ Access]
- Touch the keycard to the RFID reader and iButton keys to the probe

#### Start the automatic key programming mode remotely via SERA2 software.

- Start SERA2 software
- Press [Connect remotely] button
- Enter required parameters: IMEI/UID and App Key
- Press [Connect]
- Go to SERA2> System Options> General system
- Options.Select Dallas 1- Wire Bus (for iButton keys)
- Select Dallas I- Wile bus (IOI Ibullon ke
- Press [Write]
- Press [Start iButton/RFID/Caller ID Learning Mode]
- Touch RFID keycards, iButton keys to the reader
- Press [Stop programming] button
- Or wait until the learning mode will stop automatically

| SERA2 [PROGATE]     File Settings Dev     System Options     GSM Communications     Users/Access control     Inputs/Burglar Alarm Zones | vices 🗕 Read (F5) 🙀 Write (F6) 🛑 Update 🏠 Help<br>System<br>General System Options<br>System Options                                                                                                    |                |
|----------------------------------------------------------------------------------------------------|----------------------------------------------------------------------------------------------------|----------------|
| - Outputs (POM)<br>- Automation/Sensors<br>- Event Summary<br>- Events Log<br>- RT Testing&Monitoring<br>- Firmware                     | Object Name         UDIO(ET Name           SMS/APP Text Charse         Program Strags           SM Card PBL         Uring-any           Installer Password:         Tordino           Installer Password:         Rende correction to the divide over retainet           SMS User Password:         Tordination over retainet                                                                                                    | X              |
| SMART                                                                                                    | User Access Code Fo Print PODI<br>Keyswitch Zone Mod Cewe Lichelanke, 600220200230 PROATE 45 5 A CBIO<br>Digital VO D1 System Name (Sport) PROATE 45 5 A CBIO<br>Application Control of Control of C | Class Solected |
| THR CO                                                                                                    | Door Chaim Commentation Commentation Comme<br>Commentation Commentation Commentation Commentation Commentation Commentation Commentation Commentation Commentation Commentation Commentation Commentation Commentation Commentation Commentation Commentation Commentation Commentation C       |                |
| SERA2 [PROGATE]                                                                                                    |                                                                                                    |                |
| File System Options<br>- System Options<br>- OSM Communications<br>- Users/Access control<br>- Insufe Fundler Alarm, Tones              | vices 👿 Read [F5] y Write [F6] 🛑 Update 📎 Help<br>Tennote Control Users table<br>Users Access Shedules Holidays                                                                                                    | Te             |

| ommunications                         | Us | sers | Acc | ess Shedules Ho | olidays   |                                         |              |           |      |            |    |          |
|---------------------------------------|----|------|-----|-----------------|-----------|-----------------------------------------|--------------|-----------|------|------------|----|----------|
| Access control<br>Burglar Alarm Zones | Γ  |      |     | 9               |           |                                         |              |           |      |            |    | Те       |
| s (PGM)                               |    | ID   | En  | User Name       | User Tel. | iButton Code                            | RFID Keycard | Keyb Code | OUT  | ARM/DISARM | En | :        |
| ation/Sensors                         | Þ  | 001  | ◄   | Master          | +         | 0000000000000                           | 0006679809   | ******    | NONE | V          |    | 2020-02- |
| log                                   |    | 002  |     | User Name 2     | +         | 000000000000                            | 0000000000   |           | NONE |            |    | 2020-02- |
| ting&Monitoring                       |    | 003  |     | User Name 3     | +         | 000000000000                            | 0000000000   |           | NONE |            |    | 2020-02- |
| re                                    |    | 004  |     | User Name 4     | +         | 000000000000000000000000000000000000000 | 0000000000   |           | NONE |            |    | 2020-02- |

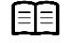

Refer to: Users & Access Control programming details.

Output Autom Event S Events RT Tes

### **6 OUTPUTS**

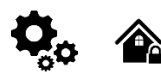

#### The module PROGATE has:

• 1 RELAY output.

- 2 open drain I/O1 and I/O2 (1A/30V).
- 1 output: 1W (10mA, Max Voltage 3,3V) for LED, solid state relays control. ! Max voltage 3,3V
- Outputs can be controlled via short call, SMS, RFID, iButton, or the SERANOVA app. This is particularly useful such as gate opening.
- The system supports automatic scheduling, including holidays.
- Programmable algorithms for outputs operation: Access Control /CTRL/SMS/DIAL, SIREN, BUZER, ARM state, Zones OK, Light Flash, inverting, pulse mode

The output responds to specific system events or remote control via App, SMS, Caller phone number, iButton, or RFID. It's versatile for tasks such as operating garage doors, activating lights, controlling heating, managing watering, and more.

If an output is not in use, it should be disabled. A disabled output cannot be toggled ON or OFF until it is re-enabled.

۲R

AC/DC

AC/DC

12VDC

Ŷ

RELAY

Ċ

2

₽-

δĮδ

~ ບ

Figure 16 Relay connection to, I/O1, I/O2

#### 6.1.1 Bell, Relay, and LED Wiring

Output switch to ground when activated from the module. Connect the positive side of the device to be activated to the VD+ terminal. Connect the negative terminal to the selected output.

Connect devices to the designated outputs as illustrated below. For sound signaling, a DC 12V siren up to 1500mA is recommended. Use a 2 x 0.75 sq. mm double insulation cable for siren connection. Install an auxiliary buzzer indoors near the entrance. This buzzer works in tandem with the main siren during exit/entry delay periods. A piezoelectric 12V DC, 150mA max buzzer, like the PB12N23P12Q model or similar, can be used.

Inputs/ Outputs

8

0000000000000

⊸ 🗧 🚽

**N1/D0** 

**N2/D1** 

ŝ

₹Ş

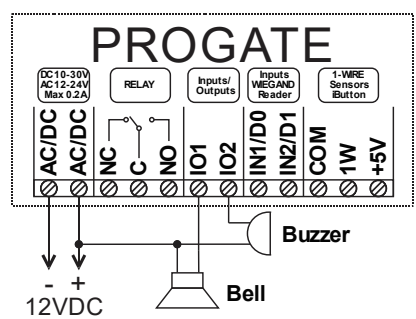

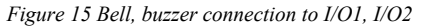

#### Output mode: timer, steady, pulse count.

The output action can automatically switch ON or OFF under the following conditions:

- System armed or disarmed, -
- Alarm begins or stops, -
- Temperature falls below the set MIN value,
- Temperature rises above the set MAX value,
- Zone violated, Zone restored.

Users can customize the SMS text message that is sent when an automatic PGM output action occurs.

#### To set output parameters:

- Go to SERA2 > Device > PROGATE > Outputs.
- Input the necessary parameters.
- Disable any unused outputs.
- Click the [Write] to save changes.

#### To modify an existing configuration:

- Click [Read] to load the current configuration.
- Edit settings
- Click [Write] to save the updated configuration.

| SERA2                 |       |                                     |              |                     |         |           |        |           |               |                |
|-----------------------|-------|-------------------------------------|--------------|---------------------|---------|-----------|--------|-----------|---------------|----------------|
| File Settings Devices | 🐺 Rea | id [F5] 🛛 🞇 Write [F6] 🛛 👁 Upda     | te About     |                     |         |           |        |           |               |                |
|                       | Ou    | tputs                               |              |                     |         |           |        |           |               |                |
| GSM Communications    |       | D Output Location in Hardware       | Output Label | Out definition      | Mode    | Out Timer | Invert | Pulsating | Pulse ON Time | Pulse OFF Time |
| Users/Access control  |       | 1 GTM1, RELAY                       | OUT1         | Automation & Access | Steady  | 10s       |        |           | 100ms         | 100ms          |
| - Burgiar Alarm Zones |       | 2 GTM1, I/O1(1A)                    | OUT2         | Automation & Access | Steady  | 10s       |        |           | 100ms         | 100ms          |
| Automation/Sensors    |       | 3 GTM1, I/O2(1A)                    | OUT3         | Automation & Access | Steady  | 10s       |        |           | 100ms         | 100ms          |
| - Event Summary       |       | 4 GTM1, D1 10mA, Max Voltage 3.3V!! | OUT4         | Automation & Access | Steady  | 10s       |        |           | 100ms         | 100ms          |
| Events Log            |       |                                     |              |                     |         |           |        |           |               |                |
| RT Testing&Monitoring |       |                                     |              |                     |         |           |        |           |               |                |
| Firmware              |       |                                     | Figure       | e 18Outputs (PG     | M) wind | <i>w</i>  |        |           |               |                |

RELAY Inputs/ Output IN2/D1 AC/DC AC/D 8 È ð δ 8 ¥ 000 LED 5.6k 12VDC

Figure 17 LED connection toI/O1, I/O2

19 | EN

#### 6.1.2 Output Programming

#### Quick start outputs

- Install SERA2 software (refer to section at <u>3.5.2</u>).
- Connect the module to your computer via a mini USB cable.
- Open the 'Outputs (PGM)' window in SERA2.
- Set parameters for the chosen output: Set definition (options include disable, bell, buzzer, flash, system state, etc.)

Output state

Output signal

- Mode (pulse, steady(latch), Pulse Count
- Invert operation if required.
- Click [Write] to save your settings.

#### 🙆 SERA2

File Settings Devices 🐺 Read [F5] 🛛 🞇 Write [F6] 🛛 🧇 Update About...

| - System Options       |     | Jutp | uts                               |              |                     |        |           |        |           |               |                |
|------------------------|-----|------|-----------------------------------|--------------|---------------------|--------|-----------|--------|-----------|---------------|----------------|
| - GSM Communications   | - C | ID   | Output Location in Hardware       | Output Label | Out definition      | Mode   | Out Timer | Invert | Pulsating | Pulse ON Time | Pulse OFF Time |
| Users/Access control   | 1   | 1    | GTM1, RELAY                       | OUT1         | Access Gained       | Steady | 10s       |        |           | 100ms         | 100ms          |
| - Burglar Alarm Zones  | -1  | 2    | GTM1, I/O1(1A)                    | OUT2         | Automation & Access | Steady | 10s       |        |           | 100ms         | 100ms          |
| - Automation/Sensors   |     | 3    | GTM1, I/O2(1A)                    | OUT3         | Automation & Access | Steady | 10s       |        |           | 100ms         | 100ms          |
| - Event Summary        |     | 4    | GTM1, D1 10mA, Max Voltage 3.3V!! | OUT4         | Automation & Access | Steady | 10s       |        |           | 100ms         | 100ms          |
| - Events Log           |     |      |                                   | ,            |                     |        |           |        |           |               |                |
| -RT Testing&Monitoring |     |      |                                   |              |                     |        |           |        |           |               |                |
| <sup>i</sup> Firmware  |     |      |                                   |              |                     |        |           |        |           |               |                |

Output ON

Pulse time ON

Figure 19 Outputs (PGM) window

#### To modify an existing configuration:

- Click on [Read] to load the current settings.
- Make the necessary changes.
- Click on [Write] to save the updated configuration.
- Write edited configuration press [Write]

# In pulsating mode (timer), the output behaves as follows:

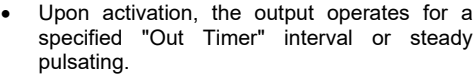

- The relay contact alternates between ON (for "Pulse time ON") and OFF (for "Pulse time OFF").
- This ON-OFF cycle continues until the output is deactivated.

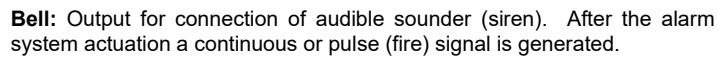

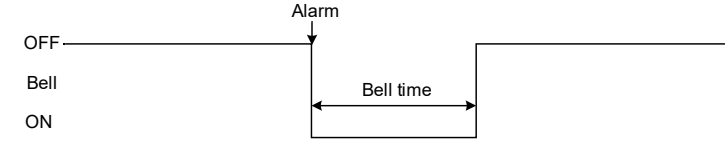

**Buzzer:** Output for connection of audio indicator. After the alarm system activated a pulse signal is generated within Exit Delay time, and continuous signal - within Entry Delay time or when the alarm system is disturbed. When the alarm system is turned off, operates like keyboard buzzer.

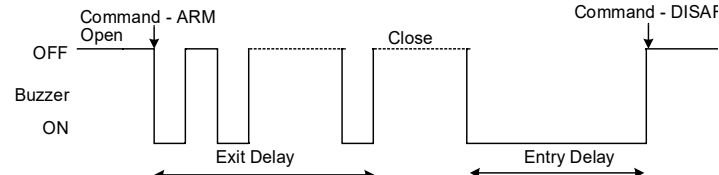

**Remote Control:** Output designed for connection of electrical devices which will be controlled by SMS message or phone call a) control by SMS message

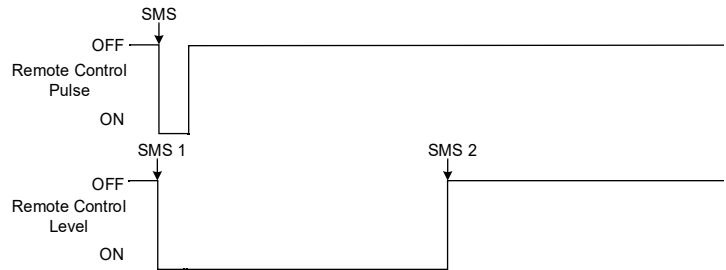

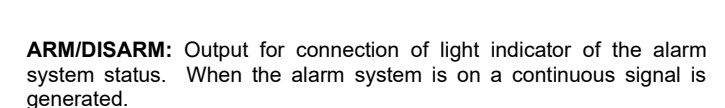

Pulse time OFF

Pulse time ON

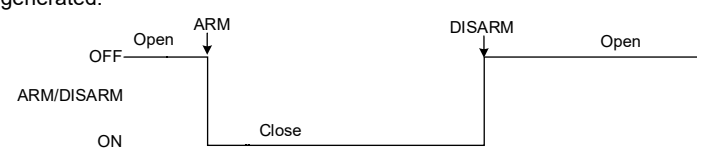

**Flash:** Output for connection of light indicator. When the alarm system is on, a continuous signals generated, and if the alarm system is disturbed - pulse signal. Signal is terminated by turning off the alarm system.

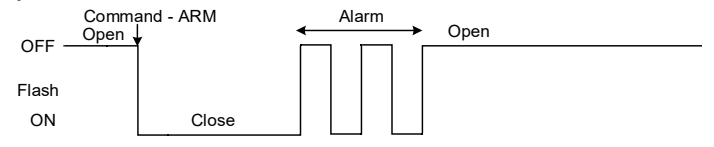

Remote Control b) control by phone call

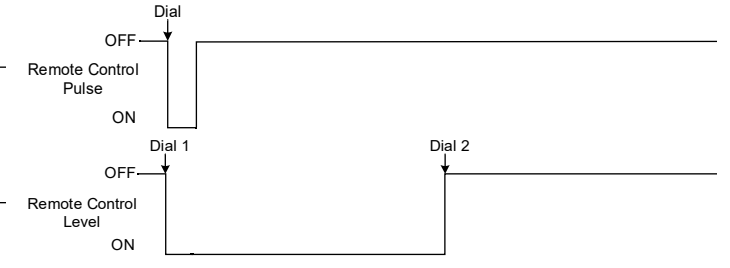

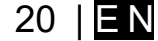

Output OFF

Pulse time OFF

System State: Output for connection of light indicator of the alarm system AC OK: Output for connection of indicator about control panel supply

| status. Within Exalarm system act                                                                               | kit Delay time a pulse<br>ivated – continuous.        | e signal is ge<br>Signal is ter | nerated, and when the minated by turning off                                   | from alternating                | current                                           | AC OK                             |                        |
|----------------------------------------------------------------------------------------------------|-------------------------------------------------------|---------------------------------|--------------------------------------------------------------------------------|---------------------------------|---------------------------------------------------|-----------------------------------|------------------------|
| the alarm system.                                                                                               |                                                       | U                               | , ,                                                                            | OFF                             |                                                   |                                   |                        |
| OFF Open                                                                                                    |                                                       | Open                            |                                                                                | - AC OK                         |                                                   |                                   |                        |
| System State                                                                                                    |                                                       |                                 |                                                                                | ON                              | AC Lost                                           |                                   |                        |
| ON                                                                                                    | Exit Delay                                            | se                              |                                                                                |                                 |                                                   |                                   |                        |
| Ready: Output for                                                                                               | or connection of light                                | nt indicator c                  | f input statuses. If all                                                       | Battery OK: O                   | utput for connection of                           | indicator about cor               | ntrol panel            |
| zones are clear (r                                                                                              | none violated), a cont                                | inuous signal                   | is generated.                                                                  | supply from batt                | ery.                                              |                                   | ·                      |
| OFF Zone Fa                                                                                                    | ult                                                   |                                 |                                                                                | - Battery<br>OFF                | <sup>r</sup> OK                                   | Battery OK                        |                        |
| Ready                                                                                                    |                                                       |                                 |                                                                                | Battery OK                      |                                                   |                                   |                        |
| ON                                                                                                    | Zone OK                                               |                                 |                                                                                | ON                              | Battery Lost                                      |                                   |                        |
| Alarm indication<br>status of the alarr                                                                         | n: Output for connect<br>n system. After the a        | ion of light ir<br>Ilarm system | dicator showing alarm<br>actuation a continuous                                | Lost Primary C<br>when communic | hannel: Output where a cation with primary channe | continuous signal is<br>was lost. | generated              |
| signal is generate                                                                                              | Alarm                                                 |                                 |                                                                                |                                 | t Primary Channel                                 |                                   |                        |
| Oper<br>OFF                                                                                                    | n  <br>                                               | C<br>L                          | open                                                                           | -<br>Lest Drimen/               |                                                   |                                   |                        |
| Alarm Indication                                                                                                |                                                       |                                 |                                                                                | Channel                         |                                                   |                                   |                        |
| ON                                                                                                    | Close                                                 |                                 |                                                                                | ON                              |                                                   |                                   |                        |
|                                                                                                    | Bell Time                                             |                                 |                                                                                |                                 |                                                   |                                   |                        |
|                                                                                                    | •                                                     |                                 |                                                                                |                                 |                                                   |                                   |                        |
| Fire Sensor Res                                                                                                 | et: Output for reset                                  | of fire sense                   | or operation. Its status                                                       | Lost Secondar                   | ry Channel: Output wh                             | nere a continuous                 | signal is              |
| Fir                                                                                                    | e Sensor Reset                                        | i one.                          |                                                                                | Los                             | st Secondary Channel                              | Restore Primary Channel           |                        |
| OFF                                                                                                    | <del>_</del>                                          |                                 |                                                                                | OFF                             | <b>f</b>                                          | ¥                                 |                        |
| Fire Sensor                                                                                                    |                                                       |                                 |                                                                                | Lost Secondary                  |                                                   |                                   |                        |
| Reset                                                                                                    |                                                       |                                 |                                                                                | ON                              |                                                   |                                   |                        |
| UN                                                                                                    | 5 seconds                                             |                                 |                                                                                |                                 |                                                   |                                   |                        |
|                                                                                                    | •                                                     |                                 |                                                                                |                                 |                                                   |                                   |                        |
| 6                                                                                                    | .1.3 Outpu                                            | It Control                      | with User Access                                                               |                                 |                                                   |                                   |                        |
|                                                                                                    | •                                                     |                                 |                                                                                |                                 |                                                   |                                   |                        |
| Set output d                                                                                                    | efinition to [Access (                                | Control] or [A                  | ccess Gained]. SERA2                                                           | 2>Outputs                       |                                                   |                                   |                        |
|                                                                                                    | ntroll output definition                              | a algorithm fu                  | nctions as follows:                                                            |                                 |                                                   |                                   |                        |
| User a                                                                                                    | ctivates the output (e                                | .q., connecter                  | to a Gate) through the                                                         | SERANOVA app,                   | Call, SMS, iButton key, or                        | r Wiegand reader, th              | ie system              |
| logs a                                                                                                    | 422' CID 'Access Ga                                   | ined' event.                    |                                                                                |                                 |                                                   |                                   |                        |
| <ul> <li>Additio<br/>user'</li> </ul>                                                                           | nally, if output ON/OF                                | -F events are                   | enabled, the system ca                                                         | n log a '780' CID e             | event, indicating The outpo                       | ut state has been ch              | langed by the          |
| The [Access Ga                                                                                                  | ined] output definition                               | n (algorithm)                   | operates as follows:                                                           |                                 |                                                   |                                   |                        |
| Users v                                                                                                    | with the right to ARM                                 | DISARM the                      | system always have ac                                                          | cess to control this            | output.                                           |                                   |                        |
| Users                                                                                                    | without the right to Af                               | RM/DISARM 1                     | the system (indicated by<br>the system is disarmed                             | an unmarked field               | I near ARM/DISARM in wi                           | ndow SERA2> Use                   | r/ Access              |
| When a                                                                                                    | a user is granted acc                                 | ess, the even                   | t 'Access granted' (CID o                                                      | code 421) is logge              | d. If access is denied, the                       | event 'Access denie               | ∋d' (CID code          |
| 422) is                                                                                                    | logged (see SERA2                                     | > Events Log                    |                                                                                |                                 |                                                   |                                   |                        |
| <ul> <li>If the o<br/>and 42</li> </ul>                                                                         | utput is defined as [A<br>2.                          | utomation / C                   | IRLJ, It can be controlle                                                      | d by the user in ar             | ny manner, but it will not g                      | enerate events CID                | codes 421              |
| Event log e.g.                                                                                                  |                                                       |                                 |                                                                                |                                 |                                                   |                                   |                        |
| 1853 Event:                                                                                                    | 1234:1:401:01:001                                     | Time:2017                       | -08-20 14:42:36 Note                                                           | : , Open by User, l             | Jser:001, Name:Master                             | or                                |                        |
| 1851 Event:                                                                                                    | 1234:1:406:01:001                                     | Time:2017                       | -08-20 14:41:27 Note                                                           | : , Cancel, User:00             | )1, Name:Master                                   |                                   |                        |
| (a) SERA2                                                                                                    | 10000                                                 | -                               |                                                                                |                                 |                                                   |                                   | - 🗆 X                  |
| File 🔌 Settings 🚠 Devi                                                                                          | ces 👸 Read [F5] 🖓 Write [F6]<br>Outputs               | 📒 Update 🔇 Help                 |                                                                                |                                 |                                                   |                                   |                        |
| ···· GSM Communications<br>···· Users/Access control                                                            | Outputs Scheduler Holidays                            |                                 |                                                                                |                                 |                                                   | Columbia Columbia                 |                        |
|                                                                                                    | ID Output Location in Hardware                        | Output Name                     | Out definition Mode Ti                                                         | me Invert ulsatin: ON Time (    | OFF Time Count Input No 1 2 3                     | 3 4 5 6 7 8 [ON] Event Tex        | t [OFF] Event Text E R |
| Event List                                                                                                    | 1 PROGATE, RELAY     2 PROGATE, IO1 (1A)              | Gate<br>OUT2                    | Access Control VIA Pu<br>Disable Ste                                           | llse 2s □ □<br>xady 10s □ □     | 100ms 100ms 0 N/A                                 | 0N Text                           | OFF Text               |
| - Testing&Monitoring                                                                                            | 3 PROGATE, IO2 (1A)<br>4 PROGATE, 1W (10mA, Max Volta | OUT3<br>ae ( OUT4               | Bell Ste<br>Buzzer Ste                                                         | eady 10s 🗌 🗍                    | 100ms 100ms 0 N/A                                 |                                   | OFF Text               |
| T II THY GIVE                                                                                                   |                                                       | -                               | System State<br>ARM Status                                                     |                                 |                                                   |                                   |                        |
|                                                                                                    |                                                       |                                 | Remote Control & Automation<br>AC OK                                           |                                 |                                                   |                                   |                        |
|                                                                                                    |                                                       |                                 | System Armed Status<br>Alarm Indication                                        |                                 |                                                   |                                   |                        |
| SMART 📄                                                                                                    |                                                       |                                 | Lost Primary Chanel<br>Lost Secondary Chanel                                   |                                 |                                                   |                                   |                        |
|                                                                                                    |                                                       |                                 | Fire Sensor<br>RH Sensor Trouble<br>Access Gained                              |                                 |                                                   |                                   |                        |
| <b>₩₽</b> � <sup>®</sup>                                                                                        |                                                       |                                 | STAY Armed Status<br>SLEEP Armed Status                                        |                                 |                                                   |                                   |                        |
| the second second second second second second second second second second second second second second second se |                                                       |                                 | Pulse On ARM / DISARM<br>Output State                                          |                                 |                                                   |                                   |                        |
|                                                                                                    |                                                       |                                 | Zone OK<br>Activate by ARM/DISARM Command<br>Activate by SI FEP/DISARM Command |                                 |                                                   |                                   |                        |
|                                                                                                    |                                                       |                                 | Activate by STAY/DISARM Command<br>Access Control                              |                                 |                                                   |                                   |                        |

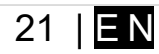

# 7 INPUTS

The module PROGATE has:

- 2 analog inputs (In1, .In2 (0-30V)) for analog sensors connection. Or can be used as security system's zones with selectable type: NC/NO/EOL/EOL+TAMPER.
- 2 programmable analog inputs (I/O1, I/O2(0-30V) for analog sensors control or using as security system's zone with selectable type: NC/NO/EOL/EOL+TAMPER Wiegand interface, RFID reader, Keyboard.
- 1 programmable digital inputs (D1(Max voltage 3.3V)) used for:
  - o Dallas 1-Wire Bus. To connect temperature sensors DS18b20 or iButton key DS1990A,
  - Aosong 1-Wire bus Humidity Sensor AM2302, DHT22, AM2305, AM2306,

#### 7.1 Input / zones wiring NC/NO/EOL/Tamper

The module PROGATE has:

- In1, In2, I/O1, I/O2 Can be used as inputs to detect Gate position or security system's zones with selectable type: NC/NO/EOL+TAMPER.
- Connect sensors to module the as is shown in connection diagrams below
- Set the required parameters
- Write configuration by pressing [Write] button

**1** It is recommended to use standard motion, fire, and glass breaking sensors. For powering of sensors we recommend to use standard 6-8 wires cable for, designed for installation of security system.

All inputs has pull up resistors 10k (IN1,IN2 is configurable)

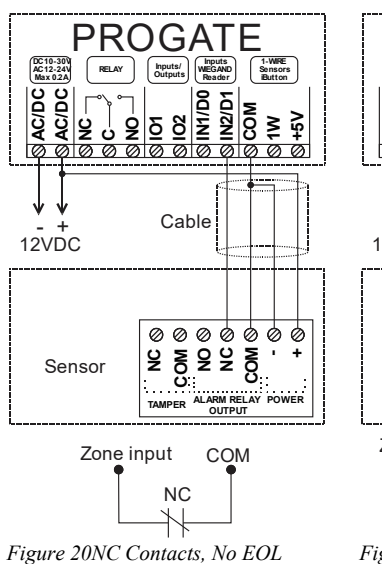

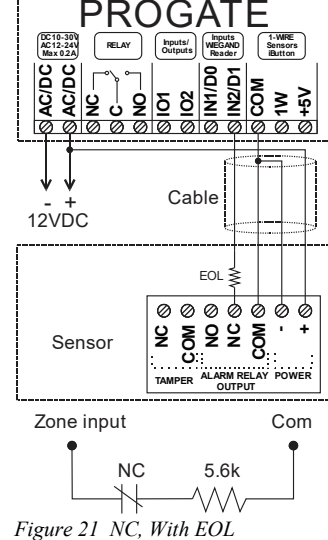

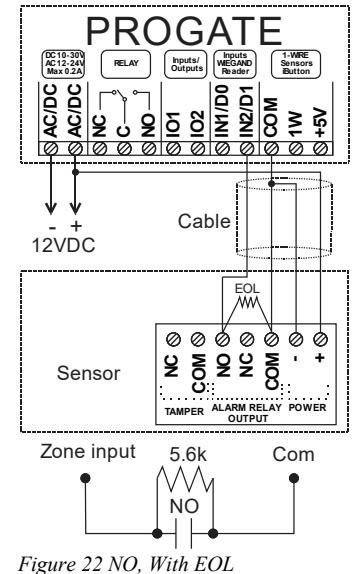

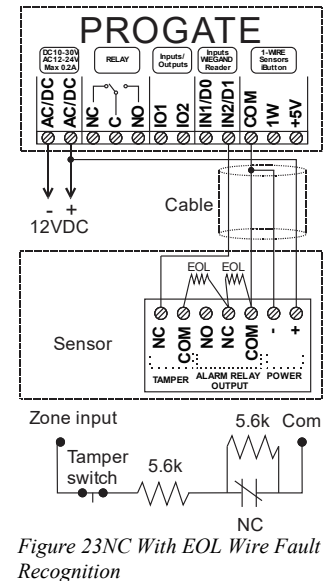

Refer to: Zones programming

ΞΞ

22 | E N

# 8 SERA2 configuration software

The SERA2 software is a configuration tool for the PROGATE module, allowing local configuration via USB or remote configuration via the GPRS/LTE network. It simplifies the system configuration process by enabling use of a personal computer. We recommend programming the PROGATE module with SERA2 software. Here's how to install and start it:

- Open the folder containing the SERA2 software installation and click on the "SERA2 setup.exe" file.
- If the software installation directory is correct, click [Next]. If you want to install the software in a different directory, click [Change], specify the new installation directory, and then click [Next].
- Verify the entered data and click [Install].
- After successful installation of the SERA2 software, click [Finish].
- To start the SERA2 software, go to Start > All programs > SERA2, or navigate to the installation directory and click on "SERA2.exe".

# Figure 24Sera2 software

Figure 24Sera2 softwa

#### Connection of the module to PC

- The module requires a power supply of DC 10-33V or AC 12-24V, with a maximum of 0.2A. Ensure that the module has a SIM card
- inserted (with a topped-up account and PIN code request removed). The module should be connected to the PC via a mini USB cable.

#### Work with the software SERA2

| If you are sure that the module is fully connected to PC and power supply, please go to Devices > PROG/ | <b>\TE</b> |
|----------------------------------------------------------------------------------------------------|------------|
| (0) SERA2                                                                                               |            |

| File  | Settings  | Devices  | 鼝 Read [F5]    | 🎇 Write (F6)     | 🧇 Update     | About          |                                    |                       |                           |   |
|-------|-----------|----------|----------------|------------------|--------------|----------------|------------------------------------|-----------------------|---------------------------|---|
|       |           |          |                |                  |              | <b>A</b>       | -                                  |                       |                           |   |
| 1     | 2         | 3        | 4              | 5                | 6            | 7              |                                    |                       |                           |   |
| Figur | •e 25 Con | nmand li | ne             |                  |              |                |                                    |                       |                           |   |
|       | •         | Each tir | ne after confi | iguring the mo   | dule press   | Write 5 icon   | thus the software SERA2 will write | e configuration chang | ges into the module!      |   |
|       | Y         | Wait un  | til progress b | ar line will ind | icate that t | he configurati | ion has been written successfully  |                       | -                         |   |
|       | •         |          |                | 1 -              |              |                |                                    |                       |                           | _ |
|       |           |          |                |                  |              |                | GTalarm v2_04190                   | IMEI:868259           | SN:0000008C TCP connected |   |
|       |           | Figure 2 | 6 Progress ba  | r                |              |                |                                    |                       |                           |   |

After configuring the module, you can save all settings to your PC. This saves time when using the same configuration in the future, as you won't need to set the same parameters again. To save the current module configuration:

- Press the [Read] to load the current module configuration.
- Edit the configuration
- Go to File, then select "Save As" or "Save".
- To load a saved configuration, go to File > Open. This allows you to copy the same programmed content into as many modules as required.

To receive software updates:

- Go to **Settings** and select "Check for Updates Automatically". The program will notify you when a new update is available.
- Start the update process when prompted.
- Connect the module to your computer using a mini USB cable.
- Write the update to the PROGATE module by pressing the [Update] button in the SERA2 software.
- If you want to update the module manually, press [Update]

For support with configuration software or device-related questions, follow these steps:

- Press the [Read] to read the configuration from the module.
- Go to "*File* > *Save As*" and save the configuration.
- Save the Events Log file.
  - Send these files along with your question to the seller. These steps will let better understand the problem and will reduce the time to find the solution.

Remote configuration or firmware updates via an internet cloud service may be slower than USB connections. The solution is that multiple modules can be configured on the same computer concurrently. The speed of reading and writing configurations remains unaffected as these processes run in parallel. Multiple instances of the SERA2 program can be operational simultaneously.

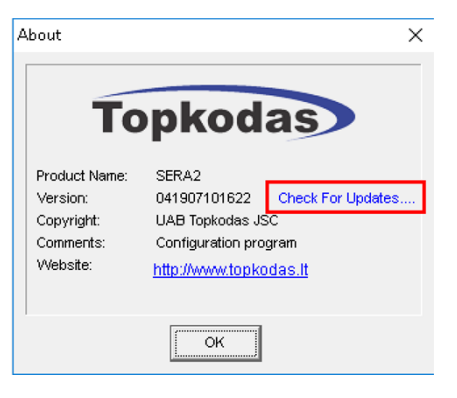

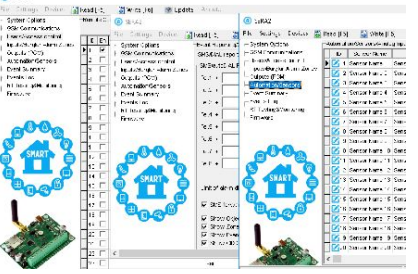

Figure 27configuration at the same time. Unlimited number of modules

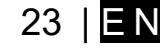

#### 8.1 General system options programming

The module can send a trouble report and restrict arming if some of selected troubles [Restrict ARM] exist during close event. <u>System Options</u> > General system Options
The general system options settings let you control system options, system general

|                                                  | settings, systems timers, let yo                                                                                 | u program iButton keys and reset the module.                     |
|--------------------------------------------------|----------------------------------------------------------------------------------------------------|------------------------------------------------------------------|
| ③ SERA2 [PROGATE]                                |                                                                                                    | - 🗆 X                                                            |
| 📄 <u>F</u> ile 🔌 <u>S</u> ettings 🔒 <u>D</u> evi | ces <u> R</u> ead [F5] 🛛 🙀 Write [F6] 🛑 Update 🧐 <u>H</u> elp                                                    |                                                                  |
| System Options                                   | System                                                                                                    |                                                                  |
| GSM Communications                               | General System Options System Fault/Troubles System Info Access                                                  |                                                                  |
|                                                  | System Options                                                                                                   | System Timers                                                    |
| - Outputs (PGM)                                  | Object Name: Object Name                                                                                         | Test Time: 13:30 hh:mm                                           |
| - Automation/Sensors                             | SMS/APP Text Charset Latin (160 SMS symbols)                                                                     | Test Period: 1 Days                                              |
| - Event List                                     |                                                                                                    |                                                                  |
| Event Log<br>Testing&Monitoring                  |                                                                                                    | Entry Delay 15 s                                                 |
| Firmware                                         |                                                                                                    | Exit Delay: 20 s                                                 |
|                                                  |                                                                                                    | Bell/Siren Cut-off Timer: 120 s                                  |
|                                                  | User Access Code Format: 4 - Digits 🗸                                                                            |                                                                  |
|                                                  | APP ARM/DISARM Synchr, mode: None                                                                                |                                                                  |
|                                                  |                                                                                                    | I Time Zone:                                                     |
|                                                  |                                                                                                    |                                                                  |
|                                                  |                                                                                                    |                                                                  |
|                                                  |                                                                                                    | Clock synchronization: Cloud Server ~                            |
|                                                  |                                                                                                    |                                                                  |
|                                                  | Clear Events Bufer after reset                                                                                   |                                                                  |
|                                                  |                                                                                                    |                                                                  |
| 1.                                               | Bell Squawk on ARM/DISARM                                                                                        |                                                                  |
| D HIS R.                                         | Auto - reARM                                                                                                    |                                                                  |
|                                                  | Start iButton/RFID/Phone programming mode Stop programming                                                       | Set Module Time from PC Read Module Time                         |
|                                                  |                                                                                                    |                                                                  |
|                                                  | Reset Device                                                                                                    | PC time: 2023-08-02 21:22:34,Wednesday                           |
|                                                  |                                                                                                    | Panel Time: 2023-08-02 21:02:34,Wednesday                        |
|                                                  |                                                                                                    |                                                                  |
| Object Name                                      | System name                                                                                                    |                                                                  |
| SIM Card PIN                                     | SIM card PIN code. Default 1234                                                                                  |                                                                  |
| Installer Password                               | The default installer password is 000000. This passw                                                             | ord allows you to enter programming mode, where you can          |
|                                                  | program all features, options, and commands of the r                                                             | nodule.                                                          |
| SMS User Password                                | The default SMS User Password is 123456. This cod                                                                | e allows you to utilize arming method, as well as program user   |
| User Access Code                                 | A 4-digit or 6-digit user access code format can be se                                                           | ected                                                            |
| Format                                           |                                                                                                    |                                                                  |
| 1W (1-Wire Bus)                                  | 1W Digital I/O Mode. 1-Wire bus / Digital Input / Digital                                                        | tal Output                                                       |
| Clear Event Buffer A                             | fter When the cell is checked, the memory of unsent repo                                                         | rts will be deleted after the module resetting                   |
| Reset                                            |                                                                                                    |                                                                  |
| Door Chime                                       | When this box is checked, violations of set Delay zon                                                            | es at the alarm turned off will be accompanied by keyboard       |
| Poll onwowk on ADM                               | audible (Buzzer) signal                                                                                          | a the equality to clert upper that the module is being armed     |
|                                                  | I ne module can activate the bell output briefly causin<br>disarmed or that an Entry or Exit Delay was triggered | g the squawk to alert users that the module is being armed,      |
|                                                  | The module can be programmed to arm the module i                                                                 | f there is no activity in the area after the system disarming    |
| Start iButton/RFID                               | All added iButton keys or RFID cards will be registered                                                          | ed in the order of sequence by clicking Start programming        |
| programming                                      | ,                                                                                                    |                                                                  |
| STOP iButton/RFID                                | To finish entering iButton keys or RFID cards, click S                                                           | top programming button                                           |
| programming                                      |                                                                                                    |                                                                  |
| Test Time                                        | Auto Test report time of day                                                                                     |                                                                  |
| Test Period                                      | Auto Test report period                                                                                          |                                                                  |
| Entry Delay                                      | This delay gives you time to enter the armed premise                                                             | is and enter your code to disarm your system before the alarm is |
| <b>-</b>                                         | unggered.<br>The system will trigger the Exit Delay Timer to provid                                              | e you with enough time to exit the protected area before the     |
| Exit Delay                                       | system is armed                                                                                                  | ש אינה פווטעטו נווויב נס באוג נוופ טוטנפטפט מופמ טפוטופ נוופ     |
| Bell/ Sirel Cut - off                            | Duration of audible signal (sirens Bell) after the alarn                                                         | n system activated. Time shall be written in seconds, duration   |
| Timer                                            | from 0 to 9999.                                                                                                  |                                                                  |
| Time Zone                                        | System time zone.                                                                                                |                                                                  |
| Daylight saving time                             |                                                                                                    |                                                                  |
| Set module time from                             | n To set the clock click Set time from PC button and the                                                         | e clock will be set using computer's clock.                      |
| PC                                               |                                                                                                    |                                                                  |
| Read module time                                 | To read the clock of module.                                                                                     |                                                                  |

| 8.2 Real-time clock Time Zone and Synchronization                                                                                                    | Time Zone:<br>Daylight saving time: | (GMT: + 2) → 0 min<br>Southern Hemisphere                                                                            |
|----------------------------------------------------------------------------------------------------|-------------------------------------|----------------------------------------------------------------------------------------------------|
| The SERA2 software allows setting the PROGATE real time clock 'Time Zone' and automatic<br>'Daylight Saving'. Correct settings are crucial for modules using automatic schedules, as incorrect time<br>zones can lead to erroneous schedule activation times.<br>Users can opt to set the module time from their PC for immediate synchronization.<br>When connected to a monitoring station via an IP connection, the system's date and time will | Clock synchronization:              | Disabled           Cload Server           COad Server           CSM Network (Local time)           GSM Network (GMT) |
| automatically synchronize with the monitoring station.                                                                                                    | Set Module Time from F              | C Read Module Time                                                                                                   |
|                                                                                                    | PC time: 2<br>Panel Time: 2         | 023-08-02 21:04:09,Wednesday<br>023-08-02 21:02:34,Wednesday                                                         |

If the module has been connected first time to the power supply, or power supply has been disconnected, the time of the module should be set again by auto synchronization or manually.

System clock can be synchronized in following ways:

- Cloud Server. Synchronize by [SERA Cloud Service]. SIM card must have mobile data and [SERA Cloud Service] must be enabled.
   CSM Natural (Level time). Select this if cellular network.
- 2. **GSM Network (Local time).** Select this if cellular network provides local time format.
- 3. **GSM Network (GMT).** Select this if cellular network provides GMT time format.
- 4. Disabled. If you want to set time manually.

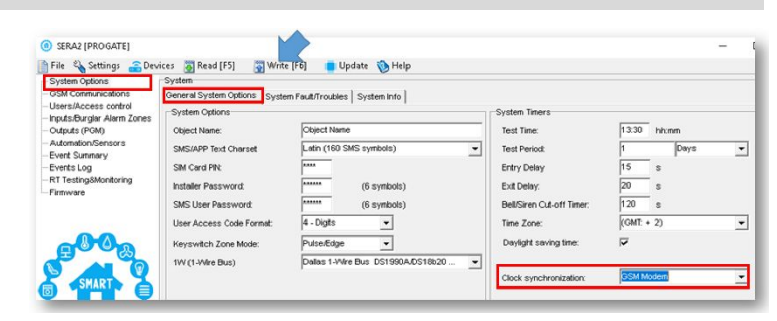

If the date and time of events and SMS messages received are incorrect, you need to set correct way of the clock synchronization.

Clock synchronization via GSM modem

- Go to SERA2> System Options> General System Options
- Set Clock synchronization via GSM modem
- Press "Write" in the command line

| 🖞 File 🔌 Settings 🛛 ล Dev                                                                                     | vices 👸 Read (F5)                       | 😴 Write    | e (F6)  | 🛑 Update              | 🍈 Help            |                   |
|----------------------------------------------------------------------------------------------------|-----------------------------------------|------------|---------|-----------------------|-------------------|-------------------|
| System Options                                                                                                | Event Reporting/Corr                    | munication |         |                       |                   |                   |
| GSM Communications                                                                                            | SMS/DIAL reporting                      | Custom SM  | /S Text | GPRS/P/TCP/           | UDP CMS Reporting | SERA Cloud Servis |
| Users/Access control                                                                                          |                                         |            |         |                       |                   |                   |
| Inputs/Burgiar Alarm Zones                                                                                    |                                         |            |         |                       |                   |                   |
| A 1-1- /DALA                                                                                                  |                                         |            |         |                       |                   |                   |
| Outputs (PGM)                                                                                                 | Eachle                                  |            | ET R    | ED & Claud Car        | ine (Defeuil)     |                   |
| Outputs (PGM)<br>Automation/Sensors                                                                           | Enable                                  | 1          |         | ERA Cloud Ser         | vice (Default)    |                   |
| Outputs (PGM)<br>Automation/Sensors<br>Event Summary<br>Events Log                                            | Enable<br>IP or Domain:                 | Cloud.     | topkoda | ERA Cloud Ser         | vice (Default)    | _                 |
| Outputs (PGM)<br>Automation/Sensors<br>Event Summary<br>Events Log<br>RT Testing8Monitoring                   | Enable<br>IP or Domain:                 |            | topkoda | ERA Cloud Ser<br>s.it | vice (Default)    |                   |
| -Outputs (PGM)<br>-Automation/Sensors<br>-Event Summary<br>-Events Log<br>-RT Testing&Monitoring<br>-Firmware | Enable<br>IP or Domsin:<br>Remote Port: | Cloud:     | topkoda | ERA Cloud Ser         | vice (Default)    |                   |

Figure 29 SERA2> GSM Communication> SERA Cloud Service

- Go to SERA2> System Options> General System Options
- Set Clock synchronization via Cloud Server
- Press [Write]

Clock synchronization via Cloud server

- Go to SERA2> GSM Communication> SERA Cloud Service
- Enable SERA Cloud Service

Figure 28SERA2> System Options> General System Options

| System Options<br>- GSM Communications                                                 | System<br>General System Options Syste                                             | m Fault/Troubles   System Info                                |   |                                                                         |                                          |
|----------------------------------------------------------------------------------------|------------------------------------------------------------------------------------|---------------------------------------------------------------|---|-------------------------------------------------------------------------|------------------------------------------|
| - Users/Access control<br>- Inputs/Burglar Alarm Zones<br>- Outputs (PGM)              | System Options<br>Object Name                                                      | Object Name                                                   |   | System Timers                                                           | 13.30 trimm                              |
| Autemation/Sensors<br>Event Summary<br>Events Log<br>RT Testing&Monitoring<br>Firmware | SMS/APP Text Charset<br>SIM Card Plik<br>Installer Password:<br>SMS User Password: | Latin (160 SMS symbols)                                       | • | Test Period:<br>Entry Delay<br>Exit Delay:<br>Bell/Siren Cut-off Timer: | 1 Days <u>▼</u><br>15 s<br>20 s<br>120 s |
| <b>B0</b> 0000                                                                         | User Access Code Format:<br>Keyswitch Zone Mode:<br>1W (1-Wire Bus)                | 4 - Digits<br>Pulse/Edge<br>Dallas 1-Wire Bus DS1990A/DS18620 | • | Time Zone:<br>Daylight saving time:                                     | (GMT: + 2)                               |

Figure 30 SERA2> System Options> General System Options

#### 8.3 System Fault/ Troubles Programming

System Options > System Fault/ Troubles

The System Fault/ Troubles settings let you set the communication options if the trouble occurs and let you set system voltage loss and restore options.

#### 🙆 SERA2 [PROGATE]

| 📄 File 🔌 Settings 🛛 🔒 Devi                         | ices 選 Read (F5) 🛛 🙀 Write (F6) 💼                                                                                                    | 🛚 Update 🛭 🍥 Help    |              |   |                                         |                      |
|----------------------------------------------------|----------------------------------------------------------------------------------------------------|----------------------|--------------|---|-----------------------------------------|----------------------|
| - System Options                                   | titings Devices Read [F5] Write [F6] Update Help    System Access  System Options System Fault/Troubles  Faults/Troubles  Faults/Troubles  Faults/Troubles  Faults/Troubles  D  Trouble  Trouble  Troub |                      |              |   |                                         |                      |
| GSM Communications                                 | General System Options System Fault/Trou                                                                                                    | bles System Info Acc | ess          |   |                                         |                      |
| Users/Access control<br>Ioputs/Burglar Alarm Zopes | Faults/Troubles                                                                                                    |                      |              |   | -Fault/Troubles Global Settings         |                      |
| - Outputs (PGM)                                    | ID Trouble                                                                                                    | Enable               | Restrict ARM | ~ | · · · · · · · · · · · · · · · · · · ·   |                      |
| - Automation/Sensors                               | 1 Battery trouble                                                                                                    | <b>v</b>             |              |   | Turnella Franciski kolta                |                      |
| - Event Summary                                    | 2 Clock trouble                                                                                                    | <b>v</b>             |              |   | Trouble Event Limit :                   | 3                    |
| - Events Log                                       | 3 BUS trouble                                                                                                    | <b>V</b>             |              |   | Reset Trouble Event Counter After       | 60 min               |
| Testing&Monitoring                                 | 4 Tamper trouble                                                                                                    |                      |              |   |                                         |                      |
| ····· Firmware                                     | 5 Fire loop trouble                                                                                                    |                      |              |   |                                         |                      |
|                                                    | 6 SIM card trouble                                                                                                    | <b>v</b>             |              |   |                                         |                      |
|                                                    | 7 Zone antimasking trouble                                                                                                    | <b>V</b>             |              |   | System Voltage (Low Battery) settings-  |                      |
|                                                    | 8 GSM network trouble                                                                                                    | <b>v</b>             |              |   |                                         |                      |
|                                                    |                                                                                                    |                      |              |   | Low System Voltage Alarm:               | 11.6 V               |
|                                                    |                                                                                                    |                      |              |   | System Voltage Restore:                 | 13.1 V               |
|                                                    |                                                                                                    |                      |              |   | e joteni Tekage Reetere.                |                      |
|                                                    |                                                                                                    |                      |              |   | Event Delay:                            | 60 s                 |
|                                                    |                                                                                                    |                      |              |   |                                         |                      |
|                                                    |                                                                                                    |                      |              |   |                                         |                      |
|                                                    |                                                                                                    |                      |              |   | Global Tamper Recognition:              |                      |
| ~                                                  |                                                                                                    |                      |              |   | Audible alarm when disarme / alarm as p | er zone when armed 🧹 |
| m 111                                              |                                                                                                    |                      |              |   |                                         |                      |
| Y' A Sti Mais                                      |                                                                                                    |                      |              |   |                                         |                      |
| 1 El 23 12                                         |                                                                                                    |                      |              |   |                                         |                      |
|                                                    |                                                                                                    |                      |              |   |                                         |                      |
|                                                    |                                                                                                    |                      |              |   |                                         |                      |

Figure 31 System Options> System Fault/ Troubles window

| TroubleThis column lists potential system troublesEnableThe system will detect a marked troubleRestrict ARMIn case of such trouble, the arming activation will be restricted.Battery troubleLow system voltage. Power supply or backup battery voltage is low, needs to be recharged, or replaced.Clock troubleThe time and date has not been set.BUS troubleThe expansion device is no longer communicating with the module.Tamper troubleThe zone(s) that was tamperedFire loop troubleThe trouble is occurring with your smoke detectors.SIM card troubleNot available or impossible to read SIM card.Zone ant masking troubleDo not available in this moduleGSM network troubleSIM card is not registered with the GSM network providerLow System Voltage AlarmThe module has detected a low voltage. This means that your system is running on the backup battery and<br>voltage is dropped below allowed value.System Voltage RestoreThe module has detected that the system voltage has been restored.Event DelaySystem low voltage trouble event report delay.Setting of the allowable number of such events is counted until the arming mode is changed (On/Off).How the control panel will operate after tamper recognition<br>18 Tamper Disable                                                                                                    |                           |                                                                                                    |
|----------------------------------------------------------------------------------------------------|---------------------------|----------------------------------------------------------------------------------------------------|
| EnableThe system will detect a marked troubleRestrict ARMIn case of such trouble, the arming activation will be restricted.Battery troubleLow system voltage. Power supply or backup battery voltage is low, needs to be recharged, or replaced.Clock troubleThe time and date has not been set.BUS troubleThe expansion device is no longer communicating with the module.Tamper troubleThe zone(s) that was tamperedFire loop troubleThe trouble is occurring with your smoke detectors.SIM card troubleNot available or impossible to read SIM card.Zone ant masking troubleDo not available or impossible to read SIM card.Cow System Voltage AlarmSIM card is not registered with the GSM network providerLow System Voltage RestoreThe module has detected a low voltage. This means that your system is running on the backup battery and voltage is dropped below allowed value.System Voltage RestoreThe module has detected that the system voltage has been restored.Event DelaySystem low voltage trouble event report delay.Trouble ShutdownSetting of the allowable number of the same trouble event, where in case of excess of such number the trouble reporting will be off. The number of such events is counted until the arming mode is changed (On/Off).How the control panel will operate after tamper recognitionHow the control panel will operate after tamper recognition                                                                                   | Trouble                   | This column lists potential system troubles                                                                   |
| Restrict ARM       In case of such trouble, the arming activation will be restricted.         Battery trouble       Low system voltage. Power supply or backup battery voltage is low, needs to be recharged, or replaced.         Clock trouble       The time and date has not been set.         BUS trouble       The expansion device is no longer communicating with the module.         Tamper trouble       The zone(s) that was tampered         Fire loop trouble       The trouble is occurring with your smoke detectors.         SIM card trouble       Not available or impossible to read SIM card.         Zone ant masking trouble       Do not available in this module         GSM network trouble       SIM card is not registered with the GSM network provider         Low System Voltage Alarm       The module has detected a low voltage. This means that your system is running on the backup battery and voltage is dropped below allowed value.         System Voltage Restore       The module has detected that the system voltage has been restored.         Event Delay       System low voltage trouble e orth report delay.         Setting of the allowable number of the same trouble event, where in case of excess of such number the trouble reporting will be off. The number of such events is counted until the arming mode is changed (On/Off).         How the control panel will operate after tamper recognition       18 Tamper Disable | Enable                    | The system will detect a marked trouble                                                                       |
| Battery trouble       Low system voltage. Power supply or backup battery voltage is low, needs to be recharged, or replaced.         Clock trouble       The time and date has not been set.         BUS trouble       The expansion device is no longer communicating with the module.         Tamper trouble       The zone(s) that was tampered         Fire loop trouble       The trouble is occurring with your smoke detectors.         SIM card trouble       Not available or impossible to read SIM card.         Zone ant masking trouble       Do not available in this module         GSM network trouble       SIM card is not registered with the GSM network provider         Low System Voltage Alarm       The module has detected a low voltage. This means that your system is running on the backup battery and voltage is dropped below allowed value.         System Voltage Restore       The module has detected that the system voltage has been restored.         Event Delay       System low voltage trouble event report delay.         Setting of the allowable number of the same trouble event, where in case of excess of such number the trouble reporting will be off. The number of such events is counted until the arming mode is changed (On/Off).         How the control panel will operate after tamper recognition       18                                                                                                    | Restrict ARM              | In case of such trouble, the arming activation will be restricted.                                            |
| Clock troubleThe time and date has not been set.BUS troubleThe expansion device is no longer communicating with the module.Tamper troubleThe zone(s) that was tamperedFire loop troubleThe trouble is occurring with your smoke detectors.SIM card troubleNot available or impossible to read SIM card.Zone ant masking troubleDo not available in this moduleGSM network troubleSIM card is not registered with the GSM network providerLow System Voltage AlarmThe module has detected a low voltage. This means that your system is running on the backup battery and<br>voltage is dropped below allowed value.System Voltage RestoreThe module has detected that the system voltage has been restored.Event DelaySystem low voltage trouble event report delay.Trouble ShutdownSetting of the allowable number of the same trouble event, where in case of excess of such number the trouble<br>reporting will be off. The number of such events is counted until the arming mode is changed (On/Off).How the control panel will operate after tamper recognition<br>18<br>Tamper Disable                                                                                                    | Battery trouble           | Low system voltage. Power supply or backup battery voltage is low, needs to be recharged, or replaced.        |
| BUS trouble       The expansion device is no longer communicating with the module.         Tamper trouble       The zone(s) that was tampered         Fire loop trouble       The trouble is occurring with your smoke detectors.         SIM card trouble       Not available or impossible to read SIM card.         Zone ant masking trouble       Do not available in this module         GSM network trouble       SIM card is not registered with the GSM network provider         Low System Voltage Alarm       The module has detected a low voltage. This means that your system is running on the backup battery and voltage is dropped below allowed value.         System Voltage Restore       The module has detected that the system voltage has been restored.         Event Delay       System low voltage trouble event report delay.         Trouble Shutdown       Setting of the allowable number of the same trouble event, where in case of excess of such number the trouble reporting will be off. The number of such events is counted until the arming mode is changed (On/Off).         How the control panel will operate after tamper recognition       How the control panel will operate after tamper recognition                                                                                                    | Clock trouble             | The time and date has not been set.                                                                           |
| Tamper trouble       The zone(s) that was tampered         Fire loop trouble       The trouble is occurring with your smoke detectors.         SIM card trouble       Not available or impossible to read SIM card.         Zone ant masking trouble       Do not available in this module         GSM network trouble       SIM card is not registered with the GSM network provider         Low System Voltage Alarm       The module has detected a low voltage. This means that your system is running on the backup battery and voltage is dropped below allowed value.         System Voltage Restore       The module has detected that the system voltage has been restored.         Event Delay       System low voltage trouble event report delay.         Trouble Shutdown       Setting of the allowable number of the same trouble event, where in case of excess of such number the trouble reporting will be off. The number of such events is counted until the arming mode is changed (On/Off).         How the control panel will operate after tamper recognition       How the control panel will operate after tamper recognition                                                                                                    | BUS trouble               | The expansion device is no longer communicating with the module.                                              |
| Fire loop trouble       The trouble is occurring with your smoke detectors.         SIM card trouble       Not available or impossible to read SIM card.         Zone ant masking trouble       Do not available in this module         GSM network trouble       SIM card is not registered with the GSM network provider         Low System Voltage Alarm       The module has detected a low voltage. This means that your system is running on the backup battery and voltage is dropped below allowed value.         System Voltage Restore       The module has detected that the system voltage has been restored.         Event Delay       System low voltage trouble event report delay.         Setting of the allowable number of the same trouble event, where in case of excess of such number the trouble reporting will be off. The number of such events is counted until the arming mode is changed (On/Off).         How the control panel will operate after tamper recognition       How the control panel will operate after tamper recognition                                                                                                    | Tamper trouble            | The zone(s) that was tampered                                                                                 |
| SIM card trouble       Not available or impossible to read SIM card.         Zone ant masking trouble       Do not available in this module         GSM network trouble       SIM card is not registered with the GSM network provider         Low System Voltage Alarm       The module has detected a low voltage. This means that your system is running on the backup battery and voltage is dropped below allowed value.         System Voltage Restore       The module has detected that the system voltage has been restored.         Event Delay       System low voltage trouble event report delay.         Trouble Shutdown       Setting of the allowable number of the same trouble event, where in case of excess of such number the trouble reporting will be off. The number of such events is counted until the arming mode is changed (On/Off).         How the control panel will operate after tamper recognition       How the control panel will operate after tamper recognition                                                                                                    | Fire loop trouble         | The trouble is occurring with your smoke detectors.                                                           |
| Zone ant masking trouble         Do not available in this module           GSM network trouble         SIM card is not registered with the GSM network provider           Low System Voltage Alarm         The module has detected a low voltage. This means that your system is running on the backup battery and voltage is dropped below allowed value.           System Voltage Restore         The module has detected that the system voltage has been restored.           Event Delay         System low voltage trouble event report delay.           Trouble Shutdown         Setting of the allowable number of the same trouble event, where in case of excess of such number the trouble reporting will be off. The number of such events is counted until the arming mode is changed (On/Off).           How the control panel will operate after tamper recognition         How the control panel will operate after tamper recognition                                                                                                    | SIM card trouble          | Not available or impossible to read SIM card.                                                                 |
| GSM network trouble       SIM card is not registered with the GSM network provider         Low System Voltage Alarm       The module has detected a low voltage. This means that your system is running on the backup battery and voltage is dropped below allowed value.         System Voltage Restore       The module has detected that the system voltage has been restored.         Event Delay       System low voltage trouble event report delay.         Trouble Shutdown       Setting of the allowable number of the same trouble event, where in case of excess of such number the trouble reporting will be off. The number of such events is counted until the arming mode is changed (On/Off).         How the control panel will operate after tamper recognition       How the control panel will operate after tamper recognition                                                                                                    | Zone ant masking trouble  | Do not available in this module                                                                               |
| Low System Voltage Alarm       The module has detected a low voltage. This means that your system is running on the backup battery and voltage is dropped below allowed value.         System Voltage Restore       The module has detected that the system voltage has been restored.         Event Delay       System low voltage trouble event report delay.         Trouble Shutdown       Setting of the allowable number of the same trouble event, where in case of excess of such number the trouble reporting will be off. The number of such events is counted until the arming mode is changed (On/Off).         How the control panel will operate after tamper recognition       How the control panel will operate after tamper recognition                                                                                                    | GSM network trouble       | SIM card is not registered with the GSM network provider                                                      |
| Low System Voltage Alarminic       voltage is dropped below allowed value.         System Voltage Restore       The module has detected that the system voltage has been restored.         Event Delay       System low voltage trouble event report delay.         Trouble Shutdown       Setting of the allowable number of the same trouble event, where in case of excess of such number the trouble reporting will be off. The number of such events is counted until the arming mode is changed (On/Off).         How the control panel will operate after tamper recognition       18 Tamper Disable                                                                                                    | Low System Voltage Alarm  | The module has detected a low voltage. This means that your system is running on the backup battery and       |
| System Voltage Restore       The module has detected that the system voltage has been restored.         Event Delay       System low voltage trouble event report delay.         Trouble Shutdown       Setting of the allowable number of the same trouble event, where in case of excess of such number the trouble reporting will be off. The number of such events is counted until the arming mode is changed (On/Off).         How the control panel will operate after tamper recognition       18 Tamper Disable                                                                                                    | Low System Voltage Alarm  | voltage is dropped below allowed value.                                                                       |
| Event Delay         System low voltage trouble event report delay.           Trouble Shutdown         Setting of the allowable number of the same trouble event, where in case of excess of such number the trouble reporting will be off. The number of such events is counted until the arming mode is changed (On/Off).           How the control panel will operate after tamper recognition         How the control panel will operate after tamper recognition                                                                                                    | System Voltage Restore    | The module has detected that the system voltage has been restored.                                            |
| Trouble Shutdown       Setting of the allowable number of the same trouble event, where in case of excess of such number the trouble reporting will be off. The number of such events is counted until the arming mode is changed (On/Off).         How the control panel will operate after tamper recognition       18         Tamper Disable       18                                                                                                    | Event Delay               | System low voltage trouble event report delay.                                                                |
| reporting will be off. The number of such events is counted until the arming mode is changed (On/Off).<br>How the control panel will operate after tamper recognition           18         Tamper Disable           18         Tamper Disable                                                                                                    | Trouble Shutdown          | Setting of the allowable number of the same trouble event, where in case of excess of such number the trouble |
| How the control panel will operate after tamper recognition           18         Tamper Disable                                                                                                    |                           | reporting will be off. The number of such events is counted until the arming mode is changed (On/Off).        |
| 18 Tamper Disable                                                                                                    |                           | How the control panel will operate after tamper recognition                                                   |
|                                                                                                    |                           | 18 Tamper Disable                                                                                             |
| The module will not generate an alarm or trouble.                                                                                                    |                           | The module will not generate an alarm or trouble.                                                             |
| 19 Trouble when disarmed / alarm as per zone when armed                                                                                                    |                           | 19 Trouble when disarmed / alarm as per zone when armed                                                       |
| When disarmed: Generates Trouble Only                                                                                                    |                           | When disarmed: Generates Trouble Only                                                                         |
| The module transmits the defined report code.                                                                                                    |                           | The module transmits the defined report code.                                                                 |
| Global Tamper Recognition When armed: Follows Zone Alarm Type                                                                                                    | Global Tamper Recognition | <u>When armed:</u> Follows Zone Alarm Type                                                                    |
| 20 Trouble always                                                                                                    |                           | 20 Trouble always                                                                                             |
| Generates Trouble Only (when armed or disarmed)                                                                                                    |                           | Generates Trouble Only (when armed or disarmed)                                                               |
| 21 Audible alarm when disarmed / alarm as per zone when armed                                                                                                    |                           | 21 Audible alarm when disarmed / alarm as per zone when armed                                                 |
| When disarmed: Generates Audible Alarm                                                                                                    |                           | When disarmed: Generates Audible Alarm                                                                        |
| The module transmits the defined report code and generates an audible alarm.                                                                                                    |                           | The module transmits the defined report code and generates an audible alarm.                                  |
| When armed: Follows Zone Alarm Type                                                                                                    |                           | When armed. Follows Zone Alarm Type                                                                           |
| The module follows the zone's alarm type.                                                                                                    |                           | The module follows the zone's alarm type.                                                                     |

• The module can send a system voltage alarm and restore events.

• It is possible to enable or disable the zone tamper tracking and to set how the module will operate after tamper recognition.

#### 8.4 Zones programming

- PROGATE includes 2 wired zones and 2 programmable I/O inputs.
- Detection devices can be connected to the module's zone terminals, with each zone's parameters configured accordingly.
- Zone bypassing allows for system arming without restoring a violated zone, which will be ignored if violated or restored during exit/entry delay or when armed.
- Stay mode enables system arming and disarming without leaving the secured area, preventing alarms from zones with the Stay attribute when STAY-armed.
- The system enters Stay mode if a Delay-type zone isn't violated during exit delay and a zone with the Stay attribute exists. An arming method providing exit delay must be used in this case.

| i | The difference between stay and sleep zone types: "STAY" zone type has 'Delay Zone' timeout, in "SLEEP" zone type 'Delay Zone' becomes instant           |
|---|----------------------------------------------------------------------------------------------------|
|   |                                                                                                    |
| i | The system will NOT activate siren and keypad buzzer only when Instant, Silent zone types is violated.                                                   |
|   |                                                                                                    |
| i | In Stay mode, all Delay-type zones function as Instant-type zones.<br>However, when the system is fully armed, Delay-type zones resume normal operation. |
|   |                                                                                                    |
|   | If the zone is not used, it must be disabled                                                                                                    |

The tamper circuit, independent of the system's status, triggers an alarm upon any disruption. Tamper alarm activates the siren/bell, keypad buzzer, and dispatches an SMS to the user. Tamper alarms are initiated by opening the enclosure of any detection device, siren/bell, metal cabinet, or keypad. Enable these alarms by selecting "Tamper Enabled". If the associated zone is disabled, tamper alarms are suppressed.

The system will NOT cause any tamper alarm regarding the physical tamper violation if the associated zone is disabled.

The figure below shows an example of zone operation with a 3-time alarm event limit:

- Zone alarm is generated 3 times.
- After 3 alarm events the zone is blocked (bypassed) till Event Repeat Timeout will end.
- After Event Repeat Timeout zone will activated again.

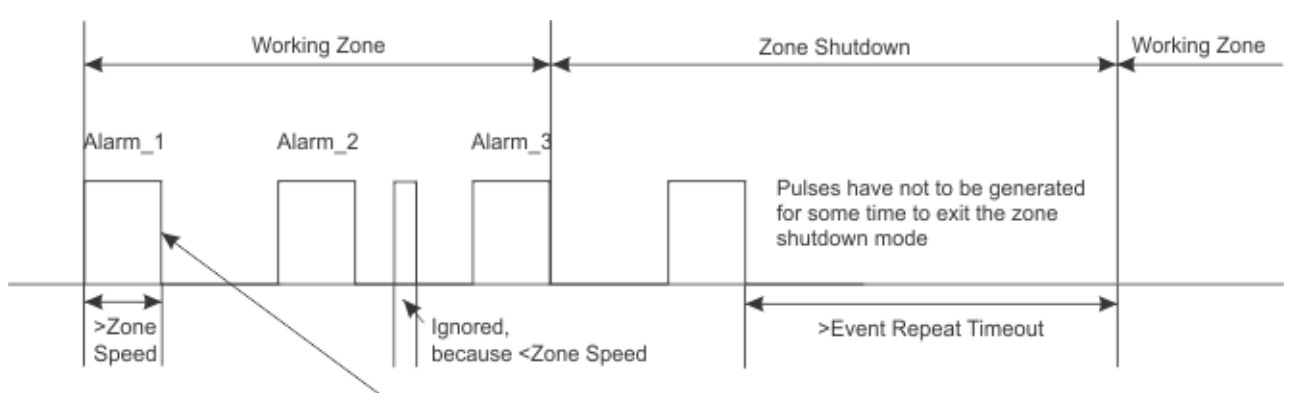

Figure 32the explanation of Zone Speed, Max Alarm Count, and Event Repeat Timeout

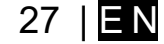

| The Control of the DFD       If the DFD       If the DFD         Or end of the DFD       If the DFD       If the DFD       If the DFD         Or end of the DFD       If the DFD       If the DFD       If the DFD       If the DFD         Or end of the DFD       If the DFD       If the DFD       If the DFD       If the DFD       If the DFD         Or end of the DFD       If the DFD       I                                                                                                    | (i) SERA2 [PROGATE]                        |                     |                     |                              |                                                                                                    | – 🗆 ×                      |
|----------------------------------------------------------------------------------------------------|--------------------------------------------|---------------------|---------------------|------------------------------|----------------------------------------------------------------------------------------------------|----------------------------|
| Construction         Construction         Construction           Construction         Construction         Construction         Construction           Construction         Construction         Construction         Construction           Construction         Construction         Construction         Construction           Construction         Construction         Construction         Construction           Construction         Construction         Construction         Construction           Construction         Construction         Construction         Construction           Construction         Construction         Construction         Construction         Construction           Construction         Construction         Constructio                                                                                                    | 📄 File 🔌 Settings 🚑 De                     | vices 🛛 🕲 Read [F5] | 🐺 Write (F6) 🛛 📋 U  | pdate \infty Help            |                                                                                                    |                            |
| Construction         Description           Construction         The first the set of the set of th                                                            | System Options                             | Zones               |                     |                              |                                                                                                    |                            |
| Description reader         The construction of the construction of the con                         | GSM Communications                         |                     | Keyswitch Zor       | ne Mode: Level               | ~                                                                                                    |                            |
| Addition         Description         Description         Description           Addition         1 as the set of the set of t                                                                              | - Users/Access control                     | Settings            |                     |                              |                                                                                                    |                            |
| Automation         Description         Description <thdescription< th=""> <thdescription< th=""></thdescription<></thdescription<>                                                                                                    | Inputs/Burgiar Alarm Zones                 |                     |                     | na laura Dada dia            | Turne OD Durness Territor Christianus France Brunet & Brunet                                                                                                    | D Creat Devent             |
|                                                                                                    | - Automation/Sensors                       |                     | mo 1 IDPOCAITE INIA | Zene 1 Settinger             | Type CD bypass lamper shutdown Force Report A Report                                                                                                    | K Speed Repeat             |
| Status         Description           Image: Status         Image: Status <t< th=""><th> Event Summary</th><th>V Zone Nar</th><th>THE I PROGATE, INI</th><th>Zone i settings</th><th></th><th>X</th></t<>                                                                                                    | Event Summary                              | V Zone Nar          | THE I PROGATE, INI  | Zone i settings              |                                                                                                    | X                          |
| Image: Section in the section is and the image is a set of the section is a set of the section is a set of the section is a set of the section is a set of the set of the set of t                        | - Events Log                               | Z Zurie Nar         | me 2 PROGATE, INZ   | Zone Nerne                   | Zone Name 1                                                                                                    |                            |
| Triver         The state is a problem is the state is a problem is the state is the state problem is the state problem is the state is the sta                         | <ul> <li>Testing&amp;Monitoring</li> </ul> | Z 3 Zone Nar        | me 3 PROGATE, DO1   | Zurie Name                   |                                                                                                    | \$                         |
| Zone Definition         Zone name should be stript day and when the default not depending from ARM, DISARM           Zone Definition         Zone Size Size Size Size Size Size Size Siz                                                                                                    | Firmware                                   | 4 ACLOSS            | PROGATE, JO2        | Alarm Text                   | Alarm 1 Text                                                                                                    | S                          |
| Zone Definition*         Zone name should be entered.           Zone Definition*         Select The zone hardware input to a select and when the circuit between input output to the select and the violated and depending from ARM. DISARM modes. The zone hardware optimal input Output 2, assigned.           Zone Definition*         Elect The zone hardware input to a select and the select and the sele                                                                                               |                                            | 5 Zone Nar          | me 5 Zone Disabled  | Restore Text                 | Restore 1 Text                                                                                                    | 3                          |
| Zone Definition=       Zone name should be entered.         Assign Module*       Zone name should be entered.         Assign Module*       Zone name should be entered.         Assign Module*       Zone name should be entered.         Assign Module*       Zone branes throws input         Zone Status       Description         Zone Status       Description         Zone Status       Description         Zone Status       Description         Zone Status       Description         Zone Status       Description         Zone Status       Description         Zone Status       Description         Zone Status       Description         Zone Status       Description         Zone Status       Description         Zone Status       Description         Zone Status       Description         Zone Status       Description         Zone Definition*       Description         Zone Definition*       Description         Zone Definition*       Status         Status       Status       Status         Zone Definition*       Status       Status         Status       Status       Status       Status         Status                                                                                                    | ~ ~                                        |                     |                     | Zana Manaharana Lanatina     | DROCATE INM                                                                                                    |                            |
| Zone Name         Zone name should be entered.           Zone Name         Zone name should be entered.           Zone Name         Zone name should be entered.           Zone Name         Zone name should be entered.           Select the zone landware input         Description           Zone Name         Zone name should be entered.           Select the zone landware input         Description           Zone Name         Zone name should be entered.           Select the zone landware input         Description           Zone Name         Select the zone landware input           Zone Classing Module=         Description           Zone Isable         Description           Zone Isable         Description           Zone Definition=         Select the zone landware input           Description         When armed, instant alarm when violated.           Zone Definition=         News active, not depending from ARM, DISARM modes. The arms will be send, but the description will be generated. Recommended for sends, subject the zone in violated.           Zone Definition=         Select the zone in submark encode will be send with the advarked. Recommended for sends, subject the zone in violated.           Silent         stem will not be advarked. Recommended for sends, subject the zone in form ARM, DISARM modes. The arms will be send with the incicul between input and ground (V) will be violate. <th></th> <th></th> <th></th> <th>Zone Hardware Location</th> <th>PROBALE, INT</th> <th>¥</th>                                                                                                    |                                            |                     |                     | Zone Hardware Location       | PROBALE, INT                                                                                                    | ¥                          |
| Construction         Construction         Construction           Construction         Construction         Construction         Construction           Assign Module:         Zone name should be entered.         Select the zone hardware input.         Construction           Assign Module:         Zone name should be entered.         Select the zone hardware input.         Construction           Assign Module:         Zone name should be entered.         Select the zone hardware input.         Construction           Zone Hardware Input.         Viol (VOI (VOI (VO                                                                                                    |                                            |                     |                     | Zone Definition              | 24 hours (safe) V                                                                                                    |                            |
| Construction         Construction           Zone Name         Zone name should be entered.           Select Hardware Input         Select Hardware Input           Zone Name         Zone name should be entered.           Select Hardware Input         Select Hardware Input           Zone Dashib         Disables the corresponding zone.                                                                                                    |                                            |                     |                     | Miring Type                  | NO                                                                                                    |                            |
| Correct Dock         The provides and provides and                          |                                            |                     |                     | thing type                   |                                                                                                    |                            |
| Zore Start       Zore Start         Zone Mame       Zore Start         Zone Name       Zore Start         Zone Name       Zone name should be entered.         Select the zone hardware input       Dealed to the start start and the start start and the start start and the start start start start and compare to the start start                                                                                                    |                                            |                     |                     | Contact ID code              | 133                                                                                                    |                            |
| Even bases     Even bases     Even     Even     Even |                                            |                     |                     | Zone Speed                   | 200ms                                                                                                    |                            |
| Event model invade         Image: State State                          |                                            |                     |                     | · · · · · · ·                |                                                                                                    |                            |
| Zone Definition         Zone there over the set of the set of the s                         |                                            |                     |                     | Event Repeat Timeout         | buus                                                                                                    |                            |
| Zone Definition=         Zone one should be entered.           Select The zone hardware input         Zone one should be entered.           Score Name         Zone name should be entered.           Select The zone hardware input         Zone One name should be entered.           Select The zone hardware input         Zone One name should be entered.           Score Definition=         Zone One name should be entered.           Select The zone hardware input                                                                                                    |                                            |                     |                     | Max Alarm Count              | 5                                                                                                    |                            |
| Construction         Construction           Conservation         Conservation           Determined         Conservation           Determined         Conservation           Determined         Conservation           Determined         Conservation           Determined         Conservation           Determined         Conservation           Assign Module=         Zone Determined           Determined         Disables           Determined         Disables           Conservation         Disables           Determined         Disables           Object         The zone hardware input           , IVI IVI         The zone hardware input           , IVI IVI         The zone hardware liquit input 4 assigned           , IVI IVI         The zone hardware liquit input 4 assigned           , IVI IVI         The zone hardware liquit input 4 assigned           , IVI IVI IVI         The zone hardware liquit input 4 assigned           , IVI IVI IVI IVI IVI IVI IVI IVI IVI IVI IVI IVI IVI IVI IVI IVI IVI IVI IVI IVI IVI IVI IVI IVI IVI IVI IVI IVI IVI IVI IVI IVI IVI IVI IVI IVI IVI IVI IVI IVI IVI IVI IVI IVI IVI IVI IVI IVI .                                                                                                    | m 1111                                     |                     |                     | Zono Aleren estion:          | N/A                                                                                                    |                            |
| Defension         Description           Zone Name         Zone name should be entered.           Assign Module=         Zone Intervention intervent next           Zone Name         Zone name should be entered.           Assign Module=         Zone Intervention intervent next           Zone Diabled         Disables the corresponding zone.          INTINK         The zone hardware input           Zone Diabled         Disables the corresponding zone.          INTINK         The zone hardware input           Zone Diabled         Disables the corresponding zone.          INTINK         The zone hardware input           Zone Diabled         Disables the corresponding zone.          INTINK         The zone hardware input           Zone Diabled         Disables the corresponding zone.          INTINK         The zone hardware input           Zone Diabled         Disables the corresponding zone.          INTINK         The zone hardware input           Zone Diabled         Disables and the value intervent instant and and the zone is violated; natural and and infolio done           Zone Diabled         Disables the corresponding zone.           _Interior StAV         Simiat or instant and communication when violated.           The module suppart and communication when violated, nete                                                                                                    | · P.S. 1.5                                 |                     |                     | Zone Alarm action:           |                                                                                                    |                            |
| University of the set of the set                | 1 El 23 M                                  |                     |                     | Zone Options                 | _                                                                                                    |                            |
| Zone Name         Zone name should be entered.           Select the zone hardware input                                                                                                    |                                            |                     |                     | Alarm report Enabled         |                                                                                                    |                            |
| Zone Name         Zone name should be entered.           Select the zone hardware input         Select the zone hardware input           Assign Module=         Zone Dashed           Zone Hardware input         Select the zone hardware input           Assign Module=         Zone Disabled           Zone Hardware input         Disables the corresponding zone.          INTIN4         The zone hardware input          INTIN4         The zone hardware optional input Output 1 input/ Output 2 assigned          INTIN4         The zone hardware optional input Output 1 input/ Output 2 assigned          INTIN4         The zone hardware optional input filt for zone is violated; instant alarm will sound first the zone is violated; instant alarm will sound first the zone is violated; instant alarm will sound first the zone is violated; instant alarm will sound first the zone is violated;           Zohours         Instant alarm will sound first the zone is violated;           Zohours         Hours           Bilent         Similar to 'Instant alarm wills volated, aubble alarm at default not depending from ARM, DISARM           Bilent         Similar to 'Instant alarm will sound first the zone is violated;           ONIOFF         Instant alarm and communication when violated, aubble alare at the zone. If Armed in the Stay mode           Instant StAY         Similar to 'Instant 'Asmathe alarm will be send when the input will be connected will ground (-V)                                                                                                    |                                            |                     |                     | Restore report Enabled       |                                                                                                    |                            |
| Zone name         Zone name should be entered.           Science Sterie         overtrace Sterie           Assign Module=         Zone name should be entered.           Science Name         Zone Disabled           Delay         When armed, provides entered.           Zone Name         Zone Disabled           Disables the corresponding zone.                                                                                                    |                                            |                     |                     | Bynanss Epobled              |                                                                                                    |                            |
| Zone Name         Zone name should be entered.           Select the zone hardware input         Select the zone hardware input           Zone Dashbeld         Disables the corresponding zone.          INTIN4         The zone hardware optional input 4 assigned          IOTID20         The zone hardware optional input 0 output 1 input 4 assigned          IOTID20         The zone hardware optional input 0 output 1 input 7 output 2 assigned          IOTID20         The zone hardware optional input 0 output 1 input 7 output 2 assigned          IOTID20         The zone hardware optional input 0 output 1 input 7 output 2 assigned          IOTID20         The zone hardware optional input 10 output 1 input 7 output 2 assigned          IOTID20         The zone hardware optional input 10 output 1 input 7 output 2 assigned          IOTID20         The zone hardware optional input 10 output 1 input 7 output 2 assigned          IOTID20         The zone hardware optional input 10 output 1 input 4 assigned          IOTID20         The zone hardware optional input 10 output 1 input 4 assigned          IOTID20         The zone hardware optional input 10 output 1 input 3 output 2 optional input 10 output 1 input 3 output 2 output 2 output 3 output 3 output 3 output 3 output 3 output 3 output 3 output 3 output 3 output 3 output 3 output 3 output 3 output 3 output 3 output 3 output 3 output 3                                                                                                    |                                            |                     |                     | Shutdown if max alarm coup   | it 🗸                                                                                                    |                            |
| Description         Concentration           Assign Module=<br>Zone Name         Zone name should be entered.           Assign Module=<br>Zone Hardware Input         Zone Disabled         Disables the corresponding zone.<br>ININM The zone hardware input 1 input 4 assigned<br>IO1I/02           Zone Disabled         Disable the corresponding zone.<br>ININM The zone hardware input 1 input 2 assigned           Delay         When armed, provides entry delay when violated. Recommended for door sensors.<br>Interior the entry delay if entry delay is active. Recommended for motor sensor in front of the<br>door.           Zone Definition=<br>Definition         Instant alarm when violated, audible alarm at depending from ARM, DISARM<br>modes. Recommended for voitage, themperature control, AC mains<br>failure control and for safes, storehouses, tampers.           Silent signal with interruptions will be generated. Recommended for voitage, themperature control, AC mains<br>failure control and for safes, storehouses, tampers.           ONOFF         Instant alarm when violated and use begins and the star mode<br>instant STAY           Similar to 'Instant' except the module will auto bypass the zone if Armed in the Stay mode<br>instant STAY         Similar to 'Instant' except the module will auto bypass the zone if Armed in the Stay mode<br>instant STAY           Wring Type= Type         FOL         EOL         End of line resistor. Input type with resistor.<br>NC           NO Fremodule supports Contact ID reporting.         If any other data is programmed the module will auto bypass the zone if Armed in the Stay mode<br>instant STAY         Similar                                                                                                    |                                            |                     |                     | Zone Force ARM               |                                                                                                    |                            |
| Zone Name         Zone name should be entered.           Seligin Module=         Select the zone hardware input           Zone Damba         Disables the corresponding zone.           Zone Disables         Disables the corresponding zone.           Zone Disables         Disables the corresponding zone.           JN1IND         The zone hardware optional Input/ Output 1 input/ Output 2 assigned           Delay         When armed, instant alarm will sound first if the zone is violated; instant alarm will follow in the entry delay if sattly excommended for door sensors.           Interior         When armed, instant alarm will sound first if the zone is violated; instant alarm will follow in door.           Instant         The named, instant alarm will sound first if the zone will be send, but the door.           Instant         Numery active, not depending from ARM, DISARM modes. The sms will be send, but the door.           Silent         Silex alarm of the antive deal of and violated, audible alarm at default not depending from ARM, DISARM modes. The sms will be send, but the detectors.           ON/OFF         Instant alarm and communication when violated for voltage, temperature control. AC mains failure control and for alarm of silent pane.           Normal Close. The alarm will be send when the circuit between input and ground (-V) will be broken.           No         Normal Close. The alarm will be send when the input will be connected with ground (-V).           The module supports Contact ID reporting. </th <th></th> <th></th> <th></th> <th>Delay Restore Event</th> <th></th> <th></th>                                                                                                    |                                            |                     |                     | Delay Restore Event          |                                                                                                    |                            |
| Zone Name         Zone name should be entered.           Assign Module=<br>Zone Hardware Input         Select the zone hardware input<br>Zone Disabled         Disables the corresponding zone.           Zone Hardware Input        IN1NA         The zone hardware optional Input/Output 1 Input/Output 2 assigned<br>IN1IN2           Zone Definition=<br>Definition=         Delay         When armed, instant alarm will sould first if the zone is violated; instant ialarm will follow<br>interior           Zone Definition=         Delay         When armed, instant alarm will sould first if the zone is violated; instant ialarm will follow<br>interior           Zone Definition=         Delay         When armed, instant alarm will not be activated.           Zone Definition=         Instant laarm when violated.         News active, not depending from ARM, DISARM modes. The sms will be send, but the<br>door.           Zone Definition=         ONOFF         Instant alarm and communication when violated not depending from ARM, DISARM<br>modes. The sms will be send, but the<br>selectors.           No         Normal Cices. The alarm will be generated. Recommended for smoke, fire<br>detectors.           ONIOFF         Instant alarm and communication when violated not depending from ARM.           Instant STAY         Similar to Instant except the module will auto bypass the zone if Armed in the Stay mode<br>instant STAY           No         Normal Cices. The alarm will be send when the input will be connected with ground (-V)           The module sup                                                                                                    |                                            |                     |                     |                              |                                                                                                    |                            |
| Zone Name         Zone should be entered.           Assign Module=<br>Zone Hardware Input         Select the zone hardware input         Image: Cone Hardware Input         Image: Cone Hardware Input           Zone Hardware Input         Zone Disables the corresponding zone.<br>IMIINd         Image: Cone Hardware Input/ Output 1 Input/ Output 2 assigned<br>/When armed, instant alarm will sound first if the zone is violated; instant alarm will follow<br>the entry delay if entry delay is active. Recommended for door sensor is not of the<br>door.           Zone Definition=         Instant alarm will sound first if the zone is violated; instant alarm will sound first if the zone is violated; instant alarm will follow<br>the entry delay if entry delay is active. Recommended for moles nesro if not of the<br>door.           Zone Definition=         Fire         Instant alarm wile not delay is active. Recommended for violated, audible alarm at default not depending from ARM, DISARM<br>modes. Stren signal with interruptions will be generated. Recommended for violated, not depending from ARM, DISARM           Fire         Instant alarm and communication when violated not depending from ARM, DISARM           Fire         Instant alarm and communication when violated not depending from ARM, DISARM           Fire         Instant alarm and communication when violated not depending from ARM, DISARM           NO         Normal Cose. The alarm will be end when the circuit between input and ground (-V) will be<br>broken.           NO         Normal Cose. The alarm will be send when the circuit between input and ground (-V)           The nodule suppo                                                                                                    |                                            |                     |                     |                              | OK                                                                                                    | ¥                          |
| Zone Name         Zone name should be entered.           Assign Module=         Select the zone hardware input         Disables the corresponding zone.<br>INTINA           Zone Disabled         Disables the zone hardware optional input/Output 1 input/Output 2 assigned<br>INTINA           Zone Disabled         The zone hardware optional input/Output 1 input/Output 2 assigned           Joint INO2         The zone hardware optional input/Output 1 input/Output 2 assigned           Zone Definition=         Delay         When armed, instant alarm will sound first if the zone is violated; instant alarm will sound first if the zone is violated; instant alarm will sound first if the zone is violated; instant alarm will notated.           Zone Definition=         Instant alarm will notated, autible alarm alter ovidated, autible alarm and communication when violated, autible alarm and communication when violated in the stare will not back avaitable alarm and communication when violated autible alarm and communication when violated for smoke, fire detectors.           ON/OFF         Instant alarm and communication when violated autible dor depending from ARM, DISARM detectors.           Wiring Type= Type         EOL         End of line resistor. Input type will nucl bypass the zone if Armed in the Stay mode instant STAY           Similar to 'Instant' except the module will auto-bypass the zone if Armed in the Stay mode inferring from ARM, DISARM for alarm of alarm of alarm will be send, when the input will be connected with ground (-V) will be broken.           No         Normal Open. The alarm will be send when the ci                                                                                                    |                                            | <                   |                     |                              |                                                                                                    | >                          |
| Concernment         Concernment           Assign Module=<br>Zone Hardware Input         Select the zone hardware input         The zone hardware input           Assign Module=<br>Zone Hardware Input         The zone hardware optional input/Output 1 input/Output 2 assigned<br>_INTINA<br>_The zone hardware optional input/Output 1 input/Output 2 assigned<br>_INTINA<br>_The zone hardware optional input/Output 1 input/Output 2 assigned<br>_INTINA<br>_The zone hardware optional input/Output 1 input/Output 2 assigned<br>_INTINA<br>_The zone hardware optional input/Output 1 input/Output 2 assigned<br>_INTINA<br>_The zone hardware optional input/Output 1 input/Output 2 assigned<br>_INTINA<br>_The zone hardware optional input/Output 1 input/Output 2 assigned<br>_INTINA<br>_The zone hardware input 1 input/Output 2 assigned<br>_INTINA<br>_The zone hardware input 1 input/Output 2 assigned<br>_INTINA<br>_The zone hardware input 1 input/Output 2 input/Output 2 input/Output/Output 2 input/Outp                                                                                                    | Zone Name                                  | 1                   | Zone name shou      | ld he entered                |                                                                                                    |                            |
| Assign Module=<br>Zone Hardware Input       Zone Disabled       Disables the corresponding zone.<br>.INTIN4         The zone hardware input 1 input 4 assigned<br>.IOT I/O2       The zone hardware optional input 0 cutput 1 input / Output 2 assigned         View 1 I/O2       The zone hardware optional input 0 cutput 1 input / Output 2 assigned         View 1 I/O2       The zone hardware optional input 0 cutput 1 input / Output 2 assigned         View 1 I/O2       The zone hardware optional input 0 cutput 1 input / Output 2 assigned         Zone Definition=       Delay       When armed, instant alarm will soud first if the zone is violated; instant alarm will novidated; automa larm will novidated; automa larm will novidate; larm and larm will novidate; larm and larm will novidated; automa larm will novidate; larm larm will novidate                                                                                                    | Zone Name                                  |                     | Soloct the zone k   | ardwara input                |                                                                                                    |                            |
| Assign Module-Zone Hardware Input         Instants The Zone hardware optional input / Limput 4 assigned           Zone Hardware Input         INM-INMA         The zone hardware optional input / Output 1 input 4 assigned           INM-INMA         The zone hardware optional input / Output 1 input 4 assigned           INM-INMA         The zone hardware optional input / Output 1 input 4 assigned           INM-INMA         The zone hardware optional input / Output 1 input 4 assigned           INM-INMA         The zone hardware optional input / Output 1 input 4 assigned           INM-INMA         The zone hardware optional input / Output 1 input 4 assigned           Instant alarm medices entropides entry delay is active. Recommended for adors sensors.         When armed, instant alarm will output 1 input 4 assigned           Instant alarm and cover entropides entropides, storehouses, tampers.         Instant alarm and cover.         Instant alarm of silent panic.           Instant alarm and cover entropides.         Instant alarm and communication when violated not depending from ARM. DISARM modes. The sile will be generated. Recommended for sales.         Instant STAY           Similar to instant entropide will auto bypass the zone if Armed in the Stay mode         Instant STAY         Similar to instant except the module will auto -bypass the zone if Armed in the Stay mode           Instant STAY         Similar to instant except the module will auto -bypass the zone if Armed in the Stay mode         Instant Stay                                                                                                    | Accier Modular                             |                     | Zono Disabled       | Disable                      | as the corresponding zone                                                                                                    |                            |
| Zone Parloware input         Inter Zone fractivate input         Inter Zone fractivate input         Inter Zone fractivate input         Inter Zone fractivate input         Inter Zone fractivate input         Inter Zone fractivate input         Inter Zone fractivate input         Inter Zone fractivate input         Inter Zone fractivate input         Input         Input                                                                                                    | Assign Module=                             |                     |                     |                              | no hordware input 1 input 4 oppigned                                                                                                    |                            |
| Wiring Type= Type         EOL         End of line resistor. Input type with resistor.           Wiring Type= Type         EOL         End of line resistor. Instant 'except the module will auto bypass the zone if Armed in the Stay mode.           Wiring Type= Type         EOL         End of line resistor. Instant 'except the module will auto bypass the zone if Armed in the Stay mode.           Wiring Type= Type         EOL         End of line resistor. Instant 'except the module will auto bypass the zone if Armed in the Stay mode.           Wiring Type= Type         EOL         End of line resistor. Instant 'except the module will auto bypass the zone if Armed in the Stay mode.           Wiring Type= Type         EOL         End of line resistor. Input type with resistor.           Wiring Type= Type         Normal Close. The alarm will be send when the circuit between input and ground (-V) will be broken.           Wiring Type= Type         EOL         End of line resistor. Input type with resistor.           Wiring Type= Type         The module supports Contact ID reporting.         Normal Close. The alarm will be send when the circuit between input and ground (-V) will be broken.           No         Normal Close. The alarm will be send when the circuit between input and ground (-V)           The module supports Contact ID reporting.         If any other data is programmed the module will automatically generate the reporting event when transmitting to the central station.           Roa Speede Speed         The Input Speed defines                                                                                                    | Zone Hardware in                           | put                 | <u>, IN1IN4</u>     | The Zo                       | ne hardware input 1 input 4 assigned                                                                                                    |                            |
| Delay         When armed, provides entry delay the violated. Recommended for door sensors.<br>When armed, instant alarm wills sound first if the zone is violated.           Zone Definition=         Instant alarm will violated.         Instant alarm will follow the entry delay if entry delay is active. Recommended for motion sensor in front of the door.           Zone Definition=         Instant alarm when violated, audible alarn at default not depending from ARM. DISARM modes. The sms will be send, but the sire will not be activated. Recommended for values, temperature control, AC mains failure control and for alarm of silent panic.           Silent         Silent alarm and communication when violated not depending from ARM. DISARM modes. The sms will be send, but the silent will not be activated. Recommended for values, temperature control, AC mains failure control and for alarm of silent panic.           Instant STAY         Similar to 'Instant' except the module will auto bypass the zone if Armed in the Stay mode instant STAY           Instant STAY         Similar to 'Instant' except the module will auto bypass the zone if Armed in the Stay mode instant STAY           No         Normal Open. The alarm will be send when the circuit between input and ground (-V) will be broken.           No         Normal Open. The alarm will be send when the input will be connected with ground (-V)           The module supports Contact ID reporting.         If any other data is programmed the module will automatically generate the reporting event when transmitting to the central station.           Zone Speed         Speed         Speed fines how quickly the module respon                                                                                                    |                                            |                     | , 1/01 1/02         | I ne zo                      | ne naroware optional input/ Output 1 input/ Outp                                                                                                    | out 2 assigned             |
| When armed, instant alarm will sound first fit fit percent is fit and the entry delay is active. Recommended for motion sensor in front of the door.           Interior         the entry delay if entry delay is active. Recommended for motion sensor in front of the door.           24 hours         Instant alarm will value is active. Recommended for safes, storehouses, tampers.           24 hours         Instant alarm when violated, audible alarm at default not depending from ARM, DISARM modes. The sms will be send, but the siren will not be activated. Recommended for values, temperature control, AC mains failure control and for alarm of silent panic.           Fire         modes. Siren will not be activated. Recommended for values, the ended for safes, storehouses, tampers.           ON/OFF         Instant alarm and communication when violated not depending from ARM, DISARM           Fire         modes. Siren signal with interruptions will be generated. Recommended for soluces, fire detectors.           ON/OFF         Interior STAY           Interior STAY         Similar to 'Instant' except the module will auto-bypass the zone if Armed in the Stay mode broken.           NC         Normal Open. The alarm will be send when the input will be connected with ground (-V) will be broken.           NC         Normal Open. The alarm will be send when the input will be connected with ground (-V) will be contrat station.           NO         Normal Open. The alarm will be send when the input will be connected with ground (-V) will be throwen and the module will automaticaly generate the reporting event when transmitting to                                                                                                    |                                            |                     | Delay               | When armed, pr               | ovides entry delay when violated. Recommended                                                                                                    | for door sensors.          |
| Zone Definition=<br>Definition=         Interior         the entry delay if entry delay is active. Recommended for motion sensor in front of the<br>door.           24 hours         Instant alarm when violated.         Instant alarm when violated.           24 hours         Instant alarm when violated.         Instant alarm when violated.           24 hours         Instant alarm and communication when violated not depending from ARM, DISARM modes. The sms will be send, but the<br>silent         Silent           Silent         Silent silent alarm and communication when violated not depending from ARM, DISARM<br>modes. Silen signal with interruptions will be generated. Recommended for smoke, fire<br>detectors.           ON/OFF         Instant alarm and communication when violated not depending from ARM, DISARM<br>modes. Silent signal with interruptions will be generated. Recommended for smoke, fire<br>detectors.           ON/OFF         Interior STAY         Similar to 'Instant' except the module will auto bypass the zone if Armed in the Stay mode<br>Instant STAY           No         Normal Close. The alarm will be send when the circuit between input and ground (-V) will be<br>broken.           NO         Normal Open. The alarm will be send when the input will be connected with ground (-V)           The module supports Contact ID reporting.         If any other data is programmed the module will automatically generate the reporting event when transmitting to<br>the central station.           Zone Speed         Speed         The Input Speed defines how quickly the module responds to an open zone detected on any hardw                                                                                                    |                                            |                     |                     | When armed, ins              | stant alarm will sound first if the zone is violated; in                                                                                                    | istant alarm will follow   |
| Zone Definition=         Instant alarm when violated, audible alarm at default not depending from ARM, DISARM modes. Recommended for safes, storebuses, tampers.           Definition=         Instant alarm when violated, audible alarm at default not depending from ARM, DISARM modes. The sms will be send, but the siren will not be activated. Recommended for voltage, temperature control, AC mains failure control and for alarm of silent panic.           Fire         Instant alarm and communication when violated not depending from ARM, DISARM modes. The sms will be send, but the siren will not be activated. Recommended for voltage, temperature control, AC mains failure control and for alarm of silent panic.           ON/OFF         Instant alarm and communication when violated not depending from ARM, DISARM modes. Siren signal with interruptions will be generated. Recommended for smoke, fire detectors.           ON/OFF         Instant Commodiate instant 'except the module will auto bypass the zone if Armed in the Stay mode Instant STAY           Similar to 'Instant' except the module will auto bypass the zone if Armed in the Stay mode Instant STAY         Similar to 'Instant' except the module will auto -bypass the zone if Armed in the Stay mode Instant STAY           Contact ID code= CID         If end of line resistor. Input type with resistor.           NO         Normal Open. The alarm will be send when the circuit between input and ground (-V) will be broken.           Zone Speed         The Input Speed defines how quickly the module responds to an open zone detected on any hardwired input terminal (does not apply to addressable motion detectors and door contacts).           Even                                                                                                    |                                            |                     | Interior            | the entry delay if           | f entry delay is active. Recommended for motion se                                                                                                    | ensor in front of the      |
| Zone Definition=<br>Definition         Instant         When armed, instant alarm when violated, audible alarm at default not depending from ARM, DISARM<br>modes. Recommended for safes, storehouses, tampers.           Zone Definition         Always active, not depending from ARM, DISARM modes. The sms will be send, but the<br>silent siren will not be activated. Recommended for valage, temperature control. AC mains<br>failure control and for alarm of silent panic.           Fire         Instant alarm and communication when violated not depending from ARM, DISARM<br>modes. Siren signal with interruptions will be generated. Recommended for smoke, fire<br>detectors.           ON/OFF         Instant STAY         Similar to 'Instant' except the module will auto bypass the zone if Armed in the Stay mode<br>instant STAY           Wiring Type= Type         EOL         End of line resistor. Input type with resistor.           NC         Normal Close. The alarm will be send when the circuit between input and ground (-V) will be<br>broken.           NO         Normal Close. The alarm will be send when the input will be connected with ground (-V)           The module supports Contact ID reporting.<br>If any other data is programmed the module will automatically generate the reporting event when transmitting to<br>the central station.           Zone Speed Speed         The Input Speed defines how quickly the module responds to an open zone detected on any hardwired input<br>terminal (does not apply to addressable motion detectors and door contacts).           Event Repeat Timeout=         Insensitive time to recurrent zone events           Max Alarm Count=         T                                                                                                    |                                            |                     |                     | door.                        |                                                                                                    |                            |
| Zone Definition=<br>Definition         24 hours         Instant alarm when violated, audible alarm at default not depending from ARM, DISARM<br>modes. Recommended for safes, storehouses, tampers.           Always active, not depending from ARM, DISARM modes. The sms will be send, but the<br>siren will not be activated. Recommended for voltage, temperature control, AC mains<br>failure control and for alarm of silent panic.           Fire         Instant alarm and communication when violated not depending from ARM, DISARM<br>modes. Siren signal with interruptions will be generated. Recommended for smoke, fire<br>detectors.           ON/OFF         Instant alarm and communication when violated not depending from ARM, DISARM<br>modes. Siren signal with interruptions will be generated. Recommended for smoke, fire<br>detectors.           ON/OFF         Instant STAY         Similar to 'Instant' except the module will auto bypass the zone if Armed in the Stay mode<br>instant STAY           Wiring Type= Type         EOL         End of line resistor. Input type with resistor.           NC         Normal Close. The alarm will be send when the circuit between input and ground (-V) will be<br>broken.           NO         Normal Close. The alarm will be send when the input will be connected with ground (-V)           The module supports Contact ID reporting.         If any other data is programmed the module will automatically generate the reporting event when transmitting to<br>the central station.           Zone Speed         The Input Speed defines how quickly the module responds to an open zone detected on any hardwired input<br>terminal (does not apply to addressable motion detectors and door cont                                                                                                    |                                            |                     | Instant             | When armed, ins              | stant alarm when violated.                                                                                                    |                            |
| Zone Definition=         24 hours         modes. Recommended for safes, storehouses, tampers.           Zone Definition=         Always active, not depending from ARM, DISARM modes. The sms will be send, but the site will not be activated. Recommended for voltage, temperature control, AC mains failure control and for alarm of silent panic.           Instant alarm and communication when violated not depending from ARM, DISARM           Fire         Instant alarm and communication when violated not depending from ARM, DISARM           Miring Type= Type         EOL         Similar to 'Instant' except the module will auto bypass the zone if Armed in the Stay mode instant STAY           Similar to 'Instant' except the module will auto -bypass the zone if Armed in the Stay mode instant STAY         Similar to 'Instant' except the module will auto -bypass the zone if Armed in the Stay mode instant STAY           Similar to 'Instant' except the module will auto -bypass the zone if Armed in the Stay mode instant STAY         Similar to 'Instant' except the module will auto -bypass the zone if Armed in the Stay mode instant STAY           No         Normal Close. The alarm will be send when the circuit between input and ground (-V) will be broken.           NO         Normal Open. The alarm will be send when the reporting event when transmitting to the central station.           No         Normal Close. The alarm will be send when the reporting event when transmitting to the central station.           Rotard Start Douber and apply to addressable motion detectors and door contacts).         Event Repeat Timeout=                                                                                                    |                                            |                     |                     | Instant alarm wh             | en violated, audible alarm at default not depending                                                                                                    | g from ARM. DISARM         |
| Zone Definition=         Always active, not depending from ARM, DISARM modes. The sms will be send, but the siren will not be activated. Recommended for voltage, temperature control, AC mains failure control and for alarm of silent panic.           Instant alarm and communication when violated not depending from ARM, DISARM         Fire           Instant alarm and communication when violated not depending from ARM, DISARM         Fire           Instant alarm and communication when violated not depending from ARM, DISARM         Fire           Interior STAY         Similar to 'Instant' except the module will auto bypass the zone if Armed in the Stay mode           Instant STAY         Similar to 'Instant' except the module will auto -bypass the zone if Armed in the Stay mode           Instant STAY         Similar to 'Instant' except the module will auto -bypass the zone if Armed in the Stay mode           No         Normal Close. The alarm will be send when the circuit between input and ground (-V) will be broken.           No         Normal Open. The alarm will be send when the input will be connected with ground (-V)           The module supports Contact ID reporting.         If any other data is programmed the module will automatically generate the reporting event when transmitting to the central station.           Zone Speed         Speed defines how quickly the module responds to an open zone detected on any hardwired input terminal (does not apply to addressable motion detectors and door contacts).           Repeat         Insensitive time to recurrent zone events           <                                                                                                    |                                            |                     | 24 hours            | modes. Recomm                | nended for safes, storehouses, tampers,                                                                                                    |                            |
| Definition         Silent         siren will not be activated. Recommended for voltage, temperature control, AC mains failure control and for alarm of silent panic.           Instant alarm and communication when violated not depending from ARM, DISARM           Fire         modes. Siren signal with interruptions will be generated. Recommended for smoke, fire detectors.           ON/OFF         Instant alarm and communication when violated not depending from ARM, DISARM           Wiring Type= Type         EOL         End of line resistor. Input type with resistor.           NC         Normal Close. The alarm will be send when the circuit between input and ground (-V) will be broken.           NC         Normal Close. The alarm will be send when the input will be connected with ground (-V)           Contact ID code= CID         If any other data is programmed the module will automatically generate the reporting event when transmitting to the central station.           Zone Speed         The input Speed defines how quickly the module responds to an open zone detected on any hardwired input terminal (does not apply to addressable motion detectors and door contacts).           Max Alarm Count=         Alarm Report Enabled=           Report Enabled=         The system will report alarm event and log it to the event buffer           Report R         The system will detect a <i>tamper</i> condition with one or more sensors on the system           Max Alarm Count=         The system will report restore event and log it to the event buffer <t< th=""><th>Zone Definition=</th><th></th><th></th><th>Always active in</th><th>ot depending from ARM DISARM modes. The sm</th><th>s will be send but the</th></t<>                                                                                                    | Zone Definition=                           |                     |                     | Always active in             | ot depending from ARM DISARM modes. The sm                                                                                                    | s will be send but the     |
| Service       failure control and for alarm of silent panic.         Instant alarm and communication when violated not depending from ARM, DISARM         Fire       Instant alarm and communication when violated not depending from ARM, DISARM         Interior STAY       Similar to 'Instant' except the module will auto bypass the zone if Armed in the Stay mode         Interior STAY       Similar to 'Instant' except the module will auto bypass the zone if Armed in the Stay mode         Instant STAY       Similar to 'Instant' except the module will auto bypass the zone if Armed in the Stay mode         Wiring Type= Type       EOL       End of line resistor. Input type with resistor.         NC       Normal Close. The alarm will be send when the input will be connected with ground (-V) will be broken.         NO       Normal Open. The alarm will be send when the input will be connected with ground (-V)         The module supports Contact ID reporting.       If any other data is programmed the module will automatically generate the reporting event when transmitting to the central station.         Zone Speed       The Input Speed defines how quickly the module responds to an open zone detected on any hardwired input terminal (does not apply to addressable motion detectors and door contacts).         Repeat       Insensitive time to recurrent zone events         Max Alarm Count=       Alarm Report Enabled=         Alarm Report Enabled=       The system will report alarm event and log it to the event buffer                                                                                                    | Definition                                 |                     | Silent              | siren will not be            | activated Recommended for voltage temperature                                                                                                    | control AC mains           |
| Fire         Instant alarm and communication when violated not depending from ARM, DISARM<br>modes. Siren signal with interruptions will be generated. Recommended for smoke, fire<br>detectors.           ON/OFF         Interior STAY         Similar to 'Instant' except the module will auto bypass the zone if Armed in the Stay mode<br>Instant STAY           Wiring Type= Type         EOL         End of line resistor. Input type with resistor.           NC         Normal Close. The alarm will be send when the circuit between input and ground (-V) will be<br>broken.           NO         Normal Close. The alarm will be send when the circuit between input and ground (-V)           Contact ID code= CID         The module supports Contact ID reporting.<br>If any other data is programmed the module will automatically generate the reporting event when transmitting to<br>the central station.           Zone Speed= Speed         The Input Speed defines how quickly the module responds to an open zone detected on any hardwired input<br>terminal (does not apply to addressable motion detectors and door contacts).           Event Repeat Timeout=<br>Repeat         When the particular number of zone events set has occurred, the other events of the same zone will not be<br>responded for the time set in Event Repeat Timeout. After this time expired (or when disarmed), a new count of<br>the number of zone events will be started.           Alarm Report Enabled=<br>Report R         The system will report restore event and log it to the event buffer           Report R         The system will altow zones to be Manually Bypassed.           The system will altow zones to be Manually Bypasse                                                                                                    |                                            |                     |                     | failure control an           | nd for alarm of silent panic                                                                                                    |                            |
| Fire         modes. Siren signal with interruptions will be generated. Recommended for smoke, fire detectors.           ON/OFF         Interior STAY         Similar to 'Instant' except the module will auto bypass the zone if Armed in the Stay mode. Instant STAY           Wiring Type= Type         EOL         End of line resistor. Input type with resistor.           NC         Normal Close. The alarm will be send when the circuit between input and ground (-V) will be broken.           NO         Normal Open. The alarm will be send when the input will be connected with ground (-V)           The module supports Contact ID reporting.         If any other data is programmed the module will automatically generate the reporting event when transmitting to the central station.           Zone Speed         The Input Speed defines how quickly the module responds to an open zone detected on any hardwired input terminal (does not apply to addressable motion detectors and door contacts).           Event Repeat Timeout=         Insensitive time to recurrent zone events           Report A         When the particular number of zone events set has occurred, the other events of the same zone will not be responded for the time set in Event Repeat Timeout. After this time expired (or when disarmed), a new count of the number of zone events will be started.           Alarm Report Enabled=         The system will report restore event and log it to the event buffer           Report A         The system will detect a <i>tamper</i> condition with one or more sensors on the system           The system will allow zones to be                                                                                                    |                                            |                     |                     | Instant alarm an             | d communication when violated not depending from                                                                                                    | MARM DISARM                |
| Inducts. Sinel signal with intercuptors will be generated. Recommended for sinole, interdet for sinole, interdet dots sinole, interdet dots dots dots dots dots dots dots dot                                                                                                    |                                            |                     | Fire                | modos Siron sic              | a communication when violated not depending not                                                                                                    | andod for smoke fire       |
| ON/OFF         Interior STAY         Similar to 'Instant' except the module will auto bypass the zone if Armed in the Stay mode<br>Instant STAY           Wiring Type= Type         EOL         End of line resistor. Input type with resistor.           NC         Normal Close. The alarm will be send when the circuit between input and ground (-V) will be<br>broken.           NO         Normal Open. The alarm will be send when the circuit between input and ground (-V)           The module supports Contact ID reporting.         If any other data is programmed the module will automatically generate the reporting event when transmitting to<br>the central station.           Zone Speed= Speed         The Input Speed defines how quickly the module responds to an open zone detected on any hardwired input<br>terminal (does not apply to addressable motion detectors and door contacts).           Event Repeat Timeout=<br>Repeat         When the particular number of zone events set has occurred, the other events of the same zone will not be<br>responded for the time set in Event Repeat Timeout. After this time expired (or when disarmed), a new count of<br>the number of zone events will be started.           Alarm Count=<br>Report A         The system will report restore event and log it to the event buffer           Report Pabled=<br>Report R         The system will detect a <i>tamper</i> condition with one or more sensors on the system           Bypass Enabled= Bypass         The system will stop generating alarms one ot he max alarm count Limit is reached. It resets every time the<br>system will be armed.           Stutdown if max alarm         The system will be acin                                                                                                    |                                            |                     | LUG                 | detectore                    | gnal with interruptions will be generated. Recomme                                                                                                    | sinded for sinoke, life    |
| ON/OFF         Interior STAY         Similar to 'Instant' except the module will auto bypass the zone if Armed in the Stay mode<br>Instant STAY           Wiring Type= Type         EOL         End of line resistor. Input type with resistor.           NC         Normal Close. The alarm will be send when the circuit between input and ground (-V) will be<br>broken.           No         Normal Open. The alarm will be send when the input will be connected with ground (-V)           The module supports Contact ID reporting.         If any other data is programmed the module will automatically generate the reporting event when transmitting to<br>the central station.           Zone Speed= Speed         The Input Speed defines how quickly the module responds to an open zone detected on any hardwired input<br>terminal (does not apply to addressable motion detectors and door contacts).           Event Repeat Timeout=<br>Repeat         Insensitive time to recurrent zone events           Max Alarm Count=<br>Alarm Limit         When the particular number of zone events set has occurred, the other events of the same zone will not be<br>responded for the time set in Event Repeat Timeout. After this time expired (or when disarmed), a new count of<br>the number of zone event swill be started.           Alarm Report Enabled=<br>Report A         The system will report restore event and log it to the event buffer           Restore Report Enabled=<br>Report R         The system will detect a <i>tamper</i> condition with one or more sensors on the system           Bypass Enabled= Tamper         The system will allow zones to be Manually Bypassed.                                                                                                    |                                            |                     |                     | UELECIOIS.                   |                                                                                                    |                            |
| Interor STAY         Similar to 'instant' except the module will auto bypass the zone if Armed in the Stay mode<br>Similar to 'Instant' except the module will auto -bypass the zone if Armed in the Stay mode           Wiring Type= Type         EOL         End of line resistor. Input type with resistor.           NC         Normal Close. The alarm will be send when the circuit between input and ground (-V) will be<br>broken.           NO         Normal Open. The alarm will be send when the input will be connected with ground (-V)           Contact ID code= CID         The module supports Contact ID reporting.<br>If any other data is programmed the module will automatically generate the reporting event when transmitting to<br>the central station.           Zone Speed= Speed         The Input Speed defines how quickly the module responds to an open zone detected on any hardwired input<br>terminal (does not apply to addressable motion detectors and door contacts).           Event Repeat Timeout=<br>Repeat         Insensitive time to recurrent zone events           Max Alarm Count=<br>Alarm Limit         When the particular number of zone events set has occurred, the other events of the same zone will not be<br>responded for the time set in Event Repeat Timeout. After this time expired (or when disarmed), a new count of<br>the number of zone events will be started.           Alarm Report Enabled=<br>Report A         The system will report restore event and log it to the event buffer           Report R         The system will allow zones to be Manually Bypassed.           Shutdown if max alarm<br>count= Shutdown         The system will stop generating alarms once the                                                                                                    |                                            |                     |                     |                              | Al and a first state of the second state of the second state of th |                            |
| Instant STAY         Similar to 'Instant' except the module will auto-bypass the zone if Armed in the Stay mode           Wiring Type= Type         EOL         End of line resistor. Input type with resistor.           NC         Normal Close. The alarm will be send when the circuit between input and ground (-V) will be broken.           NO         Normal Open. The alarm will be send when the input will be connected with ground (-V)           The module supports Contact ID reporting.         If any other data is programmed the module will automatically generate the reporting event when transmitting to the central station.           Zone Speed         The Input Speed defines how quickly the module responds to an open zone detected on any hardwired input terminal (does not apply to addressable motion detectors and door contacts).           Event Repeat Timeout=         Insensitive time to recurrent zone events           Repeat         When the particular number of zone events set has occurred, the other events of the same zone will not be responded for the time set in Event Repeat Timeout. After this time expired (or when disarmed), a new count of the number of zone events will be started.           Alarm Report Enabled=         The system will report restore event and log it to the event buffer           Report R         The system will detect a <i>tamper</i> condition with one or more sensors on the system           Bypass Enabled= Tamper         The system will allow zones to be Manually Bypassed.           Shutdown if max alarm         The system will allow zones to be Manually Bypassed.                                                                                                    |                                            |                     | Interior STAY       | Similar to 'Instan           | nt except the module will auto bypass the zone if A                                                                                                    | rmed in the Stay mode      |
| Wiring Type= Type         EOL         End of line resistor. Input type with resistor.           NC         Normal Close. The alarm will be send when the circuit between input and ground (-V) will be broken.           NO         Normal Close. The alarm will be send when the circuit between input and ground (-V)           Contact ID code= CID         The module supports Contact ID reporting.           If any other data is programmed the module will automatically generate the reporting event when transmitting to the central station.           Zone Speed         The Input Speed defines how quickly the module responds to an open zone detected on any hardwired input terminal (does not apply to addressable motion detectors and door contacts).           Event Repeat Timeout=         Insensitive time to recurrent zone events           Repeat         When the particular number of zone events set has occurred, the other events of the same zone will not be responded for the time set in Event Repeat Timeout. After this time expired (or when disarmed), a new count of the number of zone events will be started.           Alarm Report Enabled=         The system will report restore event and log it to the event buffer           Report A         The system will detect a <i>tamper</i> condition with one or more sensors on the system           Bypass Enabled= Bypass         The system will alow zones to be Manually Bypassed.           Shutdown if max alarm count = Shutdown         The system will stop generating alarms once the max alarm count Limit is reached. It resets every time the system will be armed.                                                                                                    |                                            |                     | Instant STAY        | Similar to 'Instan           | It except the module will auto -bypass the zone if it                                                                                                    | Armed in the Stay mode     |
| Bits         End of line resistor. Input type with resistor.           NC         Normal Close. The alarm will be send when the circuit between input and ground (-V) will be broken.           NO         Normal Open. The alarm will be send when the input will be connected with ground (-V)           Contact ID code= CID         The module supports Contact ID reporting.<br>If any other data is programmed the module will automatically generate the reporting event when transmitting to the central station.           Zone Speed= Speed         The Input Speed defines how quickly the module responds to an open zone detected on any hardwired input terminal (does not apply to addressable motion detectors and door contacts).           Event Repeat Timeout=<br>Repeat         Insensitive time to recurrent zone events           Max Alarm Count=<br>Alarm Limit         When the particular number of zone events set has occurred, the other events of the same zone will not be responded for the time set in Event Repeat Timeout. After this time expired (or when disarmed), a new count of the number of zone events will be started.           Alarm Report Enabled=<br>Report A         The system will report restore event and log it to the event buffer           Restore Report Enabled=<br>Report R         The system will detect a <i>tamper</i> condition with one or more sensors on the system           Bypass Enabled= Tamper         The system will allow zones to be Manually Bypassed.           Shutdown if max alarm         The system will allow zones to be Manually Bypassed.           Shutdown if max alarm         The system will allow zones con be                                                                                                    |                                            |                     |                     |                              |                                                                                                    |                            |
| Wiring Type= Type         NC         Normal Close. The alarm will be send when the circuit between input and ground (-V) will be broken.           NO         Normal Open. The alarm will be send when the input will be connected with ground (-V)           The module supports Contact ID reporting.         If any other data is programmed the module will automatically generate the reporting event when transmitting to the central station.           Zone Speed= Speed         The Input Speed defines how quickly the module responds to an open zone detected on any hardwired input terminal (does not apply to addressable motion detectors and door contacts).           Event Repeat Timeout=         Insensitive time to recurrent zone events           Repeat         When the particular number of zone events set has occurred, the other events of the same zone will not be responded for the time set in Event Repeat Timeout. After this time expired (or when disarmed), a new count of the number of zone events will be started.           Alarm Report Enabled=         The system will report alarm event and log it to the event buffer           Report A         The system will detect a <i>tamper</i> condition with one or more sensors on the system           Bypass Enabled= Tamper         The system will allow zones to be Manually Bypassed.           Shutdown if max alarm count = System will stop generating alarms once the max alarm count Limit is reached. It resets every time the system will be armed.           Zone ARM= Force         Only force zones can be bypassed when the module is Force armed. Fire Zones cannot be Force Zones.                                                                                                    |                                            |                     | EOL                 | End of line resisto          | or. Input type with resistor.                                                                                                    |                            |
| NC         broken.           NO         Normal Open. The alarm will be send when the input will be connected with ground (-V)           Contact ID code= CID         The module supports Contact ID reporting.<br>If any other data is programmed the module will automatically generate the reporting event when transmitting to<br>the central station.           Zone Speed         The Input Speed defines how quickly the module responds to an open zone detected on any hardwired input<br>terminal (does not apply to addressable motion detectors and door contacts).           Event Repeat Timeout=<br>Repeat         When the particular number of zone events set has occurred, the other events of the same zone will not be<br>responded for the time set in Event Repeat Timeout. After this time expired (or when disarmed), a new count of<br>the number of zone events will be started.           Alarm Report Enabled=<br>Report A         The system will report restore event and log it to the event buffer           Restore Report Enabled=<br>Report R         The system will detect a <i>tamper</i> condition with one or more sensors on the system           Bypass Enabled= Bypass         The system will allow zones to be Manually Bypassed.           Shutdown if max alarm<br>count= Shutdown         The system will stop generating alarms once the max alarm count Limit is reached. It resets every time the<br>system will be armed.                                                                                                    | Wiring Type= Type                          | 9                   | NC                  | Normal Close. Th             | e alarm will be send when the circuit between inpu                                                                                                    | It and ground (-V) will be |
| NO         Normal Open. The alarm will be send when the input will be connected with ground (-V)           Contact ID code= CID         The module supports Contact ID reporting.<br>If any other data is programmed the module will automatically generate the reporting event when transmitting to<br>the central station.           Zone Speed= Speed         The Input Speed defines how quickly the module responds to an open zone detected on any hardwired input<br>terminal (does not apply to addressable motion detectors and door contacts).           Event Repeat Timeout=<br>Repeat         Insensitive time to recurrent zone events           Max Alarm Count=<br>Alarm Limit         When the particular number of zone events set has occurred, the other events of the same zone will not be<br>responded for the time set in Event Repeat Timeout. After this time expired (or when disarmed), a new count of<br>the number of zone events will be started.           Alarm Report Enabled=<br>Report A         The system will report restore event and log it to the event buffer           Tamper Enabled=<br>Report R         The system will detect a <i>tamper</i> condition with one or more sensors on the system           Bypass Enabled= Bypass         The system will allow zones to be Manually Bypassed.           Shutdown if max alarm<br>count= Shutdown         The system will stop generating alarms once the max alarm count Limit is reached. It resets every time the<br>system will be armed.           Zone Force ARM= Force         Only force zones can be bypassed when the module is Force armed. Fire Zones cannot be Force Zones.                                                                                                    | 5 71 - 74                                  |                     | NC                  | broken.                      |                                                                                                    | /                          |
| Contact ID code= CID       The module supports Contact ID reporting.<br>If any other data is programmed the module will automatically generate the reporting event when transmitting to<br>the central station.         Zone Speed= Speed       The Input Speed defines how quickly the module responds to an open zone detected on any hardwired input<br>terminal (does not apply to addressable motion detectors and door contacts).         Event Repeat Timeout=<br>Repeat       Insensitive time to recurrent zone events         Max Alarm Count=<br>Alarm Limit       When the particular number of zone events set has occurred, the other events of the same zone will not be<br>responded for the time set in Event Repeat Timeout. After this time expired (or when disarmed), a new count of<br>the number of zone events will be started.         Alarm Report Enabled=<br>Report A       The system will report restore event and log it to the event buffer         Tamper Enabled= Report R       The system will detect a <i>tamper</i> condition with one or more sensors on the system         Bypass Enabled= Bypass       The system will allow zones to be Manually Bypassed.         Shutdown if max alarm<br>count= Shutdown       The system will stop generating alarms once the max alarm count Limit is reached. It resets every time the<br>system will be armed.         Zone Force ARM= Force       Only force zones can be bypassed when the module is Force armed. Fire Zones cannot be Force Zones.                                                                                                    |                                            |                     | NO                  | Normal Open The              | e alarm will be send when the input will be connect                                                                                                    | ted with around (-V)       |
| Contact ID code= CID       If any other data is programmed the module will automatically generate the reporting event when transmitting to the central station.         Zone Speed= Speed       The Input Speed defines how quickly the module responds to an open zone detected on any hardwired input terminal (does not apply to addressable motion detectors and door contacts).         Event Repeat Timeout=       Insensitive time to recurrent zone events         Repeat       Uhen the particular number of zone events set has occurred, the other events of the same zone will not be responded for the time set in Event Repeat Timeout. After this time expired (or when disarmed), a new count of the number of zone events will be started.         Alarm Report Enabled=       The system will report alarm event and log it to the event buffer         Report A       The system will report restore event and log it to the event buffer         Report R       The system will detect a <i>tamper</i> condition with one or more sensors on the system         Bypass Enabled= Bypass       The system will allow zones to be Manually Bypassed.         Shutdown if max alarm       The system will stop generating alarms once the max alarm count Limit is reached. It resets every time the system will be armed.         Zone Force ARM= Force       Only force zones can be bypassed when the module is Force armed. Fire Zones cannot be Force Zones.                                                                                                    |                                            |                     | The module supr     | orts Contact ID rend         | orting                                                                                                    |                            |
| Solution is body of the control of a programmed the module will automatically generate the reporting event when transmitting to the central station.         Zone Speed= Speed       The Input Speed defines how quickly the module responds to an open zone detected on any hardwired input terminal (does not apply to addressable motion detectors and door contacts).         Event Repeat       Insensitive time to recurrent zone events         Max Alarm Count=       Insensitive time to recurrent zone events set has occurred, the other events of the same zone will not be responded for the time set in Event Repeat Timeout. After this time expired (or when disarmed), a new count of the number of zone events will be started.         Alarm Limit       The system will report alarm event and log it to the event buffer         Report R       The system will report restore event and log it to the event buffer         Report R       The system will detect a <i>tamper</i> condition with one or more sensors on the system         Bypass Enabled= Bypass       The system will allow zones to be Manually Bypassed.         Shutdown if max alarm       The system will stop generating alarms once the max alarm count Limit is reached. It resets every time the system will be armed.         Zone Force ARM= Force       Only force zones can be bypassed when the module is Force armed. Fire Zones cannot be Force Zones.         Zone Force ARM= Force       Only force zones which output will be activated                                                                                                    | Contact ID code=                           | CID                 | If any other date   | is programmed the            | module will automatically generate the reporting of                                                                                                    | vent when transmitting to  |
| Zone Speed= Speed       The Input Speed defines how quickly the module responds to an open zone detected on any hardwired input terminal (does not apply to addressable motion detectors and door contacts).         Event Repeat Timeout=<br>Repeat       Insensitive time to recurrent zone events         Max Alarm Count=<br>Alarm Limit       When the particular number of zone events set has occurred, the other events of the same zone will not be responded for the time set in Event Repeat Timeout. After this time expired (or when disarmed), a new count of the number of zone events will be started.         Alarm Report Enabled=<br>Report A       The system will report restore event and log it to the event buffer         Restore Report Enabled=<br>Report R       The system will detect a <i>tamper</i> condition with one or more sensors on the system         Bypass Enabled= Tamper       The system will allow zones to be Manually Bypassed.         Shutdown if max alarm       The system will stop generating alarms once the max alarm count Limit is reached. It resets every time the system will be armed.         Zone Force ARM= Force       Only force zones can be bypassed when the module is Force armed. Fire Zones cannot be Force Zones.         Zone Alarm Action= OUT       determines which output will be activated                                                                                                    | Somact ID COURE                            |                     | the control station | no programmed tile i<br>n    | module will automatically generate the reporting ef                                                                                                    | วราณ พาเอา และเราแนกษุ เป  |
| Zone Speed       The input Speed defines now quickly the module responds to an open Zone detected on any hardWired input terminal (does not apply to addressable motion detectors and door contacts).         Event Repeat Timeout=       Insensitive time to recurrent zone events         Repeat       When the particular number of zone events set has occurred, the other events of the same zone will not be responded for the time set in Event Repeat Timeout. After this time expired (or when disarmed), a new count of the number of zone events will be started.         Alarm Report Enabled=       The system will report alarm event and log it to the event buffer         Report A       The system will report restore event and log it to the event buffer         Tamper Enabled= Tamper       The system will detect a <i>tamper</i> condition with one or more sensors on the system         Bypass Enabled= Bypass       The system will allow zones to be Manually Bypassed.         Shutdown if max alarm       The system will stop generating alarms once the max alarm count Limit is reached. It resets every time the system will be armed.         Zone Force ARM= Force       Only force zones can be bypassed when the module is Force armed. Fire Zones cannot be Force Zones.         Zone Alarm Action= OUT       determines which output will be activated                                                                                                    |                                            |                     |                     | dofinoo how mistric          | the module reasonable to an once more detected as                                                                                                    | o ony bordwired incut      |
| Event Repeat Timeout=       Insensitive time to recurrent zone events         Repeat       Insensitive time to recurrent zone events         Max Alarm Count=       When the particular number of zone events set has occurred, the other events of the same zone will not be responded for the time set in Event Repeat Timeout. After this time expired (or when disarmed), a new count of the number of zone events will be started.         Alarm Report Enabled=       The system will report alarm event and log it to the event buffer         Report A       The system will report restore event and log it to the event buffer         Tamper Enabled= Tamper       The system will detect a <i>tamper</i> condition with one or more sensors on the system         Bypass Enabled= Bypass       The system will allow zones to be Manually Bypassed.         Shutdown if max alarm       The system will stop generating alarms once the max alarm count Limit is reached. It resets every time the system will be armed.         Zone Force ARM= Force       Only force zones can be bypassed when the module is Force armed. Fire Zones cannot be Force Zones.         Zone Alarm Action= OUT       determines which output will be activated                                                                                                    | Zone Speed= Spe                            | ed                  | torminal (data      | defines now quickly          | the module responds to an open zone detected or                                                                                                    | r any narowired input      |
| Event Repeat       Insensitive time to recurrent zone events         Repeat       Max Alarm Count=         Alarm Limit       When the particular number of zone events set has occurred, the other events of the same zone will not be responded for the time set in Event Repeat Timeout. After this time expired (or when disarmed), a new count of the number of zone events will be started.         Alarm Report Enabled=       The system will report alarm event and log it to the event buffer         Restore Report Enabled=       The system will report restore event and log it to the event buffer         Tamper Enabled= Tamper       The system will detect a <i>tamper</i> condition with one or more sensors on the system         Bypass Enabled= Bypass       The system will allow zones to be Manually Bypassed.         Shutdown if max alarm       The system will stop generating alarms once the max alarm count Limit is reached. It resets every time the system will be armed.         Zone Force ARM= Force       Only force zones can be bypassed when the module is Force armed. Fire Zones cannot be Force Zones.         Zone Alarm Action= OUT       determines which output will be activated                                                                                                    | Friend David T                             | · · · <b>1</b>      | terminal (does no   | n apply to addressat         |                                                                                                    |                            |
| Repeat         Max Alarm Count=<br>Alarm Limit       When the particular number of zone events set has occurred, the other events of the same zone will not be<br>responded for the time set in Event Repeat Timeout. After this time expired (or when disarmed), a new count of<br>the number of zone events will be started.         Alarm Report Enabled=<br>Report A       The system will report alarm event and log it to the event buffer         Restore Report Enabled=<br>Report R       The system will report restore event and log it to the event buffer         Tamper Enabled= Tamper       The system will detect a <i>tamper</i> condition with one or more sensors on the system         Shutdown if max alarm       The system will stop generating alarms once the max alarm count Limit is reached. It resets every time the<br>system will be armed.         Zone Force ARM= Force       Only force zones can be bypassed when the module is Force armed. Fire Zones cannot be Force Zones.         Zone Alarm Action= OUT       determines which output will be activated                                                                                                    | Event Repeat Tim                           | eout=               | insensitive time t  | o recurrent zone eve         | ents                                                                                                    |                            |
| Max Alarm Count=<br>Alarm Limit       When the particular number of zone events set has occurred, the other events of the same zone will not be<br>responded for the time set in Event Repeat Timeout. After this time expired (or when disarmed), a new count of<br>the number of zone events will be started.         Alarm Report Enabled=<br>Report A       The system will report alarm event and log it to the event buffer         Restore Report Enabled=<br>Report R       The system will report restore event and log it to the event buffer         Tamper Enabled= Tamper       The system will detect a <i>tamper</i> condition with one or more sensors on the system         Bypass Enabled= Bypass       The system will allow zones to be Manually Bypassed.         Shutdown if max alarm<br>count= Shutdown       The system will be armed.         Zone Force ARM= Force       Only force zones can be bypassed when the module is Force armed. Fire Zones cannot be Force Zones.         Zone Alarm Action= OUT       determines which output will be activated                                                                                                    | Repeat                                     |                     |                     |                              |                                                                                                    |                            |
| Alarm Limit       responded for the time set in Event Repeat Timeout. After this time expired (or when disarmed), a new count of the number of zone events will be started.         Alarm Report Enabled=       The system will report alarm event and log it to the event buffer         Report A       The system will report restore event and log it to the event buffer         Restore Report Enabled=       The system will report restore event and log it to the event buffer         Tamper Enabled= Tamper       The system will detect a <i>tamper</i> condition with one or more sensors on the system         Tamper Enabled= Bypass       The system will allow zones to be Manually Bypassed.         Shutdown if max alarm       The system will stop generating alarms once the max alarm count Limit is reached. It resets every time the system will be armed.         Zone Force ARM= Force       Only force zones can be bypassed when the module is Force armed. Fire Zones cannot be Force Zones.         Zone Alarm Action= OUT       determines which output will be activated                                                                                                    | Max Alarm Count                            | -                   | When the particu    | lar number of zone e         | events set has occurred, the other events of the sa                                                                                                    | me zone will not be        |
| Alarm Report Enabled=       The system will report alarm event and log it to the event buffer         Report A       The system will report restore event and log it to the event buffer         Report R       The system will detect a <i>tamper</i> condition with one or more sensors on the system         Tamper Enabled= Tamper       The system will allow zones to be Manually Bypassed.         Shutdown if max alarm       The system will stop generating alarms once the max alarm count Limit is reached. It resets every time the system will be armed.         Zone Force ARM= Force       Only force zones can be bypassed when the module is Force armed. Fire Zones cannot be Force Zones.         Zone Alarm Action= OUT       determines which output will be activated                                                                                                    | Alarm Limit                                |                     | responded for the   | e time set in Event R        | epeat Timeout. After this time expired (or when dis                                                                                                    | sarmed), a new count of    |
| Alarm Report Enabled=       The system will report alarm event and log it to the event buffer         Restore Report Enabled=       The system will report restore event and log it to the event buffer         Report R       The system will detect a <i>tamper</i> condition with one or more sensors on the system         Tamper Enabled= Tamper       The system will detect a <i>tamper</i> condition with one or more sensors on the system         Bypass Enabled= Bypass       The system will allow zones to be Manually Bypassed.         Shutdown if max alarm       The system will stop generating alarms once the max alarm count Limit is reached. It resets every time the system will be armed.         Zone Force ARM= Force       Only force zones can be bypassed when the module is Force armed. Fire Zones cannot be Force Zones.         Zone Alarm Action= OUT       determines which output will be activated                                                                                                    |                                            |                     | the number of zo    | <u>ne events will be</u> sta | rted.                                                                                                    |                            |
| Report A       The system will report restore event and log it to the event buffer         Report R       The system will detect a <i>tamper</i> condition with one or more sensors on the system         Tamper Enabled= Tamper       The system will detect a <i>tamper</i> condition with one or more sensors on the system         Bypass Enabled= Bypass       The system will allow zones to be Manually Bypassed.         Shutdown if max alarm       The system will stop generating alarms once the max alarm count Limit is reached. It resets every time the system will be armed.         Zone Force ARM= Force       Only force zones can be bypassed when the module is Force armed. Fire Zones cannot be Force Zones.         Zone Alarm Action= OUT       determines which output will be activated                                                                                                    | Alarm Report Ena                           | bled=               | The system will r   | eport alarm event an         | nd log it to the event buffer                                                                                                    |                            |
| Restore Report Enabled=<br>Report R       The system will report restore event and log it to the event buffer         Tamper Enabled= Tamper       The system will detect a <i>tamper</i> condition with one or more sensors on the system         Bypass Enabled= Bypass       The system will allow zones to be Manually Bypassed.         Shutdown if max alarm<br>count= Shutdown       The system will stop generating alarms once the max alarm count Limit is reached. It resets every time the<br>system will be armed.         Zone Force ARM= Force       Only force zones can be bypassed when the module is Force armed. Fire Zones cannot be Force Zones.         Zone Alarm Action= OUT       determines which output will be activated                                                                                                    | Report A                                   |                     | ,                   | •                            | 5                                                                                                    |                            |
| Report R       The system will detect a <i>tamper</i> condition with one or more sensors on the system         Bypass Enabled= Tamper       The system will allow zones to be Manually Bypassed.         Shutdown if max alarm       The system will stop generating alarms once the max alarm count Limit is reached. It resets every time the system will be armed.         Zone Force ARM= Force       Only force zones can be bypassed when the module is Force armed. Fire Zones cannot be Force Zones.         Zone Alarm Action= OUT       determines which output will be activated                                                                                                    | Restore Report Fr                          | nabled=             | The system will r   | eport restore event a        | and log it to the event buffer                                                                                                    |                            |
| Tamper Enabled= Tamper         The system will detect a <i>tamper</i> condition with one or more sensors on the system           Bypass Enabled= Bypass         The system will allow zones to be Manually Bypassed.           Shutdown if max alarm         The system will stop generating alarms once the max alarm count Limit is reached. It resets every time the system will be armed.           Zone Force ARM= Force         Only force zones can be bypassed when the module is Force armed. Fire Zones cannot be Force Zones.           Zone Alarm Action= OUT         determines which output will be activated                                                                                                    | Report P                                   | abieu-              |                     | oport restore event a        |                                                                                                    |                            |
| Image: chapper chapper       The system will getect a tamper condition with one or more sensors on the system         Bypass Enabled= Bypass       The system will allow zones to be Manually Bypassed.         Shutdown if max alarm count Shutdown       The system will stop generating alarms once the max alarm count Limit is reached. It resets every time the system will be armed.         Zone Force ARM= Force       Only force zones can be bypassed when the module is Force armed. Fire Zones cannot be Force Zones.         Zone Alarm Action= OUT       determines which output will be activated                                                                                                    |                                            | Tomasar             | The customer "      | lataat a famma               | lition with one or more concerns on the concerns                                                                                                    |                            |
| Bypass Enabled= Bypass         I he system will allow zones to be Manually Bypassed.           Shutdown if max alarm<br>count= Shutdown         The system will stop generating alarms once the max alarm count Limit is reached. It resets every time the<br>system will be armed.           Zone Force ARM= Force         Only force zones can be bypassed when the module is Force armed. Fire Zones cannot be Force Zones.           Zone Alarm Action= OUT         determines which output will be activated                                                                                                    | i amper Enabled=                           | ramper              | I ne system will c  | ielect a tamper cond         | nuon with one or more sensors on the system                                                                                                    |                            |
| Shutdown if max alarm       The system will stop generating alarms once the max alarm count Limit is reached. It resets every time the system will be armed.         Count= Shutdown       System will be armed.         Zone Force ARM= Force       Only force zones can be bypassed when the module is Force armed. Fire Zones cannot be Force Zones.         Zone Alarm Action= OUT       determines which output will be activated                                                                                                    | Bypass Enabled=                            | Bypass              | The system will a   | allow zones to be Ma         | nually Bypassed.                                                                                                    |                            |
| count= Shutdown         system will be armed.           Zone Force ARM= Force         Only force zones can be bypassed when the module is Force armed. Fire Zones cannot be Force Zones.           Zone Alarm Action= OUT         determines which output will be activated                                                                                                    | Shutdown if max a                          | alarm               | The system will s   | top generating alarm         | ns once the <b>max alarm count</b> Limit is reached. It r                                                                                                    | esets every time the       |
| Zone Force ARM= Force         Only force zones can be bypassed when the module is Force armed. Fire Zones cannot be Force Zones.           Zone Alarm Action= OUT         determines which output will be activated                                                                                                    | count= Shutdown                            |                     | system will be ar   | med.                         |                                                                                                    |                            |
| Zone Alarm Action= OUT determines which output will be activated                                                                                                    | Zone Force ARM=                            | Force               | Only force zones    | s can be bypassed w          | hen the module is Force armed. Fire Zones canno                                                                                                    | t be Force Zones.          |
|                                                                                                    |                                            |                     | determines which    | a output will be active      | atod                                                                                                    |                            |

📄 File 🔌 Settings Devices 選 Read [F5] 🛛 🖓 Write [F6] 👘 Update 🧐 Help

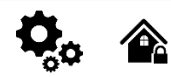

🙆 SERA2 [PROGATE]

×

| System Options               | _OL | uqt  | ts-  |          |      |              |          |         |
|------------------------------|-----|------|------|----------|------|--------------|----------|---------|
| GSM Communications           | 0   | utpu | uts. | Schedu   | ler  | Holidays     |          |         |
| Users/Access control         |     |      |      |          |      |              |          |         |
| - Inputs/Burglar Alarm Zones |     | ID   |      | 0.1.1.1  |      |              | -l       |         |
| - Outputs (PGM)              |     | U.   |      |          | .008 | ation in Har | aware    |         |
| - Event Summary              | P   | 1    | PR   | OGATE, F | REL  | AY           |          | Gat     |
| - Events Log                 |     | 2    | PR   | OGATE, I | 01 ( | (1A)         |          | OU      |
| Testing&Monitoring           |     | 3    | PR   | OGATE, I | 021  | (1A)         |          | OU      |
| Firmware                     |     | 4    | PR   | OGATE, 1 | 1771 | (10mA, Ma    | ix Volta | ge ( OU |
|                              |     |      |      |          |      |              |          |         |
| ID                           |     |      |      | <b>~</b> |      |              |          |         |
| טו                           |     |      |      | Outpu    | It s | equenc       | ce nur   | nber.   |

|   | D Output Location in Hardware  | Output Name | Out definition                                                                                                    | No   | Mode   | Timer | Invert | Pulsating | ON Time | OFF Time | Count |
|---|--------------------------------|-------------|----------------------------------------------------------------------------------------------------|------|--------|-------|--------|-----------|---------|----------|-------|
| 1 | PROGATE, RELAY                 | Gate        | Access Control 🗸 🗸                                                                                                    | N/A  | Pulse  | 2s    |        |           | 100ms   | 100ms    | 0     |
| 2 | 2 PROGATE, IO1 (1A)            | OUT2        | Disable                                                                                                    |      | Steady | 10s   |        |           | 100ms   | 100ms    | 0     |
| 3 | PROGATE, IO2 (1A)              | OUT3        | Bell                                                                                                    |      | Steady | 10s   |        |           | 100ms   | 100ms    | 0     |
| 4 | PROGATE, 1W (10mA, Max Voltage | OUT4        | Flash                                                                                                    |      | Steady | 10s   |        |           | 100ms   | 100ms    | 0     |
|   |                                |             | Alarm Indication<br>Lost Secondary Chanel<br>Lost Secondary Chanel<br>Fire Sensor<br>RH Sensor Trouble<br>Access Gained<br>STAY Armed Status<br>SLEEP Armed Status<br>Pulse On ARM / DISARM<br>Output State<br>Zone OK<br>Activate by ARM/DISARM Comi | nand |        |       |        |           |         |          |       |

#### ID Output Location in Hardware Output Label

Out de

21 🕨

23 🕨

25 🕨

27 + Automation / CTRL

AC OK

31 Alarm Indication

35 ► RH Sensor Trouble

Access Gained

29 Battery OK ARM/DISARM

| Label          | Output name            |             |
|----------------|------------------------|-------------|
| finition       | Selection of output of | peration mo |
|                | 21 Disable             | Out         |
| Out definition |                        | Out         |
| ell 🗾          |                        | con         |
| el 422         |                        | Whe         |
| uzzer          | 23 Buzzer              | and         |
| lash 🔫 24      |                        | Whe         |
| ystem state    | -                      | Thia        |

The outputs hardware location.

#### ode. put disabled put for connection of audible sounder (siren). After the alarm system actuation a tinuous or pulse (fire) signal is generated. en the alarm system is activated, it generates a pulse signal during the Exit Delay time a continuous signal during the Entry Delay time or when the system is disturbed. en the alarm system is turned off, it functions like a keyboard buzzer. This output connects to a light indicator that displays the alarm system's status. It F 26 24 Flash generates a pulsating signal during the Exit Delay time and a continuous signal when the ₹ 28 alarm system is activated. The signal stops when the alarm system is turned off. ◀ 30 Output for connection of light indicator of the alarm system status. Within Exit Delay time a 25 System State pulse signal is generated, and when the alarm system activated - continuous. Signal is ◀ 32 Lost Primary Chanel 33 Lost Secondary Cha Fire Sensor terminated by turning off the alarm system. ◀ 34 Output for connection of light indicator of input statuses. If all zones are clear (none 26 Ready ◀ 36 violated), a continuous signal is generated. Remote control by call mode is enabled. Output designed for connection of electrical 27 Remote Control devices which will be controlled by SMS message or phone call 28 AC OK Output for connection of indicator about control panel supply from alternating current. 29 Battery OK Output for connection of indicator about control panel supply from battery. Output for connection of light indicator of the alarm system status. When the alarm system 30 ARM/ DISARM is on a continuous signal is generated. Output for connection of light indicator showing alarm status of the alarm system. After the 31 Alarm Indication alarm system actuation a continuous signal is generated. 32 Lost Primary Output where a continuous signal is generated when communication with primary channel channel was lost 33 Lost secondary Output where a continuous signal is generated when communication with secondary channel was lost. channel Output for reset of fire sensor operation. Its status changes 5 sec. and returns to the initial 34 Fire Sensor Reset one 35 RH Sensor Output for RH Sensor trouble operation. In this mode output can automatically reset Humidity sensor if trouble occurs. Trouble Output control mode. Steady ON/OFF mode 36 Steady 37 Timer Output ON pulse mode Pulse time duration can be from 1 to 999999 sec. Inversion is activated Pulsating mode is activated. Then output is activated it will pulsate according pulse ON/OFF time.

Mode

Invert

Out Timer

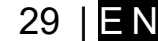

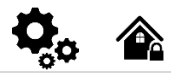

Users/ Access Control > Remote Control Users Table

The Users/ Access Control Table window let you set remote control

<u>options.</u> The system can register up to 800 phone numbers for remote control. Registered users can operate the gate, arm/disarm the system, control outputs via SMS or free calls, and adjust system settings via SMS. Initially, the system accepts calls and SMS from all numbers. However, once a number is registered, the system only responds to listed numbers and ignores unlisted ones. It also rejects SMS from registered numbers if the SMS password is incorrect. The system accepts SMS commands with the 'INST' identifier and installer password from any phone.

| i The                       | module ca          | n be controlle   | d only by the                                 | se users, wl                            | hose phor    | ne numb     | ers en   | tered in   | the memory of      | the module                           |                    |           |
|-----------------------------|--------------------|------------------|-----------------------------------------------|-----------------------------------------|--------------|-------------|----------|------------|--------------------|--------------------------------------|--------------------|-----------|
| SERA2 [PROGATE]             |                    |                  |                                               |                                         |              |             |          |            |                    |                                      |                    |           |
|                             | ices 📲 Read (F5)   | 🕅 Write (F6) 👘 ( | Indate \Rightarrow Heln                       |                                         |              |             |          |            |                    |                                      |                    |           |
| - System Options            | Remote Control Use | rs table         |                                               |                                         |              |             |          |            |                    |                                      |                    |           |
| GSM Communications          |                    | Guest mode       | on USER 9 2                                   | s 🗌 Auto Call Answeri                   | ing          | 🖶 Export C  | SV file  | 💼 Import C | SV file            |                                      |                    |           |
| Users/Access control        | Users Access Sh    | edules Holidavs  |                                               |                                         |              |             |          |            |                    |                                      |                    |           |
| - Outputs (PGM)             |                    | 0                |                                               |                                         |              |             |          |            | Temporary access   | Date/Time window                     | Access schedules   | Counter   |
| - Automation/Sensors        | ID En              | Liser Name       | Liser Tel                                     | iButton Code                            | REID Keycard | Keyh Code   | OUT      | ARMDISARM  | En Start Date      | Expiration Date                      | 1 2 3 4 5 6 7 8    |           |
| Event Summary<br>Events Log | Maste              | r                | +                                             | 0000000000                              | 000000000    | 1234        | OUT1     |            | 2022-06-25 m 17:54 | 2022-06-25 18:54                     |                    |           |
| - Testing&Monitoring        | 002A User I        | Name 2           | +                                             | 00000000000                             | 0000000000   |             | NONE     |            | 2022-06-25 17:54   |                                      |                    |           |
| Firmware                    | 003A 🗌 User I      | Name 3           | +                                             | 00000000000                             | 0000000000   |             | NONE     |            | 2022-06-25 🛗 17:54 | <ul> <li>2022 m. birželis</li> </ul> | •                  | 1 o o 🗙 🗖 |
|                             | 004A 🗌 User I      | Name 4           | +                                             | 000000000000                            | 0000000000   |             | NONE     |            | 2022-06-25 17:54   | prantrktpnš                          | it sk popor        | 1 o o 🗙 🗖 |
|                             | 005A 🗌 User f      | Name 5           | +                                             | 00000000000                             | 0000000000   |             | NONE     |            | 2022-06-25 🛗 17:54 | 6 7 8 9 10 1                         |                    | 100 🏋 🗖   |
|                             | 006A 🗌 User I      | Name 6           | +                                             | 000000000000                            | 0000000000   |             | NONE     |            | 2022-06-25 17:54   | 13 14 15 16 17 1                     | 8 19 000000        | 100 💢 🗖   |
|                             | 007A 🗌 User I      | Name 7           | +                                             | 000000000000                            | 0000000000   |             | NONE     |            | 2022-06-25 🛗 17:54 | 20 21 22 23 24 2                     |                    | i o o X 🗆 |
| CHADT V                     | 008A User I        | Name 8           | +                                             | 000000000000                            | 0000000000   |             | NONE     |            | 2022-06-25 17:54   | 4 5 6 7 8                            |                    | 00 🗶 🗆    |
|                             | 009U User I        | Name 9           | +                                             | 000000000000                            | 0000000000   |             | NONE     |            | 2022-06-25 17:54   | Today: 2022-08                       | -30                |           |
| א <b>בבר</b> א              | 010U L User f      | Name 10          | +                                             | 000000000000                            | 000000000    |             | NONE     |            | 2022-06-25 17:54   | 2022-06-25 17:54                     |                    |           |
|                             | 0110 User I        | Name 11          | +                                             | 000000000000000000000000000000000000000 | 000000000    |             | NONE     |            |                    | 2022-06-25 17:54                     |                    |           |
|                             | 0120 C User I      | Vanie 12         | +                                             | 000000000000000000000000000000000000000 | 000000000    |             | NONE     |            | 2022-06-25 17.54   | 2022-06-25 17.54                     |                    |           |
|                             | 014U User 1        | lame 14          | +                                             | 00000000000                             | 0000000000   |             | NONE     |            | 2022-06-25 17:54   | 2022-06-25 17:54                     |                    |           |
| In Is                       | 015U User 1        | Name 15          | +                                             | 000000000000000000000000000000000000000 | 0000000000   |             | NONE     | Г          | 2022-06-25 17:54   | 2022-06-25 17:54                     |                    |           |
| · 1 3 2.5:                  | 016U 🗌 User I      | Name 16          | +                                             | 000000000000                            | 0000000000   |             | NONE     |            | 2022-06-25 🛗 17:54 | 2022-06-25 🛗 17:54                   |                    | 00 🗙 🗆    |
|                             |                    |                  |                                               |                                         |              |             |          | -          |                    |                                      |                    |           |
|                             |                    | <b>-</b>         | <u>, , , , , , , , , , , , , , , , , , , </u> |                                         |              |             |          |            |                    | 1                                    |                    |           |
| User Name                   |                    | The name o       | t users who w                                 | vill be able to                         | o control t  | he mod      | ule sho  | ould be e  | entered in this o  | column.                              |                    |           |
|                             |                    | Telephone r      | numbers of us                                 | sers who will                           | l be able t  | o contro    | l the m  | odule b    | y dialing shoul    | d be entered in                      | n this column. Us  | ser       |
| User rei.                   |                    | number sho       | uld be entere                                 | d with intern                           | ational co   | de          |          |            |                    |                                      |                    |           |
|                             |                    | iButton Mox      | im iButton ko                                 |                                         | 64 Bit ID    |             | light h  | o ontor    | od monually or     | automatically                        | radictored after t | tho       |
| iButton Code                | e                  |                  |                                               | y D31990A                               | - 04 DIUL    |             | viigin D |            |                    |                                      | egistered alter i  |           |
|                             |                    | module ente      | ers keys asso                                 | clation mode                            | e. In order  | to dele     | te the c | code, it i | s necessary to     | enter 000000                         | 00000              |           |
| RFID Keycar                 | ď                  | RFID Keyca       | rd code migh                                  | t be entered                            | l manually   | . In orde   | er to de | elete the  | e code, it is nec  | essary to enter                      | r 000000000000     | )         |
| Keyb Code                   |                    | Key button of    | code might be                                 | e entered ma                            | anually. In  | order to    | o delete | e the co   | de, it is necess   | ary to enter 00                      | 0000000000         |           |
|                             |                    | The selecter     | d input will be                               | switched if                             | a user wi    | ll call fro | om this  | numbe      | r Preferred inn    | ut may be assi                       | igned to each us   | ser's     |
| OUT                         |                    | number. Th       | us different u                                | sers are able                           | e to contro  | differe     | nt obje  | cts.       |                    | at may be assi                       |                    |           |
| ARM/DISAR                   | М                  | If this check    | box is check                                  | ed, a user w                            | ill be able  | to ARM      | 1/DISA   | RM the     | module by dial     | ng.                                  |                    |           |
| MIC                         |                    | If checked.      | ov calling from                               | n the specifi                           | ed phone.    | the cor     | ntroller | respond    | ds and you can     | hear what's ac                       | oina on in the pr  | emises    |

The PROGATE module has User Access Schedules for controlling access. Inputs, outputs, readers, and cards are all set up with schedules that dictate their activation or deactivation times. For example, a user could be granted access to control a specific output from 12:00 a.m. to 6:00 a.m. daily. This time frame, from 12:00 a.m. to 6:00 a.m., Monday through Sunday, is defined as a schedule during which the user can open the Gate. These schedules tab to view User Schedules , click on the "Access Schedules" tab.

| mmunications        | Users Acc | ess Shedules   Holidays      |                            |                     |              |           |                       | Specifies th | ne numi | ber of times a card/ call | /code may be used to whi                                                                                                    | ich it has valid access Max 255 uses is allowe |
|---------------------|-----------|------------------------------|----------------------------|---------------------|--------------|-----------|-----------------------|--------------|---------|---------------------------|----------------------------------------------------------------------------------------------------|------------------------------------------------|
| lurglar Alarm Zones |           | 0                            |                            |                     |              |           |                       |              |         | Temporary access          | Date/Time window                                                                                                    | Access schedules Counter                       |
| (PGM)               | ID En     | User Name                    | User Tel.                  | iButton Code        | RFID Keycard | Keyb Code | OUT                   | ARM/DISARM   | I En    | Start Date                | Expiration Date                                                                                                    | 1 2 3 4 5 6 7 8 L C E                          |
| tion/Sensors        | ▶1 🔽 h    | laster                       | +                          | 00000000000         | 0000000000   | *****     | NONE                  | <b>V</b>     | 2       | 019-11-30 🛗 21:37         | 2019-11-30 🛗 21:37                                                                                                    |                                                |
| ummary              | 2         |                              | +                          | 00000000000         | 0000000000   |           | NONE                  |              | 2       | 019-11-30 🛗 21:37         | 2019-11-30 🛗 21:37                                                                                                    |                                                |
| ing&Monitoring      | 3         |                              | +                          | 00000000000         | 0000000000   |           | NONE                  |              | 2       | 019-11-30 🛗 21:37         | 2019-11-30 🛗 21:37                                                                                                    |                                                |
| e                   | 4         |                              | +                          | 00000000000         | 0000000000   |           | NONE                  |              | 2       | 019-11-30 🛗 21:37         | 2019-11-30 🛗 21:37                                                                                                    |                                                |
|                     | 5         |                              | +                          | 00000000000         | 0000000000   |           | NONE                  |              | 2       | 019-11-30 🛗 21:37         | 2019-11-30 🛗 21:37                                                                                                    |                                                |
|                     | 6         |                              | +                          | 00000000000         | 0000000000   |           | NONE                  |              | L 5     | 019-11-30 🛗 21:37         | 2019-11-30 🛗 21:37                                                                                                    |                                                |
|                     | 7         |                              | +                          | 00000000000         | 0000000000   |           | NONE                  |              | 2       | 019-11-30 1 21:37         | 2019-11-30 1 21:37                                                                                                    |                                                |
|                     | 8         | SERA2                        |                            |                     | 00000        | O SER     | A2                    |              |         |                           |                                                                                                    | – – ×                                          |
|                     | 9         | File Settinger Devices (10   | D                          | n                   | 00000        | File S    | ttings De             | vices 🞇 Rea  | d (ES)  | Write (F6)                | Undate About                                                                                                    |                                                |
| MADT                | 10 🗆      | rile Seconds Devices         | Read (Fo)                  | oj 🥌 <u>U</u> pdate | Apour 00000  | Syste     | m Ontions             | Re           | mote Co | ontrol Users table        | There are a second second seco |                                                |
|                     | 11        | - System Options             | Remote Control Users table |                     | 00000        | - GSM     | Communicati           | ons Lie      | oro A   | Access Shedules Holida    | ue ]                                                                                                    |                                                |
|                     | 12        | Lisers/Access control        | Users Access Shedules      | Holidays            | 00000        | Users     | Access co             | ntrol        |         | Tiolda                    | 70                                                                                                    |                                                |
| a                   | 13        | - Inputs/Burglar Alarm Zones |                            |                     | 00000        | - Inputs  | /Burglar Ala          | rm Zones     | -       |                           |                                                                                                    |                                                |
|                     | 14        | - Outputs (PGM)              | ID En Start Date           | End Date            | Annual 00000 | Outpu     | ts (PGM)              |              | ID En   | Start Time End T          | ïme Mo Tu We Th                                                                                                    | Fr Sa Su Holidays                              |
|                     | 15        | - Automation/Sensors         | ▶ 1 □ 2000-01-01           | 2000-01-01          | 00000        | Autor     | nation/Senso          | ors 🕨        | 1       | 00:00 🕓 00:00             |                                                                                                    |                                                |
|                     | 16        | - Event Summary              | 2 2000-01-01               | 2000-01-01          | 00000        | Event     | Summary               |              | 2       | 00:00 🛞 00:00             |                                                                                                    |                                                |
|                     | 17        | - Events Log                 | 3 2000-01-01               | 2000-01-01          | 00000        | RT Te     | s Luy<br>stina&Monito | pring 0      | 3       | 00:00 🛞 00:00             |                                                                                                    |                                                |
|                     | 18        | RT Testing&Monitoring        | 4 2000-01-01               | 2000-01-01          | 00000        | Firmy     | are                   |              | 4       | 00:00 🕲 00:00             | <u>6</u> – – – – –                                                                                                    |                                                |
|                     | 19        | rirmware                     | 5 2000-01-01               | 2000-01-01          |              |           |                       | П            | 5       | 00:00 🛞 00:00             |                                                                                                    |                                                |
|                     | 20        |                              | 6 C 2000-01-01             | 2000-01-01          |              |           |                       |              | 6       | 00:00                     |                                                                                                    |                                                |
|                     | 21        |                              | 7 2000-01-01               | 2000-01-01          | 0000         |           | 00                    |              | 7       | 00:00                     | GEEEE                                                                                                    |                                                |
|                     | 22        | 8.0                          | 2000-01-01                 | 2000-01-01          | L 0000       | 6         | 0.0                   |              | 8 🗆     | 00:00                     |                                                                                                    |                                                |
|                     | 23        | E COL                        | 0 000001-01                | 2000-01-01          | - D0000      |           |                       |              |         |                           |                                                                                                    | *                                              |
|                     | 24        |                              | 9 1 2000-01-01             | 2000-01-01          |              |           |                       |              |         |                           |                                                                                                    |                                                |
|                     | 24        | SMART A                      | 101 2000-01-01             | 2000-01-01          |              | 6         | SMART                 |              |         |                           |                                                                                                    |                                                |
|                     | 25 1      |                              | 11 1 2000-01-01            | 2000-01-01          | 1 0000       |           |                       |              |         |                           |                                                                                                    |                                                |
|                     | 26        |                              | 12   2000-01-01            | 2000-01-01          | 1 0000       | - E       |                       |              |         |                           | Enabling or disabli                                                                                                    | ing holidays                                   |
|                     | 27        | A A                          | 13 2000-01-01              | 2000-01-01 🛗        | 00000        |           | 00                    | <b>(1</b> )  |         |                           |                                                                                                    |                                                |
|                     | 28        |                              | 14 2000-01-01              | 2000-01-01 🛗        | 00000        |           | 0.3                   |              |         |                           |                                                                                                    |                                                |
|                     | 29        |                              | 15 2000-01-01              | 2000-01-01 🛗        | 00000        |           |                       |              |         |                           |                                                                                                    |                                                |
|                     |           |                              |                            |                     | 00000        | 1         |                       |              |         |                           |                                                                                                    |                                                |

Figure 33 Users/Access Control > Users, Users Access Control > Access Shedules and Users/Access Control > Holidays window

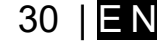

- Holidays should be considered special days of a week. They are similar, but of higher rank than the standard Monday-Sunday.
- Temporary access, that self-destructed after a certain time elapses

Lets say need to create create a Cleaning Crew schedule as follows: Monday-Friday from 5 p.m. to 1 a.m., and Saturday-Sunday from 8 a.m. to 1 p.m., excluding holidays. This results in three schedules:

• Monday-Friday, 5 p.m.-11:59 p.m.

1

1

ĺ

- Tuesday-Saturday, 12:00 a.m.-1:00 a.m.
- Saturday-Sunday, 8:00 a.m.-1:00 p.m.

Holidays are treated as special days, superseding regular weekdays. If a Holiday is set, the controller bypasses the schedule, preventing user access during that period. Each Holiday spans a full day, from midnight to midnight.

| ③ SERA2 [GTalarm2]                                                                                                    |                                                              |                                           |                                                                                                    |                                                                                                    |                                                                                                    |                                                                                                    |                                                                                                    |      |                                                                                                    |                                                                                                    |                                                                   |                                                                                                    |                                                                                                    |            |         |         |
|----------------------------------------------------------------------------------------------------|--------------------------------------------------------------|-------------------------------------------|----------------------------------------------------------------------------------------------------|----------------------------------------------------------------------------------------------------|----------------------------------------------------------------------------------------------------|----------------------------------------------------------------------------------------------------|----------------------------------------------------------------------------------------------------|------|----------------------------------------------------------------------------------------------------|----------------------------------------------------------------------------------------------------|-------------------------------------------------------------------|----------------------------------------------------------------------------------------------------|----------------------------------------------------------------------------------------------------|------------|---------|---------|
| 📄 File 🔌 Settings 🔒 Dev                                                                                                    | /ices                                                        | 👸 Rea                                     | ad (F5) 🛛 🙀 Write                                                                                                    | : [F6] 🛑 Updat                                                                                                    | e 🐚 Help                                                                                                    |                                                                                                    |                                                                                                    |      |                                                                                                    |                                                                                                    |                                                                   |                                                                                                    |                                                                                                    |            |         |         |
| System Options                                                                                                    | Rem                                                          | ote Con                                   | trol Users table                                                                                                    |                                                                                                    |                                                                                                    |                                                                                                    |                                                                                                    |      |                                                                                                    |                                                                                                    |                                                                   |                                                                                                    |                                                                                                    |            |         |         |
| GSM Communications                                                                                                    | Use                                                          | rs Ac                                     | cess Shedules Holi                                                                                                    | davs                                                                                                    |                                                                                                    |                                                                                                    |                                                                                                    |      |                                                                                                    |                                                                                                    |                                                                   |                                                                                                    |                                                                                                    |            |         |         |
| - Users/Access control                                                                                                    |                                                              |                                           | 0                                                                                                    |                                                                                                    |                                                                                                    |                                                                                                    |                                                                                                    |      |                                                                                                    |                                                                                                    | -                                                                 |                                                                                                    |                                                                                                    |            |         |         |
| Inputs/Burglar Alarm Zones                                                                                                    |                                                              |                                           |                                                                                                    |                                                                                                    |                                                                                                    |                                                                                                    |                                                                                                    |      | ,                                                                                                    |                                                                                                    | Tempora                                                           | ry access L                                                                                                    | Date/Time window                                                                                                    | Access sch | cules   | Courter |
| - Outputs (FGM)                                                                                                    |                                                              | DE                                        | User Name                                                                                                    | User Tel.                                                                                                    | iButton Code                                                                                                    | RFID Keycard                                                                                                    | Kevb Code                                                                                                    | OUT  | ARM/DISARM                                                                                                    | MIC Er                                                                                                    | n Start D                                                         | ate                                                                                                    | Expiration Date                                                                                                    | 1 2 3 4 5  | 6 7 8 L | C En    |
| Automation/Sensors                                                                                                    | <b>b</b> 0                                                   | 01 🗵                                      | Zivile                                                                                                    | +37065558449                                                                                                    | 0A0D00B3EF26                                                                                                    | 0005679809                                                                                                    | AABBRA                                                                                                    | OUT1 | ~                                                                                                    |                                                                                                    | 2020-02-05 🛅                                                      | 22:16                                                                                                    | 2020-02-05 🛄 22:16                                                                                                    |            |         | 0 💢 🗖   |
| Event Summary                                                                                                    |                                                              | 102 🔽                                     | Aklas                                                                                                    | +                                                                                                    | 0A0D003B5615                                                                                                    | 0001645911                                                                                                    |                                                                                                    | OUT2 | 2                                                                                                    |                                                                                                    | 2020-02-05                                                        | 22:16                                                                                                    | 2020-02-05 📩 22:16                                                                                                    |            |         | 0 🗙 🗖   |
| EVENIS Log                                                                                                    |                                                              | ica 🗖                                     | User Name 3                                                                                                    | +                                                                                                    | 0A0D00925500                                                                                                    | 0000000000                                                                                                    |                                                                                                    | NONE |                                                                                                    |                                                                                                    | 2020-02-05                                                        | 22:16                                                                                                    | 2020-02-05 🚞 22:16                                                                                                    |            |         | 0 💢 🗖   |
| Firmwore                                                                                                    |                                                              | 04 E                                      | User Name 4                                                                                                    | +                                                                                                    | 000000000000                                                                                                    | 0000000000                                                                                                    |                                                                                                    | NONE |                                                                                                    |                                                                                                    | 2020-02-05                                                        | 22:16                                                                                                    | 2020-02-05 1 22:16                                                                                                    |            |         | 0 🗙 🗖   |
| (1) SERA2 [ISTalarm2]                                                                                                    |                                                              |                                           |                                                                                                    |                                                                                                    |                                                                                                    |                                                                                                    |                                                                                                    |      |                                                                                                    |                                                                                                    |                                                                   |                                                                                                    |                                                                                                    |            |         | 1.1     |
| File Settings Devi<br>System Options<br>GSM Communications<br>Users/access control<br>InputsBurger Alem Zones<br>Outputs (PGM)<br>Automation/Senears<br>Event Summary<br>Event Log<br>RT TestingSMontoring<br>Finiteware<br>Figure 34 the exami- | 0015<br>0015<br>0015<br>0015<br>0015<br>0015<br>0015<br>0015 | D of P of S of S of S of S of S of S of S | 0         0         0         0         0         0         0         0         0         0         0         0         0         0         0         0         0         0         0         0         0         0         0         0         0         0         0         0         0         0         0         0         0         0         0         0         0         0         0         0         0         0         0         0         0         0         0         0         0         0         0         0         0         0         0         0         0         0         0         0         0         0         0         0         0         0         0         0         0         0         0         0         0         0         0         0         0         0         0         0         0         0         0         0         0         0         0         0         0         0         0         0         0         0         0         0         0         0         0         0         0         0         0         0         0         0         0 | Fe) Update<br>Accoso SchoorerA<br>Trice2020022<br>Trice2020022<br>Trice202002<br>Trice202002<br>Trice2020<br>Trice2020<br>Trice202002<br>Trice202002<br>T | Help           Ustantion         Lvent Mo           09.34 0         Access           09.33 44         Access           09.33 37         Access           09.33 31         Access           09.33 31         Access           09.33 31         Access           09.33 25         Rendo           60.32 25         Closer           60.32 25         Closer           60.32 23         Zone I           60.32 23         Zone I           60.32 22         Open I           60.32 21         Pertial           60.32 21         Partial           60.32 21         Zone I           60.32 21         Zone I           60.32 21         Zone I           60.32 21         Zone I           60.32 21         Zone I           60.32 21         Zone I | ntoring<br>s denied, User 001,<br>s denied, User 001,<br>s denied, User 001,<br>s denied, User 001,<br>open, User, 001, Nor<br>open, User, 001, Nor<br>Mark, User 002, Nor<br>Myses, Zone 003,<br>y User, User 001, Nor<br>ARM, User 001, Nor<br>NARM, User 001, Nor<br>NARM, User 001, Nor<br>Nard, User 001, Nor<br>Nard, User 001, No | Nama: Zivle<br>Nama: Zivle<br>Nama: Zivle<br>Nama: Zivle<br>anre: Zivle<br>anre: Zivle<br>anre: Zivle<br>anre: Zivle<br>Corre Name 3<br>Corre Name 3<br>Corre Name 3<br>Corre Name 3<br>Corre Name 3<br>Corre Name 5<br>Corre Name 2<br>Corre Name 1 |      | SEFJ     SYde     Syde     Syde     Syde     Syde     Syde     Cuppu     Auton     Even     Fire     Fire     Fire     Fire | A2 [GTala<br>Settin<br>n Options<br>Communics<br>Access<br>Access | arm2)<br>ngs Devices<br>adons<br>control<br>Warm Zones<br>atoring | Read           note Control           ers         Acce           1         1.80           2         C80           3         000           5         000           6         000           8         000 | (F5)         (2)         Write [F6]           (Lsers table<br>as Should Heldays         Heldays           last Time         End Time           0         (3)         08:32           0         (3)         09:32         (3)           0         (3)         00:30         (3)           0         (3)         00:00         (3)           0         (3)         00:00         (3)           0         (3)         (3)         (3)           0         (3)         (3)         (3)           0         (3)         (3)         (3)           0         (3)         (3)         (3)           0         (3)         (3)         (3)           0         (3)         (3)         (3)           0         (3)         (3)         (3)           0         (3)         (3)         (3)           0         (3)         (3)         (3)           0         (3)         (3)         (3) | Update     |         |         |

The module can be controlled only by these users, whose phone numbers entered in the memory of the module

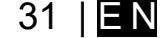

#### 8.7 Event Notifications via SMS & DIAL

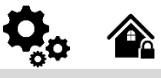

#### GSM Communications > SMS DIAL Reporting

Up to 8 admin users can be set to receive SMS or DIAL notifications. These users can receive alarm phone calls and SMS text messages from the system via a GSM connection. When the gate is opened or the system is armed/disarmed, an SMS notification is sent to the user's phone number. In the SMS and DIAL Reporting settings under GSM Communications, users can input their phone numbers and select the events they wish to be notified about.

When a zone or tamper is violated, the system triggers an alarm. The alarm sequence is as follows:

- The siren/bell is activated. If the violated zone is of Fire type, the siren/bell emits a pulsating sound. Otherwise, the sound is steady.
- The system attempts to send an SMS text message, containing the violated zone's name. Each violated zone triggers a separate SMS. If the user's phone number is unavailable, the system tries the next listed number assigned to the same zone. Unavailability can be due to the mobile phone being switched off or out of GSM signal coverage. By default, the system continues to send the SMS to the next listed numbers in priority order, repeating as many times as programmed.
- If programmed, the system attempts to call the first user phone number via GSM, with each violated zone triggering a separate call. If the user is
  unavailable, the system dials the next listed number assigned to the same zone. Unavailability can be due to the mobile phone being switched off,
  out of GSM signal coverage, or busy.

| 🙆 SERA2 [PROGATE]          |                        |                 |                                                                                                    |                   |                     |                |                         |       |         |        |          |       |        |        |        |        |        |       |   |
|----------------------------|------------------------|-----------------|----------------------------------------------------------------------------------------------------|-------------------|---------------------|----------------|-------------------------|-------|---------|--------|----------|-------|--------|--------|--------|--------|--------|-------|---|
| 📄 File 🔌 Settings 🚑 Dev    | ices 📲 Read (F5)       | 🞇 Write (F6)    | 🛑 Update                                                                                               | 🚯 Help            |                     |                |                         |       |         |        |          |       |        |        |        |        |        |       |   |
| ···· System Ontions        | -Event Reporting/Com   | nunication      |                                                                                                    | <b>O</b>          |                     |                |                         |       |         |        |          |       |        |        |        |        |        |       |   |
| - GSM Communications       | SMS/DIAL reporting     | Custom SMS Tout | Motwork / SIM                                                                                          | Cord CMS Bon      |                     | ud Coruico     |                         |       |         |        |          |       |        |        |        |        |        |       |   |
| Users/Access control       | CMC/autoDIAL Dias      | - block an      | Network / Sim                                                                                          | cara cino rep     | ionting SERACIO     |                |                         |       |         |        |          |       |        |        |        |        |        |       | _ |
| Inputs/Burglar Alarm Zones | -SMS/autoDIAL Phon     | e Number        |                                                                                                    |                   |                     |                | S                       | MS N  | otifica | ations | to USE   | R     | ļ      | Auto   | DIA    | L to L | JSER   |       |   |
| Outputs (PGM)              | Tel.1 +                |                 | ID                                                                                                    | Eve               | ents                |                | 1                       | 2 3   | 3 4     | 5      | 6 7      | 8     | 1      | 2 3    | 4      | 5      | 6      | 7 8   |   |
| - Automation/Sensors       | Tel.2 +                |                 | 1 Alarm/Resto                                                                                          | ore (CID 100 grou | up)                 |                | $\checkmark$            |       |         |        |          |       |        |        |        | $\Box$ | $\Box$ |       | 1 |
| Event Summary              | T-10                   |                 | 2 System Ope                                                                                           | en/Close (CID 400 | 0 group)            |                | $\overline{\mathbf{v}}$ |       |         |        |          |       |        |        |        |        | $\Box$ |       | 1 |
|                            |                        |                 | 3 System True                                                                                          | obles(CID 300 gr  | oup)                |                | $\overline{\checkmark}$ |       |         |        |          |       |        |        |        |        | $\Box$ |       | 1 |
|                            | Tel.4 +                |                 | 4 Sensor1-Se                                                                                           | ensor32 Alarm/Re  | estore              |                | $\overline{\mathbf{v}}$ |       |         |        |          |       |        |        |        |        | $\Box$ |       | 1 |
|                            | Tel.5 +                |                 | 5 Test Events                                                                                          | (CID 600 group)   | )                   |                | $\overline{\mathbf{v}}$ |       |         |        |          |       |        |        |        |        |        |       | 1 |
|                            |                        |                 | 6 Other Event                                                                                          | :8                |                     |                | $\overline{\mathbf{v}}$ |       |         |        |          |       |        |        |        |        |        |       | 1 |
|                            |                        |                 | 7 Input/Zone1                                                                                          | Alarm/Restore     |                     |                | $\overline{\mathbf{v}}$ |       |         |        |          |       |        |        |        |        |        |       | 1 |
|                            | Tel.7 +                |                 |                                                                                                    |                   | ₹                   |                |                         |       |         | Г      | П        |       | Г      | Г      |        |        | 1      |       |   |
|                            | Tel.8 +                |                 |                                                                                                    | V                 |                     |                |                         |       |         | Г      |          |       | Г      | П      |        | Ť.     |        |       |   |
| CHILDT                     |                        |                 |                                                                                                    | <b>V</b>          |                     |                |                         |       |         | Γ      |          | Γ     | Γ      |        |        | i.     |        |       |   |
|                            |                        |                 | 11 Input/Zone5                                                                                         | Alarm/Restore     |                     |                |                         |       |         |        |          |       |        |        |        |        |        |       | 1 |
|                            | Limit of alarm dialing | r 10 –          |                                                                                                    | Alarmatestore     |                     |                | ι.                      |       |         |        |          |       |        |        |        |        |        |       |   |
|                            |                        |                 |                                                                                                    |                   |                     |                |                         |       |         |        |          |       |        |        |        |        |        |       |   |
|                            | SMS forwarding         | to Tel.1        |                                                                                                    |                   |                     |                |                         |       |         |        |          |       |        |        |        |        |        |       |   |
|                            | Show Object Na         | me              |                                                                                                    |                   |                     |                |                         |       |         |        |          |       |        |        |        |        |        |       |   |
|                            | Show Zone/Use          | r Number        |                                                                                                    |                   |                     |                |                         |       |         |        |          |       |        |        |        |        |        |       |   |
| the second                 | Show Event Tim         | e 🛛             |                                                                                                    |                   |                     |                |                         |       |         |        |          |       |        |        |        |        |        |       |   |
| · 1 5 1.5                  | Show CID Code          |                 |                                                                                                    |                   |                     |                |                         |       |         |        |          |       |        |        |        |        |        |       |   |
| 1 2 1 2 M                  |                        |                 |                                                                                                    |                   |                     |                |                         |       |         |        |          |       |        |        |        |        |        |       |   |
|                            |                        |                 |                                                                                                    |                   |                     |                |                         |       |         |        |          |       |        |        |        |        |        |       |   |
|                            |                        |                 |                                                                                                    |                   |                     |                |                         |       |         |        |          |       |        |        |        |        |        |       |   |
|                            |                        | L               | Jser must type m                                                                                       | obile number in t | he international fo | ormat. It cons | sist of                 | only  | those   | digits | s that o | verse | as ca  | lers m | ist ty | pe:    |        |       |   |
|                            |                        |                 | country code][ar                                                                                       | ea code][local nu | umber] without syl  | mbol '+'.      |                         |       |         |        |          |       |        |        |        |        |        |       |   |
|                            |                        | s               | so the incorrectly                                                                                     | and correctly er  | ntered numbers ar   | re:            | ~~~ /                   |       |         |        |          |       |        |        |        |        |        |       |   |
|                            |                        | Ir              | ncorrectly entere                                                                                      | ed user number: 4 | 440113xxxxxxx o     | or 0113xxxxx   | xx                      |       |         |        |          |       |        |        |        |        |        |       |   |
|                            |                        |                 | Correctly entered                                                                                      | l user number: 44 | 4113xxxxxxx         |                |                         |       |         |        |          |       |        |        |        |        |        |       |   |
|                            |                        | Enter up to     | 8 user phor                                                                                            | ne numbers        | for SMS and         | d auto-dia     | alino                   | ı. us | ina     | the    | inter    | natio | nal    | form   | at     |        |        |       |   |
|                            |                        | Country c       | odel[Area                                                                                              | code][Loca        | I numberl w         | vithout the    | e '+                    | 'svi  | nbo     | I. Fo  | or ex    | amp   | le. a  | UK     | nun    | nbe    | r +4   | 4 (0) | ) |
| The CMC/aute DIAL DR       |                        | 113 xxx xxx     | x should be                                                                                            | e entered as      | 44113xxxxx          | xx.            |                         |       |         |        |          |       | ,      |        |        |        |        | ,     |   |
| The SMS/auto DIAL Pr       | none Numbers           | Incorrect fo    | rmats would                                                                                            | be 440113         | 3xxxxxx or 0        | )113xxxx       | ххх                     |       |         |        |          |       |        |        |        |        |        |       |   |
|                            |                        | Next to eac     | ch user's ph                                                                                           | none numbe        | er, select the      | e checkb       | oxe                     | s fo  | r th    | e ev   | vents    | tha   | t wil  | l trig | ger    | an     | S№     | 1S or | ſ |
|                            |                        | auto-dial to    | that user.                                                                                             |                   |                     |                |                         |       |         |        |          |       |        | -      | -      |        |        |       |   |
| SMS Character Set          |                        | SMS chara       | cter set sele                                                                                          | ection.           |                     |                |                         |       |         |        |          |       |        |        |        |        |        |       | _ |
| Limit of Dialing           |                        | Indicate ma     | ximum num                                                                                              | ber of unsu       | ccessful call       | s              |                         |       |         |        |          |       |        |        |        |        |        |       |   |
| Show Object Name           |                        | Object nam      | e will be dis                                                                                          | played in th      | ne SMS mess         | sage           |                         |       |         |        |          |       |        |        |        |        |        |       |   |
| Show Zone Number           |                        | Zone numb       | er will be di                                                                                          | splayed in th     | he SMS mes          | sage           |                         |       |         |        |          |       |        |        |        |        |        |       |   |
| Show Event Time            |                        | Event time      | will be display                                                                                        | ayed in the       | SMS message         | ge             |                         |       |         |        |          |       |        |        |        |        |        |       |   |
| Show CID Code              |                        | Report Con      | tact ID code                                                                                           | e                 |                     |                |                         |       |         |        |          |       |        |        |        |        |        |       | _ |
| Zone1- Zone32 Alarm/       | Restore                | Zone1- Zon      | ne32 alarm a                                                                                           | and restore       | events repor        | ting is en     | nabl                    | ed.   |         |        |          |       |        |        |        |        |        |       | _ |
| System Open/ Close (0      | CID 400                | System AR       | M/DISARM/                                                                                              | STAY repoi        | rting is enabl      | led.           |                         |       |         |        |          |       |        |        |        |        |        |       | _ |
| group)                     |                        | -               |                                                                                                    | -                 | -                   |                |                         |       |         |        |          |       |        |        |        |        |        |       |   |
| System Troubles (CID       | 300 group)             | System trou     | uble reportin                                                                                          | ng is enable      | d.                  |                |                         |       |         |        |          |       |        |        |        |        |        |       |   |
| Sensor1- Sensor32 Ala      | arm/ Restore           | Sensor 1 –      | Sensor32 a                                                                                             | larm and re       | store events        | reporting      | g is                    | ena   | bled    | Ι.     |          |       |        |        |        |        |        |       | _ |
| Test Events (CID 600 g     | group)                 | Communica       | ation test rep                                                                                         | porting is en     | nabled.             |                |                         |       |         |        |          |       |        |        |        |        |        |       | _ |
| Other Events               |                        | Other event     | ts reporting                                                                                           | is enabled.       |                     |                |                         |       |         |        |          |       |        |        |        |        |        |       | _ |
| Sand SMS to USED           |                        | The system      | The system allows for SMS reporting to selected phone numbers (1-8). If a specific event occurs in the |                   |                     |                |                         |       |         |        |          |       |        |        |        |        |        |       |   |
| Send SMS to USER           |                        | system, an      | system, an SMS message will be sent to the enabled phone numbers.                                      |                   |                     |                |                         |       |         |        |          |       |        |        |        |        |        |       |   |
|                            |                        | The system      | supports a                                                                                             | utomatic dia      | aling to selec      | ted phon       | e n                     | umb   | ers     | (1-8   | ). If a  | a sp  | ecific | eve    | nt o   | occu   | rs,    | the   | _ |
| Auto DIAL to USER          |                        | system will     | system will automatically dial the enabled phone numbers.                                              |                   |                     |                |                         |       |         |        |          |       |        |        |        |        |        |       |   |
|                            |                        |                 |                                                                                                    |                   |                     |                |                         |       |         |        |          |       |        |        |        |        |        |       |   |

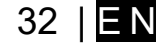

#### 8.7.1 Custom SMS/APP Text

# **Ç**, 🏠

<u>GSM Communication</u> > Custom SMS Text

The Custom SMS Text options let you enter the text that will be send to the user in case if the alarm event occur.

#### 🙆 SERA2 [PROGATE]

|                                  | EVE |      | reporting/communication                     |                                       |   |
|----------------------------------|-----|------|---------------------------------------------|---------------------------------------|---|
| Users (Assess sector)            | SM  | IS/D | IAL reporting Custom SMS Text Network / SIM | Card CMS Reporting SERA Cloud Service |   |
| Inputs/Burglar Alarm Zones       |     | D    | Text Descrition                             | SMS Text                              | ^ |
| Outputs (PGM)                    | E   | 1    | Alarm                                       | Alarm                                 |   |
| Automation/Sensors               |     | 2    | Restore                                     | Restore                               |   |
| Event Summary                    |     | З    | Open                                        | Open                                  |   |
| Events Log<br>Testing Monitoring |     | 4    | Close                                       | Close                                 |   |
| Firmware                         |     |      |                                             |                                       |   |

|   | 1 I ext Description | Event type text                                       |
|---|---------------------|-------------------------------------------------------|
|   | 2 SMS Text          | Text which will be visible in SMS message is entered. |
|   | 3 Alarm             | SMS message text of alarm report can be entered.      |
|   | 4 Restore           | SMS message text of restore report can be entered.    |
|   | 5 Open              | SMS message text of open report can be entered.       |
|   | 6 Close             | SMS message text of close report can be entered.      |
| _ |                     |                                                       |

Figure 35Explanation of every field in "Custom SMS Text" window

#### 8.8 Event Summary (Events)

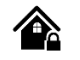

Event Summary (Events)

The Event Summary (Events) window illustrates Contact ID codes of the events and enable user to change the text that will be reported in case if the event occur.

③ SERA2 [PROGATE]

| System Options                          | Even | ts                                                |      |      |          |          |       |      |       |              |       |              |       |              |              |                    |                    |
|-----------------------------------------|------|---------------------------------------------------|------|------|----------|----------|-------|------|-------|--------------|-------|--------------|-------|--------------|--------------|--------------------|--------------------|
| GSM Communications                      | ID   | Name of Status Event                              | Code | Туре | Enable   | SMS1     | DIAL1 | SMS2 | DIAL2 | SMS3         | DIAL3 | SMS×         | DIAL× | CMS          | APP          | Alarm SMS Text     | Restore SMS Text   |
| sers/Access control                     | 1    | A non-specific medical condition exists           | 100  | ZONE | ~        | ~        |       |      |       | <b>v</b>     |       | <b>V</b>     |       | <b>V</b>     | <b>V</b>     | Medical Alarm      | Medical Restore    |
| outs/Burgiar Alarm Zones<br>touts (PGM) | 2    | Emergency Assistance request                      | 101  | ZONE | ~        |          |       |      |       | $\checkmark$ |       | $\checkmark$ |       | <b>V</b>     | <b>V</b>     | Personal Emergency | Personal Emergency |
| tomation/Sensors                        | 3    | A user has failed to activate a monitoring device | 102  | ZONE | -        | <b>~</b> |       |      |       |              |       | -            |       | ~            | <b>V</b>     | Fail to report in  | Fail to report in  |
| ent Summary                             | 4    | A non-specific fire alarm condition exists        | 110  | ZONE | ~        | <b>V</b> |       |      |       | $\checkmark$ |       | -            |       | ~            | $\checkmark$ | Fire Alarm         | Fire Restore       |
| ents Log                                | 5    | An alarm has been triggered by a smoke detecto    | 111  | ZONE | -        | <b>V</b> |       |      |       | $\checkmark$ |       | <b>v</b>     |       | $\checkmark$ | $\checkmark$ | Smoke Alarm        | Smoke Restore      |
| sting&Monitoring                        | 6    | An alarm has been triggered by a combustion de    | 112  | ZONE | -        | <b>•</b> |       |      |       |              |       | -            |       | ~            | <b>V</b>     | Combustion         | Combustion Restore |
| mware                                   | 7    | An alarm has been triggered by a water flow def   | 113  | ZONE | <b>V</b> | V        |       | V    |       | $\checkmark$ |       | V            |       | <b>Y</b>     | V            | Water flow         | Water flow Restore |

Figure 50 Event Summary window

| 2 | ID                   | Report sequence number                                        |
|---|----------------------|---------------------------------------------------------------|
| 3 | Name of Status Event | Event (report) name                                           |
| 4 | Code                 | Report Contact ID code.                                       |
| 5 | Enable               | The indicated report will be sent when it is checked.         |
| 6 | Alarm SMS Text       | Alarm text which will be visible in SMS message is entered.   |
| 7 | Restore SMS Text     | Restore text which will be visible in SMS message is entered. |
| 8 | Туре                 | None     SER Refer to USER Report Options                     |

Refer to Zone Report Options

Refer to Numerical Report Options

Figure 37 Explanation of every field in "Event Summary" window

11

12

ZONE

NUM

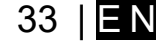

**Q**o <u>RT Testing & Monitoring</u> > Hardware

The Hardware Monitoring window provides real-time visibility into the states of inputs and outputs, as well as GSM information. This facilitates the evaluation of whether the inputs, outputs, and network registration are functioning correctly.

| SERA2 [PROGATE]                                  |                                                                          |                | - 0          | × |
|--------------------------------------------------|--------------------------------------------------------------------------|----------------|--------------|---|
| 📄 <u>F</u> ile 🔌 <u>S</u> ettings 🔒 <u>D</u> evi | ces 🐺 Read [F5] 🛛 🔀 Write [F6] 🛛 🛑 Update  🍥 <u>H</u> elp                |                |              |   |
| System Options                                   | Monitoring window                                                        |                |              |   |
| - GSM Communications                             | Hardware Security Alarm Panel/Access Sensors/Automation Event Monitoring |                |              |   |
| Inputs/Burglar Alarm Zones<br>Outputs (PGM)      | Inputs (ADC values) IN1 2063 19.74 V PullUp                              | Outputs states |              |   |
| - Automation/Sensors                             | GSM info IN2 2063 19.74 ∨ ∠ PullUp                                       | RELAY          | RELAY On/Off |   |
| Event List                                       | INE: 8645 IO1 12459 123.53 V 2 Pullup                                    | <b>_</b> 101   | IO1 On/Off   |   |
| - Testing&Monitoring                             | SIM ICCID: 89370038003012856960                                          | □102           | IO2 On/Off   |   |
| Firmware                                         | SIM card: READY IN1/IN2 PullUp On/Off                                    |                |              |   |
|                                                  | Signal level: 24                                                         |                |              |   |
|                                                  | Registration:                                                            |                |              |   |
|                                                  | Registered, home network                                                 |                |              |   |
|                                                  | SMS Service Centre Address:                                              |                |              |   |
|                                                  | : "+37068499199",14                                                      | 1W1/0          | 1W On/Off    |   |
|                                                  | System Status                                                            |                |              |   |
|                                                  | System Voltage: 2530 23.89 V                                             |                |              |   |
| 1                                                | System Voltage 🔽 OK                                                      |                |              |   |
| De l'III Brok                                    | RTC Clock 🛛 OK                                                           |                |              |   |
|                                                  | Module Real Time Clock: 🛞 Set RTC Clock                                  |                |              |   |
|                                                  | 2023-08-03 16:12:16,Thursday                                             |                |              |   |
|                                                  | USB Connected PROGATE_052307291832_4G_G                                  | IMEI:864       | SN:00001236  |   |
|                                                  |                                                                          |                |              |   |

#### Figure 38 RT Testing Monitoring> Hardware window

| Start Monitoring            | Pressing Start Monitoring button starts the monitoring of the module.                                               |
|-----------------------------|----------------------------------------------------------------------------------------------------|
| Stop Monitoring             | Pressing Stop Monitoring button stops the monitoring of the module.                                                 |
| IMEI                        | IMEI number of GSM modem available in the module                                                                    |
| SIM ICCID                   | ICCID (Integrated Circuit Card Identifier) - A SIM card contains its unique serial number (ICCID). ICCIDs are       |
|                             | stored in the SIM cards and are also printed on the SIM card.                                                       |
| SIM Card                    | If note READY is visible, it means that SIM card is fully functioning. Otherwise, check whether PIN code request is |
|                             | off or replace SIM card.                                                                                            |
| Signal level                | Signal strength of GSM communication                                                                                |
| Registration                | State of GSM modem registration to GSM network.                                                                     |
| SMS Service Centre Address  | SMS center number. This number should be checked if it is correct. If this number is incorrect. SMS messaging       |
| Sind Service Centre Address | may be impossible. This number may be changed after inserting SIM card into any mobile phone.                       |
| System Voltage              | Power supply voltage. Nearby number is value of ADC voltage. When multiplying this number by the coefficient        |
| System voltage              | Fig. 32, voltage value (V) will be achieved.                                                                        |
| System Voltage              | System voltage OK/Trouble                                                                                           |
| RTC Clock                   | Real time clock OK/Trouble                                                                                          |
| Module Real Time Clock      | Indicates the time of the module RTC                                                                                |
| Set RTC Clock               | By pressing this button real time clock of the module will be set.                                                  |
| Inputs In1In4               | In1In4 is the indicated input ADC and voltage value V.                                                              |
| I/O1I/O2                    | I/O1I/O2 is the indicated voltage ADC value and current ADC value mA.                                               |
| D1D3 (I/O)                  | Check box nearby the digital inputs D1D3 (I/O) means that the input has '0' or '1' state.                           |
| BUS (I/O)                   | Check box nearby the zone expansion module BUS (I/O) means that the input has '0' or '1' state.                     |
| Out1 Out4 Op/Off            | Checked box nearby the appropriate output Out1Out4 means that this output currently has '0' or '1' state. The       |
|                             | output could be activated by pressing On/Off button                                                                 |
|                             | Checked box nearby the appropriate input/output I/O1I/O2 means that this input/output currently has '0' or '1'      |
|                             | state. The output could be activated by pressing On/Off button                                                      |
| D1D3 (I/O) On/Off           | Checked check box nearby the digital outputs D1D3 (I/O) means that the output currently has '0' or '1' state.       |
| BUS (I/O) On/Off            | Checked check box BUS (I/O) means that the output currently has '0' or '1' state.                                   |

<u>RT Testing & Monitoring</u> > Security Alarm Panel/ Access

The Security Alarm Panel/ Access window let you see real time zones states: is zone alarmed, bypassed, forced etc. This window it let you change system state: disarm, arm, sleep, and stay. This window let you look to access control area also.

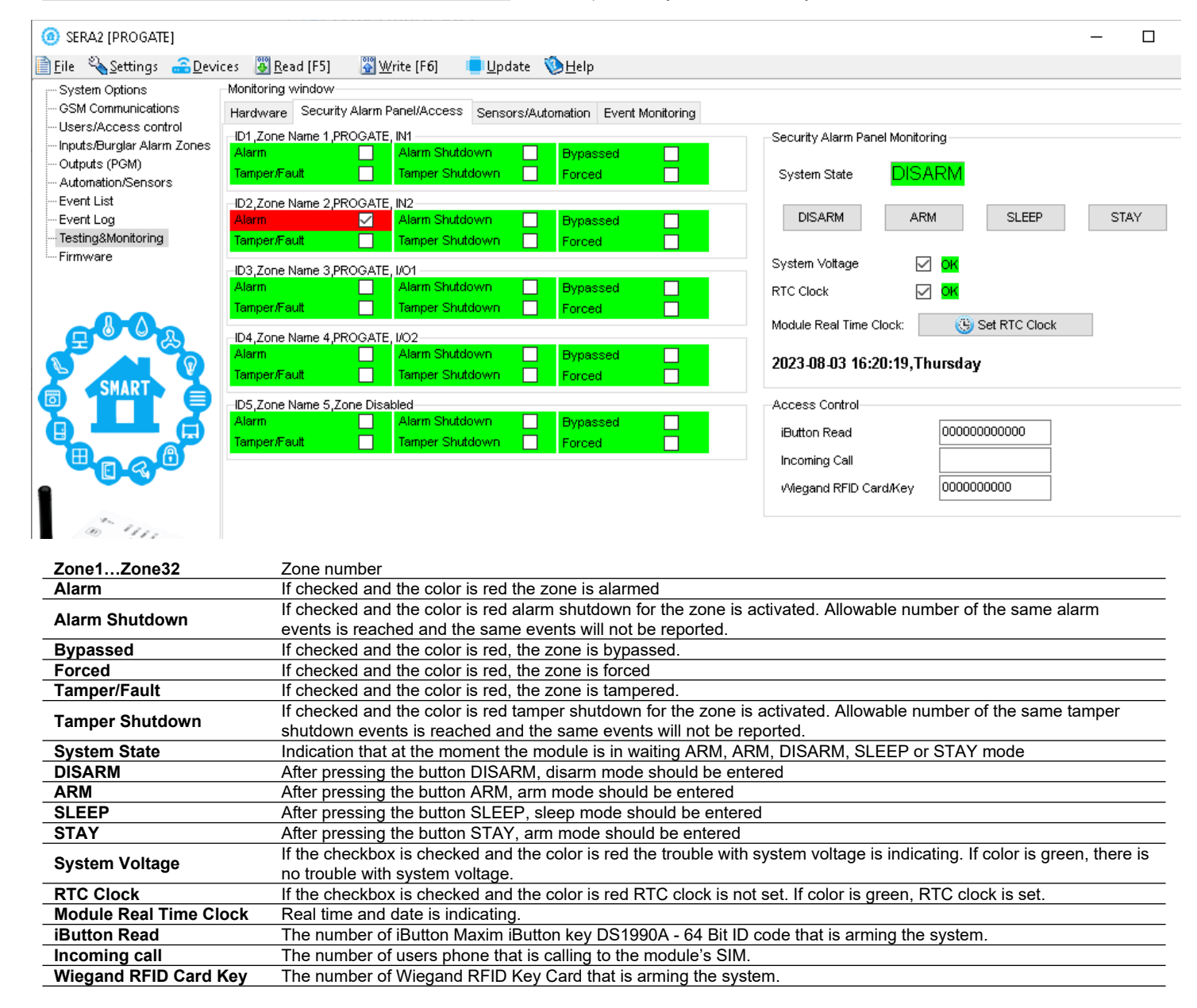

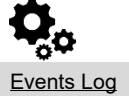

The Event Log window show real time information of the events that has been occurred

The event log allows to chronologically register up to 3072 time stamped records regarding the following system events:

- System start.
- System arming/disarming.
- Zone violated/restored.
- Tamper violated/restored.
- Zone bypassing.
- Temperature deviation by MIN and MAX boundaries.
- System faults.
- Configuration via USB.
- User phone number that initiated the remote configuration.

Communication with monitoring station status.

#### 🙆 SERA2

| File Settings Devices 🕃                                                                                                    | Read [F5] 🛛 🞇 Write [F6] 🛛 🧆 Update 🛛 About                                                                                                    |
|----------------------------------------------------------------------------------------------------|----------------------------------------------------------------------------------------------------|
| System Options<br>GSM Communications<br>Users/Access control<br>Inputs/Burglar Alarm Zones<br>Outputs (PGM)<br>Automation/Sensors | Events Log         Clear Event Log           1235         Event:1:601:00:000         Time:2020-01-06 13:30:00           1234         Event:1:373:01:005         Time:2020-01-05 21:36:45                                                                                                    |
| Event Summary<br><mark>Events Log</mark><br>RT Testing&Monitoring<br>Firmware                                                     | Events could be read from the module by clicking <u>Read Event Log</u> button<br>Events could be cleared from the module by clicking <u>Clear Event Log</u> button<br><u>Note:</u> Event report text which was indicated.<br><u>Time:</u> Event date and time.<br><u>Event:</u> Object number and registered event report in Contact ID code.<br><u>Event Number:</u> Event sequence number |

Figure 39 Events Log window.

| [ | 1 Read Event Log  | Events could be read from the module by clicking Read Event Log button     |
|---|-------------------|----------------------------------------------------------------------------|
|   | 2 Clear Event Log | Events could be cleared from the module by clicking Clear Event Log button |
|   | 3 Event Number    | Event sequence number                                                      |
| 4 | 4 Event           | Object number and registered event report in Contact ID code.              |
|   | 5 Time            | Event date and time.                                                       |
| - | 6 Note            | Event report text which was indicated.                                     |

#### Remote Device Management: Configuration, Firmware Updates, Monitoring, 9 and Logging

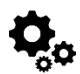

Or

2.

#### What actions can be performed remotely when connected to a module over the internet?

- System configuration parameters can be changed.
- Read/Clear event log
- System status and temperature sensors can be monitored.
- Firmware updates for the module can be implemented.

#### How does remote connection work?

- The remote connection is established via GPRS/LTE using the TCP/IP protocol.
- The GSM module connects to the internet through GPRS, linking to the SERA cloud server [cloud topkodas.lt].
- The SERA2 configuration tool establishes the connection using the unique ID (IMEI) of the module.
- PROGATE ←→ SERA Cloud Server [cloud.topkodas.lt] ←→SERA2 Configuration software (Windows)

PROGATE ←→ SERA Cloud Server [cloud.topkodas.lt] ←→SERANOVA app (Web,Android,IOS)

Sera Cloud Server opens tunnel between module PROGATE and SERA2 or APP and lets them communicate to each other via TCP protocol.

Ensure the SIM card has GPRS/LTE mobile data service activated by the network provider. Usually, this service is enabled by default. If not, reach out to the GSM service provider for activation.

#### Steps to activate Remote control over internet:

Go to SERA2 > GSM Communication > Network/ SIM card tab Set APN, Login, Password

| ③ SERA2 [PROGATE]                                                                                                    |                                                                                                    |                                                                        |                                                            |                                 |                               |                          | _      |   | × |
|----------------------------------------------------------------------------------------------------|----------------------------------------------------------------------------------------------------|------------------------------------------------------------------------|------------------------------------------------------------|---------------------------------|-------------------------------|--------------------------|--------|---|---|
| 📄 Eile 🔌 Settings 🛛 🔒 Dev                                                                                                    | ices  🐺 <u>R</u> ead (F5)                                                                                                    | <u> W</u> rite [F6]                                                    | 📒 <u>U</u> pdate [ 🍥 ]                                     | <u>H</u> elp                    |                               |                          |        |   |   |
| ···· System Options                                                                                                    | Event Reporting/Com                                                                                                    | nunication                                                             |                                                            |                                 |                               |                          |        |   |   |
| - GSM Communications                                                                                                    | SMS/DIAL reporting                                                                                                    | Custom SMS Text                                                        | Network / SIM Card                                         | CMS Reporting                   | SERA Cloud Ser                | rvice                    |        |   |   |
| Users/Access control<br>Inputs/Burglar Alarm Zones<br>Outputs (PGM)<br>Automation/Sensors<br>Event List<br>Event Log<br>Testing&Monitoring<br>Firmware<br>3. If needed, APN/Pa<br>INST000000<br>008= comma<br>e.g.<br>INST000000 comma | SIM Card settings<br>SIM Card PIN:<br>APN:<br>Login:<br>Password:<br>ssword/Login/IP/Do<br>008_APN#LOGIN#<br>ind code (GPRS ne | internet main/ Port /PING PSW# twork settings); A ="internet and no lo | 6 time /KEY can b<br>APN=31 symbols;<br>bgin and password. | e set by SMS co<br>LOGIN=31 sym | Network<br>Network<br>SMS ove | er LTE, VoLTE<br>symbols | Auto   |   | ~ |
| SERA2 [PROG/                                                                                                    | ATE]                                                                                                    |                                                                        |                                                            |                                 |                               |                          |        | × | ] |
| 📄 File - 🗞 Setting                                                                                                    | s 🏯 Devices 📳                                                                                                    | Read (F5) 🛛 🞇 '                                                        | Write [E6] 🛛 🦲                                             | Indate 🔞 Heli                   | n                             |                          |        |   |   |
| ···· System Options                                                                                                    | Event Re                                                                                                    | porting/Communics                                                      | ation                                                      |                                 | r                             |                          |        |   |   |
| GSM Communica<br>Users/Access c<br>Users/Access c<br>Outputs/Burglar Al<br>Outputs (PGM)<br>Automation/Sens<br>Event List<br>Event Log<br>Testing&Monitorii<br>Firmware                                                                | tions SMS/DIA<br>ontrol<br>arm Zones Enable<br>ors Enable<br>IP or I<br>Remo<br>APP K                                          | AL reporting Cust                                                      | om SMS Text Netv                                           | vork / SIM Card                 | CMS Reporting                 | SERA Cloud Si            | ervice |   |   |

- Write the configuration into the module by pressing [Write] icon 5.
- Ready the module by inserting the SIM card, attaching the antenna, and connecting the 12V/1A VDC power supply. 6.
- Wait for the module to register to the network and connect to the 'SERA Cloud service' 7

8. Start SERA2 and press [Connect remotely ...] or press SERA2 > Settings

| SE          | RA2        |                   |                     |                      |          | -                                           | - 0 | ) X |
|-------------|------------|-------------------|---------------------|----------------------|----------|---------------------------------------------|-----|-----|
| <u>Eile</u> | Settings - | <u>a D</u> evices | 🦉 <u>R</u> ead (F5) | 💥 <u>W</u> rite (F6) | 📒 Update | ( <sup>™</sup> )Help                        |     |     |
|             |            |                   |                     |                      |          | To start configuration<br>plug-in USB cable |     |     |
|             |            |                   | [                   |                      |          | © Or                                        |     |     |
|             |            |                   | E                   | -                    |          |                                             |     |     |
|             |            |                   |                     |                      |          | Connect remotely                            |     |     |

- SERA2> Settings Check [SERA Cloud Service (default)] checkbox.
   Enter module IMEI, App key (default: 123456), system name (optional)

| Program Settings             |                    |                                                                              | ×                 |
|------------------------------|--------------------|------------------------------------------------------------------------------|-------------------|
| Language: English            | ~                  | Check for Updates Automatically                                              |                   |
| Remote connection to the de  | vice over internet |                                                                              |                   |
| IP/Domain                    | cloud.topkodas.tt  | Use default SERA Cloud Service                                               | Clear All History |
| Port                         | 10001              |                                                                              | Clear Selected    |
|                              | Selec              | t unique device identifier UID (IMEI,MAC) from the list of connection histor | у                 |
| Device UID/IMEI/MAC          | 866011111111       |                                                                              | VID List Editor   |
| System Name (Optional)       | My system          |                                                                              |                   |
| Арр Кеу                      | •••••              | Connect                                                                      | Disconnect        |
| Connection status to the ser | ver:               |                                                                              |                   |
|                              |                    | ОК                                                                           |                   |

11. Press [Connect] button and wait till connection will be established. In the bottom in the status bar appears [TCP connected] notification.

The SERA2 software maintains a connection history for convenience, remembering all previously entered IMEI numbers. If there's a need to clear the list of UID/IMEI, simply press [Clear History] or press [UID List Editor] to edit the connection history list.

i

# 10 SMS Commands for remote control and configuration

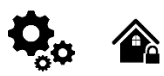

| st of u                                           | ser SMS commands:                                                                                                    | List of installer SMS commands:                                                                                                    |
|---------------------------------------------------|----------------------------------------------------------------------------------------------------|----------------------------------------------------------------------------------------------------|
| •                                                 | Set the system mode: Arm/Disarm/Stay/Sleep                                                                                                    | <ul> <li>Add/Edit/Delete user phone numbers</li> </ul>                                                                                                    |
| •                                                 | Bypass zones                                                                                                    | Control outputs                                                                                                    |
| •                                                 | Set the time of the module                                                                                                    | <ul> <li>Arm/disarm the system or select stay, sleep mode</li> </ul>                                                                                                    |
| •                                                 | Request zone test and system state                                                                                                    | Bypass zones                                                                                                    |
| •                                                 | Forward messages to other number                                                                                                    | Set the time of the module                                                                                                    |
|                                                   |                                                                                                    | <ul> <li>Request zone test and system state</li> </ul>                                                                                                    |
|                                                   |                                                                                                    | <ul> <li>Forward messages to other number</li> </ul>                                                                                                    |
|                                                   |                                                                                                    | <ul> <li>Set periodical test,</li> </ul>                                                                                                    |
|                                                   |                                                                                                    | <ul> <li>Set GPRS network settings</li> </ul>                                                                                                    |
|                                                   |                                                                                                    | Remote control via Internet                                                                                                    |
|                                                   |                                                                                                    | <ul> <li>Activate/ deactivate connection to the remote control server</li> </ul>                                                                                                    |
|                                                   |                                                                                                    | <ul> <li>Enter/ deleting iButton keys</li> </ul>                                                                                                    |
|                                                   |                                                                                                    | <ul> <li>Change sensor's values</li> </ul>                                                                                                    |
|                                                   |                                                                                                    | <ul> <li>Request module configuration information</li> </ul>                                                                                                    |
|                                                   |                                                                                                    | <ul> <li>Change user, installer password</li> </ul>                                                                                                    |
| <i>Instali</i><br>By de<br><i>User (</i><br>By de | <i>ler code</i> – 6-digit password used for system configu<br>fault, installer code is 000000, which is highly reco<br>code for SMS commands – 6-digit password used t<br>fault, user code is 123456, which is highly recomm                                                                                                    | ition, control and request for information.<br>nended to change.<br>system control and request for information.<br>ided to change.                                                                                                    |
| Instali<br>By de<br>User<br>By de                 | <i>ler code</i> – 6-digit password used for system configu<br>fault, installer code is 000000, which is highly recor<br><i>code for SMS commands</i> – 6-digit password used f<br>fault, user code is 123456, which is highly recomm                                                                                                    | ition, control and request for information.<br>nended to change.<br>system control and request for information.<br>ided to change.                                                                                                    |
| Instali<br>By de<br>User (<br>By de               | <i>ler code</i> – 6-digit password used for system configu<br>fault, installer code is 000000, which is highly recor-<br>code for SMS commands – 6-digit password used i<br>fault, user code is 123456, which is highly recomm<br>USER commands are exclusively accessible to inc<br>INST commands can be transmitted from any pho                                                                                                    | ition, control and request for information.<br>nended to change.<br>system control and request for information.<br>ided to change.<br>iduals whose phone numbers have been registered in the module's system. Conve<br>number, provided the correct installer password is used.                                                                                                    |
| nstali<br>3y de<br>Jser d<br>3y de                | ler code – 6-digit password used for system configu<br>fault, installer code is 000000, which is highly record<br>code for SMS commands – 6-digit password used to<br>fault, user code is 123456, which is highly recomm<br>USER commands are exclusively accessible to ind<br>INST commands can be transmitted from any pho<br>INST- Installer identification                                                                                                    | tion, control and request for information.<br>nended to change.<br>system control and request for information.<br>ided to change.<br>iduals whose phone numbers have been registered in the module's system. Conve<br>number, provided the correct installer password is used.<br>USER - User identification                                                                                                    |
| nstali<br>3y de<br>Jser d<br>3y de                | ler code – 6-digit password used for system configu<br>fault, installer code is 000000, which is highly record<br>code for SMS commands – 6-digit password used to<br>fault, user code is 123456, which is highly recomm<br>USER commands are exclusively accessible to ind<br>INST commands can be transmitted from any pho<br>INST- Installer identification<br>Installer's or user's password.                                                                                                    | tion, control and request for information.<br>nended to change.<br>system control and request for information.<br>ided to change.<br>iduals whose phone numbers have been registered in the module's system. Conve<br>number, provided the correct installer password is used.<br>USER - User identification<br>USER - User identification                                                                                                    |
| Instali<br>By de<br>User o<br>By de               | ler code – 6-digit password used for system configu<br>fault, installer code is 000000, which is highly recor<br>code for SMS commands – 6-digit password used to<br>fault, user code is 123456, which is highly recomm<br>USER commands are exclusively accessible to ind<br>INST commands can be transmitted from any pho<br>INST- Installer identification<br>Installer's or user's password.<br>space character                                                                                                    | tition, control and request for information.<br>nended to change.<br>system control and request for information.<br>ided to change.<br>iduals whose phone numbers have been registered in the module's system. Conve<br>number, provided the correct installer password is used.<br>USER - User identification<br>USER's password.<br>space character                                                                                                    |
| Install<br>3y de<br>User o<br>3y de               | ler code – 6-digit password used for system configu<br>fault, installer code is 000000, which is highly recor<br>code for SMS commands – 6-digit password used to<br>fault, user code is 123456, which is highly recomm<br>USER commands are exclusively accessible to ind<br>INST commands can be transmitted from any pho<br>INST- Installer identification<br>Installer's or user's password.<br>space character<br>Command code.                                                                                                    | tition, control and request for information.<br>nended to change.<br>system control and request for information.<br>ided to change.<br>iduals whose phone numbers have been registered in the module's system. Conve<br>number, provided the correct installer password is used.<br>USER - User identification<br>USER's password.<br>space character<br>Command code.                                                                                                    |
| Install<br>By de<br>User o<br>By de               | ler code – 6-digit password used for system configu<br>fault, installer code is 000000, which is highly record<br>code for SMS commands – 6-digit password used to<br>fault, user code is 123456, which is highly recomm<br>USER commands are exclusively accessible to ind<br>INST commands can be transmitted from any pho<br>INST- Installer identification<br>Installer's or user's password.<br>space character<br>Command code.<br>space character                                                                                                    | tition, control and request for information.<br>nended to change.<br>system control and request for information.<br>ided to change.<br>iduals whose phone numbers have been registered in the module's system. Conve<br>number, provided the correct installer password is used.<br>USER - User identification<br>USER's password.<br>space character<br>Command code.<br>space character                                                                                         |
| Install<br>By de<br>User o<br>By de               | ler code – 6-digit password used for system configu<br>fault, installer code is 000000, which is highly record<br>code for SMS commands – 6-digit password used to<br>fault, user code is 123456, which is highly recomm<br>USER commands are exclusively accessible to ind<br>INST commands can be transmitted from any pho<br>INST- Installer identification<br>Installer's or user's password.<br>space character<br>Command code.<br>space character<br>First configuration array                                                                                                    | tition, control and request for information.<br>nended to change.<br>system control and request for information.<br>ided to change.<br>iduals whose phone numbers have been registered in the module's system. Conve<br>number, provided the correct installer password is used.<br>USER - User identification<br>USER's password.<br>space character<br>Command code.<br>space character<br>First configuration array                                                            |
| Instali<br>By de<br>User of<br>By de              | ler code – 6-digit password used for system configu<br>fault, installer code is 000000, which is highly recor<br>code for SMS commands – 6-digit password used to<br>fault, user code is 123456, which is highly recomm<br>USER commands are exclusively accessible to ind<br>INST commands can be transmitted from any pho<br>INST- Installer identification<br>Installer's or user's password.<br>space character<br>Command code.<br>space character<br>First configuration array<br>space character                                                                                                    | tition, control and request for information.<br>nended to change.<br>system control and request for information.<br>ided to change.<br>iduals whose phone numbers have been registered in the module's system. Convent<br>number, provided the correct installer password is used.<br>USER - User identification<br>USER's password.<br>space character<br>Command code.<br>space character<br>First configuration array<br>space character                                       |
| Install<br>By de<br>User o<br>By de               | ler code – 6-digit password used for system configu<br>fault, installer code is 000000, which is highly recor-<br>code for SMS commands – 6-digit password used i<br>fault, user code is 123456, which is highly recomm<br>USER commands are exclusively accessible to ind<br>INST commands can be transmitted from any pho<br>INST- Installer identification<br>Installer's or user's password.<br>space character<br>Command code.<br>space character<br>First configuration array<br>space character<br>Second configuration array                                                                                                    | tition, control and request for information.<br>nended to change.<br>system control and request for information.<br>ided to change.<br>iduals whose phone numbers have been registered in the module's system. Convent<br>number, provided the correct installer password is used.<br>USER - User identification<br>USER's password.<br>space character<br>Command code.<br>space character<br>First configuration array<br>space character<br>Second configuration array         |
| Install<br>By de<br>User o<br>By de               | ler code – 6-digit password used for system configuration fault, installer code is 000000, which is highly reconcode for SMS commands – 6-digit password used if fault, user code is 123456, which is highly recommended in the second second se | tion, control and request for information.<br>nended to change.<br>system control and request for information.<br>ided to change.<br>iduals whose phone numbers have been registered in the module's system. Convent<br>number, provided the correct installer password is used.<br>USER - User identification<br>User's password.<br>space character<br>Command code.<br>space character<br>First configuration array<br>space character<br>Second configuration array<br>- etc. |

# INST000000\_001\_1#37066666666666#111111111#10000000#

SMS configuration is allowed only with Latin characters. Unicode is not allowed.

In this guide, we use the symbol "\_" to represent a single space. Each "\_" you see should be replaced with one space in your actual SMS text. Please avoid any extra spaces or characters before and after your message. Remember: For SMS, "\_" = Space. We use "\_" in examples for better clarity.

#### 10.1 The table of installers SMS commands

1

SMS commands can be sent from any phone number as long as the correct installer (INST) password is used. Please safeguard your INST password diligently! The default password is set to '000000'

#### Table 6 the table of installers commands

|                                                                                                    | To add admin user phone numbers for SMS and Call notifications upon an event, use the following format:                                                                                                    |
|----------------------------------------------------------------------------------------------------|----------------------------------------------------------------------------------------------------|
| INST000000_001_ID#TEL#SMS#DIAL#<br>e.g.<br>INST00000_001_1#370666666666#11111111#10000000#                                                  | 001 = Code for adding admin user's phone numbers<br>ID = User index (1-8)<br>TEL = User's phone number (max 16 digits), without (+), including country and operator's code.<br>End with '#'<br>SMS = Notification event filter. 1 sends the event, 0 doesn't. Events are ordered (1.2.3n), e.g.,<br>001000<br>DIAL = Dial event filter. 1 dials if the event occurs, 0 doesn't. Events are ordered (1.2.3n), e.g.,<br>101000<br>#= delimiter<br>Example: INST000000 001 1#370666666666#0001000000#0000011111#<br>The event filter order is as follows, with 0 indicating disabled and 1 enabled:                                                                             |
|                                                                                                    | <ol> <li>Alarm/Restore (CID 100 group)</li> <li>System Open/Close (CID 400 group)</li> <li>System Troubles (CID 300 group)</li> <li>Sensor1-Sensor32 Alarm/Restore</li> <li>Test Events (CID 600 group)</li> <li>Other Events</li> <li>Input/Zone1 Alarm/Restore</li> <li>Input/Zone2 Alarm/Restore</li> <li>And so on.</li> </ol>                                                                                                    |
| INST000000_002_ID                                                                                                    | To delete an admin user's phone number (used for SMS notifications), use the command '002' followed by the user ID index (1-8).                                                                                                    |
| e.g. Delete admin User1 at index 1<br>INST000000_002_1                                                                                      | 002 = Command code for deletion<br>ID = User index (1 to 8)                                                                                                    |
| INST000000_003                                                                                                    | <b>Delete all users in database.</b><br>003 = Command code                                                                                                    |
| INST00000<br>0_004_ID#TEL#OUT#OPT#NAME#<br>e.g. Add user at index 1 , phone-3706666666666, out1<br>INST000000_004_1#3706666666666#1#10#Jon# | To enter user's telephone number for remote control via short call<br>USER NAME-only Latin characters is allowed inside SMS<br>004= command code (enter user's telephone number for remote control via short call)<br>ID = user ID number 001-800<br>TEL = user's telephone number (max 16 digits) without (+) comprised of country code, operator's<br>code and user's telephone number. the end symbol #;<br>OUT= output number, that will be controlled, 1-32. 0-Disabled, 1=OUT1=RELAY,2-OUT2,<br>OPT = 0 – disabled 1 – enabled, Sequence from the left to the right<br>1. User Enabled<br>2. Enable Arm/Disarm system by call<br>NAME = User Name up to 31 characters. |
| INST000000_005_TEL#<br>e.g. delete user associated with phone<br>37061611111<br>INST000000_005_37061611111                                  | <b>To delete a user's remote control access according phone number, use:</b><br>005 = Command code for deletion.<br>TEL = User's phone number (16 digits max, without '+'), including country and operator codes. The<br>number must match the one in the module's memory."                                                                                                    |
| INST000000_006_ID<br>e.g. delete user at index 200<br>INST000000_006_200                                                                    | <b>Delete user's phone number by index.</b><br>006= command code<br>ID = Enter the user's index number from 001 to 800 to delete all data associated with the user.                                                                                                    |
| INST000000_007_P#PER#HH:mm#<br>e.g.<br>INST000000_007_1#7#18:30#                                                                            | Automatic periodical test settings<br>007= command code (Automatic periodical test)<br>P= 0-test disabled, 1- test period by 24 hours, 2- period by hours<br>PER= automatic test sending period from 1 to 99999 days or hours<br>HH-hours 0-23,<br>mm- minutes 0-59<br>e.g. INST000000 007 2#1#14:50# The test will be send every 1 hour                                                                                                    |
| INST000000_008_APN#LOGIN#PSW#<br>e.g.<br>INST000000_008_internet###<br>Apn="internet and no login and password.                             | DATA/GPRS/LTE network settings<br>008= command code (network settings)<br>APN=31 symbols<br>LOGIN=31 symbols<br>PSW=31 symbols                                                                                                    |

| INST000000_009_ADDR#PORT#PING#KEY#<br>e.g.<br>INST000000 009 cloud.topkodas.lt#1000#600#123456#                                                                                                    | SERA cloud Service Parameters         009= command code (Remote control of the module over the Internet)         ADDR = the format of IP address xxx.xxx.xxx (the numbers from 0 to 255 should be separated by dot or domain text length of up to 47 characters)         PORT= TCP port number .Default:10000         PING= 600 default.         KEY= App Key. App and remote service key. Default:"123456"         Default parameters is in the picture bellow. We recommend do not change these parameters.         Image: Statem Colors         Image: Statem Colors         Image: Statemage         Ima |
|----------------------------------------------------------------------------------------------------|----------------------------------------------------------------------------------------------------|
| INST000000_010_E                                                                                                    |                                                                                                    |
| e.g. deactivate cloud service<br>[INST00000_010_0]<br>e.g. activate cloud service<br>[INST000000_010_1]                                                                                                    | Enable or disable the 'SERA Cloud service' for APP and remote device connection.<br>010= command code (To activate the connection to the remote control server).<br>E= 1- (enabled) or 0 - (disabled).                                                                                                    |
| INST000000_011_E<br>e.g. INST000000_011_1 - Enable GUEST mode<br>e.g. INST000000_011_0 - Disable GUEST mode<br>e.g. Dual command 011 and 004 set USER9<br>INST000000_011_1_004_9##1#10#Unauthorized#<br>Enable Guest mode on USER9,<br>set control OUT1<br>Username: 'Guest' | Enable/Disable GUEST (unauthorized call) mode on USER 9. APP and remote connection to device.<br>011= command code (activate GUEST mode on USER 9). Enable incoming call guest mode on USER 9 settings. Module will accept all unauthorized calls and do selected action (e.g. to control an output, gate) on USER 9.<br>E= 1-enabled, 0-disabled                                                                                                    |
| INST000000_012_TEL#OUT#OPT#NAME#<br>e.g.<br>INST000000_012_3706666666666#1#10#Jon#                                                                                                    | Enter the user's telephone number for remote control via a short call without an index.<br>USER NAME-only Latin characters is allowed inside SMS<br>012= Command code (enter the user's telephone number in the free space for remote control via a<br>short call)<br>TEL = The user's telephone number (max 16 digits) without the (+) sign, consisting of the country<br>code, operator's code, and the user's telephone number. Use the end symbol #.<br>OUT = Output number for remote control that will be controlled value= (0-32). 0 = Disabled,<br>1=OUT1(RELAY), 2=OUT2 and so on.<br>OPT = 0 – Disabled, 1 – Enabled (Sequence from left to right):<br>1. User Enabled<br>2. Enable Arm/Disarm alarm system by call<br>NAME = User Name up to 31 characters.                                                                                                    |
| INST000000_013_TEL # NAME#<br>e.g.<br>INST000000_013_370666666666#Jon#                                                                                                    | Add the user's telephone number for remote control via a short call to the free space of memory. Enable the user and assign control of RELAY (OUT1).<br>Note: To assign a user to a specific index or enable user control for other outputs, utilize the commands 004 or 012.<br>013= Command code<br>TEL = The user's telephone number (max 16 digits) without the (+) sign, consisting of the country code, operator's code, and the user's telephone number. Use the end symbol #.<br>NAME: User Name (optional, up to 31 characters).                                                                                                    |
| INST000000_018                                                                                                    | View user phone numbers from the user database using:<br>018= Command code<br>The response SMS will appear as:<br>[Enabled],[ID],[Phone],[Output]<br>Where:<br>User Enabled (0 for disabled, 1 for enabled)<br>ID= User index<br>Phone= User phone number<br>Output= Chosen output number for remote control.                                                                                                    |
| INST000000_019_N#P<br>e.g.<br>INST000000_019_1#24<br>Set OUT1 as [Access Control]                                                                                                    | To change the operation algorithm of the output         019= command code (To change the operation algorithm of the output)         N = output number from 1 to 32         P = output operation algorithm. Set 0 to 24         0. Disable       9. System Armed Status       18. Pulse On ARM / DISARM         1. Bell       10. Alarm Indication       19. Output State         2. Buzzer       11. Lost Primary Chanel       20. Zone OK         3. Flash       12. Lost Secondary Chanel       21. Activate by ARM/DISARM Command         4. System State       13. Fire Sensor       22. Activate by SLEEP/DISARM         6. Remote Control & Automation       15. Access Gained       23. Activate by STAY/DISARM Command         7. AC OK       16. STAY Armed Status       24. Access Control         8. Battery OK       17. SLEEP Armed Status       24. Access Control                                                                                                    |
| INST000000_020_N                                                                                                    | Invert output state<br>020= command code (outputs inversion)<br>N = output number from 1 to 32.                                                                                                    |

| INST000000_021_N#ST                                        | Output activation or deactivation<br>021= command code (Output activation or deactivation)<br>N = output number 1-32<br>ST = output mode 0 – OFF, 1- ON                                                                                                    |
|------------------------------------------------------------|----------------------------------------------------------------------------------------------------|
| INST000000_022_N#TIME#                                     | Output activation for the time interval<br>022= command code (Output activation for the time interval)<br>N = output number 1-32<br>TIME = 0-9999999 Time interval in seconds for the output activation.                                                                                                    |
| INST000000_030_ST                                          | Change security system's mode (ARM/DISARM/STAY/SLEEP)<br>030= command code (Change security system's mode)<br>ST = 0-DISARM, 1-ARM, 2-STAY, 3-SLEEP                                                                                                    |
| INST000000_031_ZN#BYP                                      | <b>Zone bypassing by sms command</b><br>031= command code (Zone bypassing)<br>ZN = zone number from 1 to 32<br>BYP= 1 – zone bypass 0- zone active.                                                                                                    |
| INST000000_063_S                                           | <ul> <li>iButton keys learning/deleting mode</li> <li>063= command code (iButton keys learning/deleting mode)</li> <li>S=iButton keys entering/deletion mode.</li> <li>0-Disable iButton/RFID keys learning mode</li> <li>1-Enable iButton/RFID keys learning mode</li> <li>2-iButton/RFID keys deleting mode. To delete these keys from memory, which will be touched to the reader</li> </ul> |
| INST000000_070_N#VALUE #<br>e.g.<br>INST000000_070_1#23.5# | Programming of max sensors value upon reaching, the SMS message with "High Alarm"<br>text will be sent<br>070= command code (max sensors value upon reaching which, the SMS message with "High<br>Alarm" text will be sent)<br>N = sensor number<br>VALUE= Format 0000.00 High Alarm Value                                                                                                    |
| INST000000_071_N#VALUE #                                   | Programming of minimal sensors value upon reaching the SMS message with "Low Alarm"<br>text will be sent<br>071= command code (min sensors value upon reaching which, the SMS message with "Low Alarm"<br>text will be sent)<br>N = sensor number<br>VALUE = Format 0000.00 Low Alarm Value                                                                                                    |
| INST000000_072_N#VALUE#                                    | Programming of sensor max value upon reaching the selected output will be activated. For<br>example cooling equipment<br>072= command code (sensor max value upon reaching the selected output will be activated.)<br>N = sensor number<br>VALUE= Format 0000.00 sensor max value upon reaching, the selected output will be activated.                                                         |
| INST000000_073_N#VALUE#                                    | Programming of sensor min value upon reaching the selected output will be activated. For<br>example heating equipment<br>073= command code (sensor min value upon reaching the selected output will be activated.)<br>N = sensor number<br>VALUE= Format 0000.00 Sensor min value upon reaching which, the output will be activated.                                                            |
| INST000000_090_NewInstPsw                                  | Change installer's password (Installers password should be changed before exploitation of the module)<br>090= command code (Change of installer's password)<br>NewInstPsw = New Installer's password.                                                                                                    |
| INST000000_091_NewUserPsw<br>e.g.<br>INST000000_091_654321 | <b>Change user's password</b> (User's password should be changed before exploitation of the module)<br>091= command code (Change user's password)<br>NewUserPsw = New user's password.                                                                                                    |
| INST000000_092                                             | Remote reset of the module via SMS messages<br>092= command code (Remote reset of the module via SMS messages )                                                                                                    |

42 | EN

| INST000000_093_yyyy/MM/dd#HH:mm#                                     | Time of the module setting via SMS message.         The time is usually synchronized via a server or mobile network. However, if synchronization is disabled, it can be set manually via SMS.         093= command code (Time of the module setting via SMS message)         Time format of the module:         yyyy/MM/dd#HH:mm#         yyyy -year         MM-month 1-12         dd - day of the month 1-31         HH-hours 0-23         mm- minutes 0-59                                                     |
|----------------------------------------------------------------------|----------------------------------------------------------------------------------------------------|
| INST000000_094_TEL#SMS<br>e.g.<br>INST000000_094_+370616111111#Helio | SMS from the module forwarding to the other phone number<br>094= command code (SMS from the module resending to the other phone number)<br>TEL = phone number to which will be forwarded sms text<br>SMS = sms text that will be send to the referred number.<br>TEL=861611111111 local number or international format e.g. +370616111111<br>SMS text =Latin Charset<br>After this commands could not be other commands like: 094 SMS 030 1<br>because all messages will be forwarded to other numer "SMS 030 1" |
| INST 000000_095_E                                                    | <b>Zone Walk Test request</b><br>095= command code (Zone Test request)<br>E = 1- test request activated, 0- test request deactivated<br>When zone is activated, the bell generates the sound,<br>ARM/DISARM system automatically turn off this function                                                                                                    |
| INST 000000_096                                                      | Fire sensors reset.                                                                                                    |
| INST000000_100_N                                                     | System state request:<br>100= command code (System state request)<br>N = System state request type<br>1- System test request, Request information about the module (: IMEI, FW, LEVEL etc.)<br>2- the values of active sensors request<br>3 -Request about active zone states<br>4 -Request about output states<br>5 - System state request. The module will send information on input/output states and system state<br>(ARM/DISARM/STAY).                                                                      |

#### 10.2 The table of users SMS commands

| lf<br>n                                                        | USER<br>ımber                                                 | 123456<br>is not ir | commands are<br>the list, SMS co | used, th<br>ommand   | ne phone numb<br>Is from this pho | er must be i<br>one number             | in the list of<br>will be bloc         | f users <b>S</b><br>ked. | ERA          | 2> User            | s/ / | Acce     | ess control; if                            | the phone                                  |
|----------------------------------------------------------------|---------------------------------------------------------------|---------------------|----------------------------------|----------------------|-----------------------------------|----------------------------------------|----------------------------------------|--------------------------|--------------|--------------------|------|----------|--------------------------------------------|--------------------------------------------|
| (i) SER42 -                                                    |                                                               |                     |                                  |                      |                                   |                                        |                                        |                          |              |                    |      |          |                                            |                                            |
| File Settings Device                                           | File Settings Devices 🖏 Read [F5] 📑 Write [F6] 🥌 Update About |                     |                                  |                      |                                   |                                        |                                        |                          |              |                    |      |          |                                            |                                            |
| System Options<br>GSM Communications                           | Ren                                                           | iote Control U:     | sers table                       |                      |                                   |                                        |                                        |                          |              |                    |      |          | Temporary access Date                      | /Time window                               |
| Isers/Access control                                           |                                                               |                     |                                  | -                    |                                   |                                        | DEID IV-sus and                        | Kende Onde               | OUT          | A TO LET UC A TO L | 100  | Data En  | Oburt Durts                                |                                            |
| Innute Burgler Alerm 7/                                        |                                                               | En                  | User Name                        | Туре                 | User Tel.                         | Button Code                            | RFID Keycard                           | Keyb Code                | 001          | ARMUDISARM         | MIC  | Date Eff | Start Date                                 | Expiration Date                            |
|                                                                | nes 1                                                         | En<br>Master        | User Name                        | Type<br>User         | User Tel.<br>+37000000000         | 00000000000000000000000000000000000000 | 0000000000                             | ******                   | NONE         |                    | MIC  |          | 2019-02-25 16:24:26                        | 2019-02-25 16:24:26                        |
| Inputs/Burglar Alarm Zo<br>Outputs (PGM)<br>Automation/Sensors | nes 1<br>1<br>1 2                                             | D En<br>✓ Master    | User Name                        | Type<br>User<br>User | +37000000000                      | 00000000000000000000000000000000000000 | 00000000000000000000000000000000000000 | ******                   | NONE<br>OUT1 |                    |      |          | 2019-02-25 16:24:26<br>2019-02-25 16:24:26 | 2019-02-25 16:24:26<br>2019-02-25 16:24:26 |

#### Table 7 the table of user's commands

| USER123456_020_N       | Change state of selected OUT output to the inverted state.<br>Output state changes every time after sending command code.<br>020= command code (Change state of selected OUT output to the inverted state.)<br>N = output number from 1 to 10.                                                                                                    |
|------------------------|----------------------------------------------------------------------------------------------------|
| USER123456_021_N#ST    | Activate or deactivate selected output N.<br>021= command code (Activate or deactivate selected output N)<br>N = output number from 1 to 10.<br>ST= output mode: 0 – deactivated output, 1- activated output                                                                                                    |
| USER123456_022_N#TIME# | Output activation for the time interval<br>022= command code (Output activation for the time interval)<br>N = output number 1-10<br>TIME = 0-999999 Time interval in seconds for the output activation.                                                                                                    |
| USER123456_030_ST      | Change security system's mode (ARM/DISARM/STAY/SLEEP)<br>030= command code (Change security system's mode (ARM/DISARM/STAY/SLEEP)<br>ST = Security system mode 0-DISARM, 1-ARM, 2-STAY, 3-SLEEP<br>Enter user phone number in the SERA2> Users/ Access control list                                                                                                    |
| USER123456_031_ZN#BYP  | Zone bypassing by sms command<br>031= command code (Zone bypassing)<br>ZN = zone number from 1 to 32<br>BYP= 1 – zone bypass 0- zone active.                                                                                                    |
| USER123456_094_TEL#SMS | SMS from the module forwarding to the other phone number<br>094= command code (SMS from the module resending to the other phone number)<br>TEL = phone number to which will be forwarded sms text<br>SMS = sms text that will be send to the referred phone number                                                                                                    |
| USER123456_100 _N      | System state request:<br>100= command code (System state request)<br>N = System state request type<br>1- System test request, Request information about the module (: IMEI, FW, LEVEL etc.)<br>2- the values of active sensors request<br>3 -Request about active zone states<br>4 -Request about output states<br>5 - System state request. The module will send information on input/output states and system state<br>(ARM/DISARM/STAY). |

# 11 System Info of device and Firmware Updates

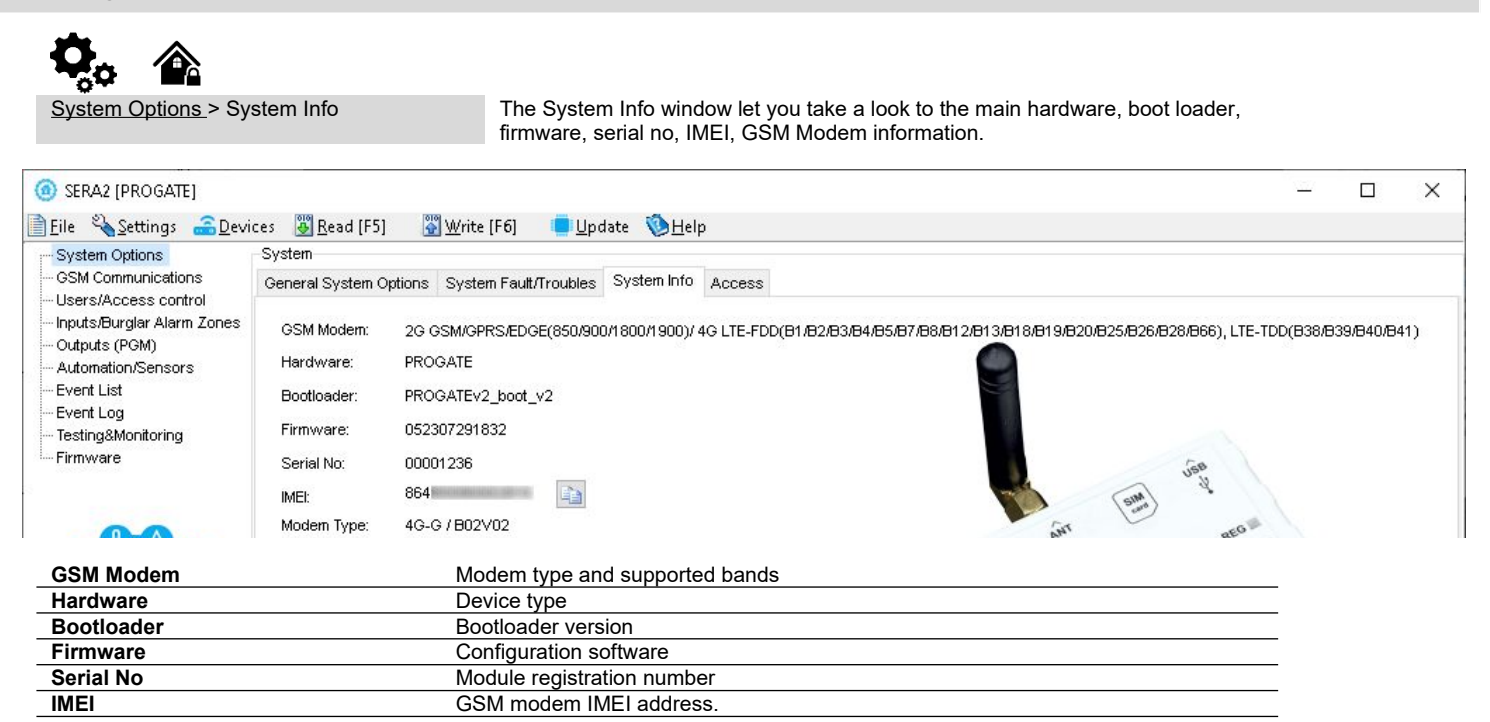

#### 11.1 Firmware Update

SERA2 > Firmware

This window let you update the firmware of the module.

| SERA2 [PROGATE]                                                                                                    |                                                                                        |           |                 |          | × |
|----------------------------------------------------------------------------------------------------|----------------------------------------------------------------------------------------|-----------|-----------------|----------|---|
| 🖹 <u>F</u> ile 🔏 <u>S</u> ettings 🔒 Devices                                                                                                    | 🐻 Read (F5) 🛛 🚰 Write (F6) 🛑 Update  🖏 Help                                            |           |                 |          |   |
| System Options     System Options     System O | inware                                                                                 |           |                 |          |   |
| - Event List                                                                                                    | 1. Open firmware file                                                                  |           |                 |          |   |
| Event Log                                                                                                    | C:/Program Files (x86)/SERA2/FirmwareUpdates/PROGATE.enc                               |           | Browse          |          |   |
| Testing&Monitoring<br>Firmware                                                                                                    | Loaded firmware file version: PROGATE_u052307291832                                    |           |                 |          | _ |
| SMART                                                                                                    | 2. Press [Start_FW Update]                                                             |           | Start FW Updat  | e        |   |
| <b>X II</b> X                                                                                                    |                                                                                        | Preserv   | ve Device Confi | guration |   |
| Baal                                                                                                    | 3. If FW update doesn't start automatically in a few seconds, reset module to continue |           |                 |          |   |
|                                                                                                    | 4. Wait until end of process                                                           |           |                 |          |   |
| · (1) (1)                                                                                                    |                                                                                        |           |                 |          |   |
| The device's firmwa                                                                                                    | are can be updated either through a USB connection or remotely over the internet using | the 'SERA | Cloud Serv      | ice'.    |   |

#### Firmware Update Steps:

- Always keep SERA2 software updated. Each SERA2 software version includes the latest firmware update files.
- (Optional) To change the default firmware file, click [Browse] and open the folder containing the new firmware file.
- To retain the device's current configuration after the update, check the [**Preserve Device Configuration**] box. If unchecked, the configuration will reset to default after the update.
- Click [Start Update].
- If the update doesn't start within a few seconds, reset the module.
- Wait for the process to complete.
- Reset module to continue.

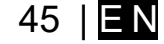

## **12 Warranty Terms and Conditions**

#### SAFETY INSTRUCTIONS FOR SERVICE PERSONS

Use the following list as a guide to find a suitable place for PROGATE module:

- Locate the module near a power outlet.
  Select a place that is free from vibration and shock.
- Place the module on a flat, stable surface and follow the installation instructions:
- Do NOT locate the module where persons can walk on the secondary circuit cable(s).
- Do NOT connect the module to electrical outlets on the same circuit as large appliances.
- Do NOT select a place that exposes the module to direct sunlight, excessive heat, moisture, vapors, chemicals or dust.
- Do NOT install the module near water (e.g., bathtub, wash bowl, kitchen/laundry sink, wet basement, or near a swimming pool).
- Do NOT install the module and its accessories in areas where there is a risk of explosion.
- Do NOT connect the module to electrical outlets controlled by wall switches or automatic timers.
- AVOID sources of radio interference.
- AVOID setting up the equipment near heaters, air conditioners, ventilators, and/or refrigerators.
- AVOID locating module close to or on top of large metal objects (e.g., metal wall studs).
- Safety Precautions Required During Installation
- NEVER install the module during a lightning storm.
- Ensure that cables are positioned so that accidents cannot occur. Connected cables must not be subject to excessive mechanical strain.

• The power supply must be Class II, FAIL SAFE with double or reinforced insulation between the PRIMARY and SECONDARY circuit/ENCLOSURE and be an approved type acceptable to the local authorities. All national wiring rules shall be observed.

#### Limited Warranty

UAB "Topkodas" warrants the original purchaser that for a period of twelve months from the date of purchase, the product shall be free of defects in materials and workmanship under normal use. During the warranty period, UAB "Topkodas" shall, at its option, repair or replace any defective product upon return of the product to its factory, at no charge for labor and materials. Any replacement and/or repaired parts are warranted for the remainder of the original warranty or ninety (90) days, whichever is longer. The original purchaser must promptly notify UAB "Topkodas" in writing that there is defect in material or workmanship, such written notice to be received in all events prior to expiration of the warranty period. There is absolutely no warranty on software and all software products are sold as a user license under the terms of the software license agreement included with the product. The Customer assumes all responsibility for the proper selection, installation, operation and maintenance of any products purchased from UAB "Topkodas". In such cases, UAB "Topkodas" can replace or credit at its option.

#### International Warranty

UAB "Topkodas" shall not be responsible for any customs fees, taxes, or VAT that may be due.

#### Warranty Procedure

To obtain service under this warranty, please return the item(s) in question to the point of purchase. All authorized distributors and dealers have a warranty program. Anyone returning goods to UAB "Topkodas" must first obtain an authorization number. UAB "Topkodas" will not accept any shipment whatsoever for which prior authorization has not been obtained.

#### Conditions to Void Warranty

This warranty applies only to defects in parts and workmanship relating to normal use. It does not cover:

- Damage incurred in shipping or handling;
- Damage caused by disaster such as fire, flood, wind, earthquake or lightning;
- Damage due to causes beyond the control of UAB "Topkodas" such as excessive voltage, mechanical shock or water damage;
- Damage caused by unauthorized attachment, alterations, modifications or foreign objects;
- Damage caused by peripherals (unless such peripherals were supplied by UAB "Topkodas".);
- Defects caused by failure to provide a suitable installation environment for the products;
- Damage caused by use of the products for purposes other than those for which it was designed;
- · Damage from improper maintenance;

Damage arising out of any other abuse, mishandling or improper application of the products.

#### Items Not Covered by Warranty

- (i) Freight cost to the repair center;
- (ii) Products which are not identified with UAB "Topkodas" product label and lot number or serial number;

Poducts disassembled or repaired in such a manner as to adversely affect performance or prevent adequate inspection or testing to verify any warranty claim.

Under no circumstances shall UAB "Topkodas" be liable for any special, incidental, or consequential damages based upon breach of warranty, breach of contract, negligence, strict liability, or any other legal theory. Such damages include, but are not limited to, loss of profits, loss of the product or any associated equipment, cost of capital, cost of substitute or replacement equipment, facilities or services, down time, purchaser's time, the claims of third parties, including customers, and injury to property. The laws of some jurisdictions limit or do not allow the disclaimer of consequential damages. If the laws of such a jurisdiction apply to any claim by or against UAB "Topkodas", the limitations and disclaimers contained here shall be to the greatest extent permitted by law. Some states do not allow the exclusion or limitation of incidental or consequential damages, so that the above may not apply to you. **Disclaimer of Warranties** 

UAB "Topkodas" neither assumes responsibility for, nor authorizes any other person purporting to act on its behalf to modify or to change this warranty, nor to assume for it any other warranty or liability concerning this product.

#### WARNING:

UAB "Topkodas" recommends that the entire system be completely tested on a regular basis. However, despite frequent testing, and due to, but not limited to, criminal tampering or electrical disruption, it is possible for this product to fail to perform as expected.

#### **Out of Warranty Repairs**

UAB "Topkodas" will at its option repair or replace out-of-warranty products which are returned to its factory according to the following conditions. Anyone returning goods to UAB "Topkodas" must first obtain an authorization number. UAB "Topkodas" will not accept any shipment whatsoever for which prior authorization has not been obtained. Products which UAB "Topkodas" determines to be repairable will be repaired and returned. A set fee which UAB "Topkodas" has predetermined and which may be revised from time to time, will be charged for each unit repaired. Products which UAB "Topkodas" determines not to be repairable will be replaced by the nearest equivalent product available at that time. The current market price of the replacement product will be charged for each replacement unit.

#### WARNING - READ CAREFULLY

#### Note to Installers

This warning contains vital information. As the only individual in contact with system users, it is your responsibility to bring each item in this warning to the attention of the users of this system.

#### **System Failures**

This system has been carefully designed to be as effective as possible. There are circumstances, however, involving fire, burglary, or other types of emergencies where it may not provide protection. Any alarm system of any type may be compromised deliberately or may fail to operate as expected for a variety of reasons. Some but not all of these reasons may be:

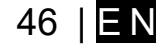

Inadequate Installation

The module must be installed properly in order to provide adequate protection.

Criminal Knowledge

This system contains security features which were known to be effective at the time of manufacture. It is possible for persons

With criminal intent to develop techniques which reduce the effectiveness of these features. It is important that a system be reviewed periodically to ensure that its features remain effective and that it be updated or replaced if it is found that it does not provide the protection expected.

Access by Intruders

Intruders may enter through an unprotected access point, circumvent a sensing device, evade detection by moving through an area of insufficient coverage, disconnect a warning device, or interfere with or prevent the proper operation of the system.

Power Failure

Control units, intrusion detectors, smoke detectors and many other security devices require an adequate power supply for proper operation. If a device operates from batteries, it is possible for the batteries to fail. Even if the batteries have not failed, they must be charged, in good condition and installed correctly. If a device operates only by AC power, any interruption, however brief, will render that device inoperative while it does not have power. Power interruptions of any length are often accompanied by voltage fluctuations which may damage electronic equipment. After a power interruption has occurred, immediately conduct a complete system test to ensure that the system operates as intended.

• Failure of Replaceable Batteries

Ambient conditions such as high humidity, high or low temperatures, or large temperature fluctuations may reduce the expected battery life. While each transmitting device has a low battery monitor which identifies when the batteries need to be replaced, this monitor may fail to operate as expected. Regular testing and maintenance will keep the system in good operating condition.

Compromise of GSM network

Signals may not reach the receiver under all circumstances which could include metal objects placed on or near the radio path or deliberate jamming or other inadvertent signal interference.

System Users

A user may not be able to operate a panic or emergency switch possibly due to permanent or temporary physical disability, inability to reach the device in time, or unfamiliarity with the correct operation. It is important that all system users be trained in the correct operation of the module and that they know how to respond when the system indicates an alarm

Smoke Detectors

Smoke detectors may not properly alert occupants of a fire for a number of reasons, some of which follow. The smoke detectors may have been improperly installed or positioned. Smoke may not be able to reach the smoke detectors, such as when the fire is in a chimney, walls or roofs, or on the other side of closed doors. Smoke detectors may not detect smoke from fires on another level of the residence or building.

Every fire is different in the amount of smoke produced and the rate of burning. Smoke detectors cannot sense all types of fire is equally well. Smoke detectors may not provide timely warning of fires caused by carelessness or safety hazards such as smoking in bed, violent explosions, escaping gas, and improper storage of flammable materials, overloaded electrical circuits, and children playing with matches or arson.

Even if the smoke detector operates as intended, there may be circumstances when there is insufficient warning to allow all occupants to escape in time to avoid injury or death.

Motion Detectors

Motion detectors can only detect motion within the designated areas as shown in their respective installation instructions. They cannot discriminate between intruders and intended occupants. Motion detectors do not provide volumetric area protection. They have multiple beams of detection and motion can only be detected in unobstructed areas covered by these beams. They cannot detect motion which occurs behind walls, ceilings, floor, closed doors, glass partitions, glass doors or windows. Any type of tampering whether intentional or unintentional such as masking, painting, or spraying of any material on the lenses, mirrors, windows or any other part of the detection system will impair its proper operation.

Passive infrared motion detectors operate by sensing changes in temperature. However their effectiveness can be reduced when the ambient temperature rises near or above body temperature or if there are intentional or unintentional sources of heat in or near the detection area. Some of these heat sources could be heaters, radiators, stoves, barbeques, fireplaces, sunlight, steam vents, lighting and so on. • Warning Devices

Warning devices such as sirens, bells, horns, or strobes may not warn people or waken someone sleeping if there is an intervening wall or door. If warning devices are located on a different level of the residence or premise, then it is less likely that the occupants will be alerted or awakened. Audible warning devices may be interfered with by other noise sources such as stereos, radios, televisions, air conditioners or other appliances, or passing traffic. Audible warning devices, however loud, may not be heard by a hearing-impaired person.

GSM network

If GSM network are used to transmit alarms, it may be out of service for certain periods of time.

Insufficient Time

There may be circumstances when the system will operate as intended, yet the occupants will not be protected from the emergency due to their inability to respond to the warnings in a timely manner. If the system is monitored, the response may not occur in time to protect the occupants or their belongings.

Component Failure

Although every effort has been made to make this system as reliable as possible, the system may fail to function as intended due to the failure of a component.

Inadequate Testing

Most problems that would prevent the module from operating as intended can be found by regular testing and maintenance. The complete system should be tested weekly and immediately after a break-in, an attempted break-in, a fire, a storm, an accident, or any kind of construction activity inside or outside the premises.

•Security and Insurance

Regardless of its capabilities, the module PROGATE is not a substitute for property or life insurance. The module PROGATE also is not a substitute for property owners, renters, or other occupants to act prudently to prevent or minimize the harmful effects of an emergency situation.

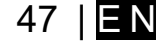